# **MEDIT Link**

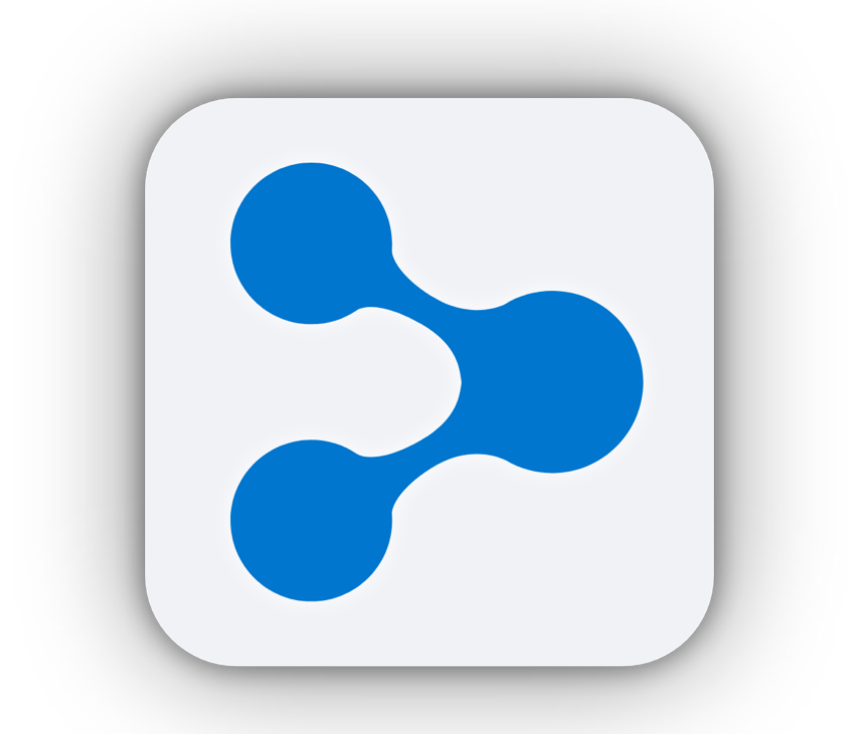

Revision 6 (January 2023)

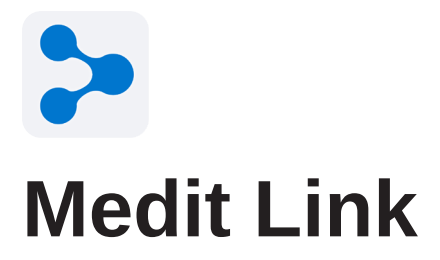

Revision 6 (January 2023)

# **Table of Contents**

| Introduction and Overview                 | . 1 |
|-------------------------------------------|-----|
| Cloud Service                             | . 2 |
| Workflow Management Using Ordering System | . 3 |
| Utilizing the Dashboard                   | . 3 |
| Installation                              | . 4 |
| System Requirements                       | . 4 |
| Installation on Windows                   | . 5 |
| Installation on macOS                     | . 7 |
| Registration                              | 11  |
| Landing Page                              | 11  |
| Registration                              | 11  |
| Login and Welcome Page                    | 13  |
| Medit Link Web                            | 15  |
| System Requirements for Medit Link Web    | 15  |
| Dashboard                                 | 16  |
| Case Box/Work Box                         | 19  |
| Case Talk                                 | 21  |
| Creating a Case Talk                      | 22  |
| Web Viewer                                | 26  |
| Data Tree                                 | 29  |
| Partners                                  | 30  |
| Partner Search                            | 30  |
| Featured Partners                         | 30  |
| My Partner List                           | 31  |
| Partner Invitation                        | 32  |
| Membership                                | 33  |
| Membership                                | 34  |
| Billing Info                              | 39  |
| Redeem                                    | 43  |

| Payment                                        | . 45 |
|------------------------------------------------|------|
| Payment Details (Clinics, Labs accounts)       | . 45 |
| Payment account information (Lab account only) | . 45 |
| My Information                                 | . 46 |
| My Account                                     | . 46 |
| My Organization (Admin account only)           | . 46 |
| My Price List (Lab: Admin account only)        | . 47 |
| Notice and Updates                             | . 48 |
| Help Center                                    | . 48 |
| Download the App                               | . 48 |
| Medit Link App                                 | . 49 |
| Title Bar                                      | . 49 |
| User Information                               | . 50 |
| Notifications                                  | . 51 |
| Case Synchronization Manager                   | . 52 |
| Network Status                                 | . 53 |
| Main Functions                                 | . 54 |
| Box Overview                                   | . 54 |
| Case Box/Work Box                              | . 55 |
| Order Box/In Box                               | . 58 |
| Case Talk                                      | . 59 |
| Арр Вох                                        | . 59 |
| Trash Box                                      | . 60 |
| Settings                                       | . 60 |
| Patient Management                             | . 69 |
| Notices and Updates                            | . 71 |
| Go to Medit Link Web                           | . 71 |
| Help Center                                    | . 71 |
| File Viewer                                    | . 72 |
| Data Tree                                      | . 72 |
| Model Control                                  | . 73 |
| Capture and Memo                               | . 74 |
| Orthodontic Capture                            | . 75 |
| Fill Holes                                     | . 77 |
| Trimming                                       | . 77 |
| Optimize Occlusion Alignment                   | . 81 |
| Mandibular Movement                            | . 83 |
| Manage the Multi Occlusion Data in File Viewer | . 84 |

| View Options                                         | 85  |
|------------------------------------------------------|-----|
| Status Filters                                       | 85  |
| Table Items                                          | 87  |
| View Type                                            | 88  |
| Grouping                                             | 89  |
| Sorting                                              | 90  |
| Filtering and Search                                 | 92  |
| Filtering by Date                                    | 92  |
| Advanced Search Capabilities                         | 93  |
| Detailed Explanation of the Process                  | 94  |
| Managing Cases: Creating, Editing, Cloning, Deleting | 94  |
| Creating Cases                                       | 94  |
| Editing cases                                        | 97  |
| Cloning cases                                        | 99  |
| Deleting cases (Lab and Clinic)                      | 100 |
| Inputting form information                           | 100 |
| Inputting Form Information in Case Box               | 100 |
| Inputting Form Information in Work Box               | 101 |
| Inputting Bridge Information                         | 102 |
| Setting Scanning Options                             | 103 |
| Copying Form Information                             | 104 |
| Deleting treatment information                       | 104 |
| Adding Product Information to "Favorite"             | 105 |
| Adding to Favorites                                  | 105 |
| Managing Favorite Templates                          | 105 |
| Copying form information between Scan and CAD tabs   | 106 |
| From Scan tab to CAD tab                             | 106 |
| From CAD tab to Scan tab                             | 107 |
| Scanning process                                     | 108 |
| CAD Process                                          | 108 |
| Get Result Files                                     | 109 |
| Export scan result files                             | 109 |
| Export selected files                                | 111 |
| Export the Margin line                               | 112 |
| Export the case list as CSV                          | 113 |
| Download the files from the Medit Link Web           | 114 |
| Order Process and Order Management                   | 117 |
| Ordering                                             | 117 |
| Checking the ordered case                            | 119 |
| Managing Delivery Date                               | 120 |
| Job Completed – Work Box, In Box                     | 122 |
| Job Complete – Case Box, Order Box                   | 124 |

# **Introduction and Overview**

Medit Link is a collaborative tool designed to facilitate communication between clinics and labs to support patient-centered workflows. It includes tools according to your business type (Clinic or Lab) and specific features can be used according to the account type. Medit Link helps users manage a series of digital dentistry workflows including scanning with Medit's intraoral and tabletop scanners, prosthesis order and manufacturing process for prosthesis through a user-friendly system.

Medit Link consists of a web-service and a computer application.

|        |        | Web                                                                                                    | Арр                                                                                                    |
|--------|--------|----------------------------------------------------------------------------------------------------|----------------------------------------------------------------------------------------------------|
|        |        | <ul> <li>Register</li> <li>Search</li> <li>Search and manage partners</li> <li>Share cases via Web Viewer with a sharable link</li> <li>Access cases made from the App.</li> </ul>                             | <ul> <li>Enter form information</li> <li>Scan</li> <li>Place/Receive orders<br/>and make payments</li> <li>Link with CAD</li> <li>Manage patients</li> </ul>                                                           |
| Clinic | Admin  | Search and manage<br>partners and your<br>organization, manage<br>payment information, and<br>share cases.<br>• Dashboard<br>• Case Box<br>• Case Talk<br>• Partners<br>• Membership<br>• Payment<br>• My Info | Enter form information,<br>scan, link with CAD, place<br>orders, make payments, and<br>manage patients.<br>• Dashboard<br>• Case Box<br>• Order Box<br>• Case Talk<br>• App Box<br>• Trash Box<br>• Patient Management |
|        | Member | <ul><li>Case Box</li><li>Case Talk</li><li>My Info</li></ul>                                                                                                    | <ul> <li>Case Box</li> <li>Case Talk</li> <li>App Box</li> <li>Trash Box</li> </ul>                                                                                                    |

#### Medit Link Overview

| Lab | Admin  | Search and manage<br>partners and your<br>organization, manage<br>payment information, and<br>share cases.<br>• Dashboard<br>• Work Box<br>• Case Talk<br>• Partners<br>• Membership<br>• Payment<br>• My Info | Enter form information,<br>scan, link with CAD, receive/<br>manage orders.<br>• Dashboard<br>• In Box<br>• Work Box<br>• Case Talk<br>• App Box<br>• Trash Box |
|-----|--------|----------------------------------------------------------------------------------------------------|----------------------------------------------------------------------------------------------------|
|     | Member | <ul><li>Work Box</li><li>Case Talk</li><li>My Info</li></ul>                                                                                                    | <ul><li>Work Box</li><li>Case Talk</li><li>App Box</li><li>Trash Box</li></ul>                                                                                 |

 $\dot{\mathbf{D}}_{-}$  The following service is not available on Medit Link China.

• Payment

# **Cloud Service**

Medit Link supports the automatic upload/download of databases and files through AWS (Amazon Web Services). The data is automatically synchronized to the computers of multiple users in the organization so that they can access the same data from any computer at any time. Cloud-based backup and recovery keeps all your data safe It keeps your data safe even in case of data loss due to sudden computer failure.

The Cloud is also useful for dentists and labs to quickly and easily share datas, creating a working environment that minimizes the hassle of sharing data using email. All data with patient information is securely encrypted, stored, and transmitted, and complies with medical law, HIPAA regulations, and GDPR.

# Workflow Management Using Ordering System

Medit Link provides order and payment system.

You can quickly and easily share your data by signing a contract between the clinic and the lab.

You can view/manage the status of your orders.

Credit card-backed system works with payment modules of online payment platforms, such as Stripe (<u>www.stripe.com</u>) and I'mPort (<u>http://www.iamport.kr</u>), making payment services easy and convenient.

, The following service is not available on Medit Link China.

• Payment

# Utilizing the Dashboard

You can view the statistics for the entire work done on Medit Link in visualized graphs and charts – both in the Medit Link App and Web.

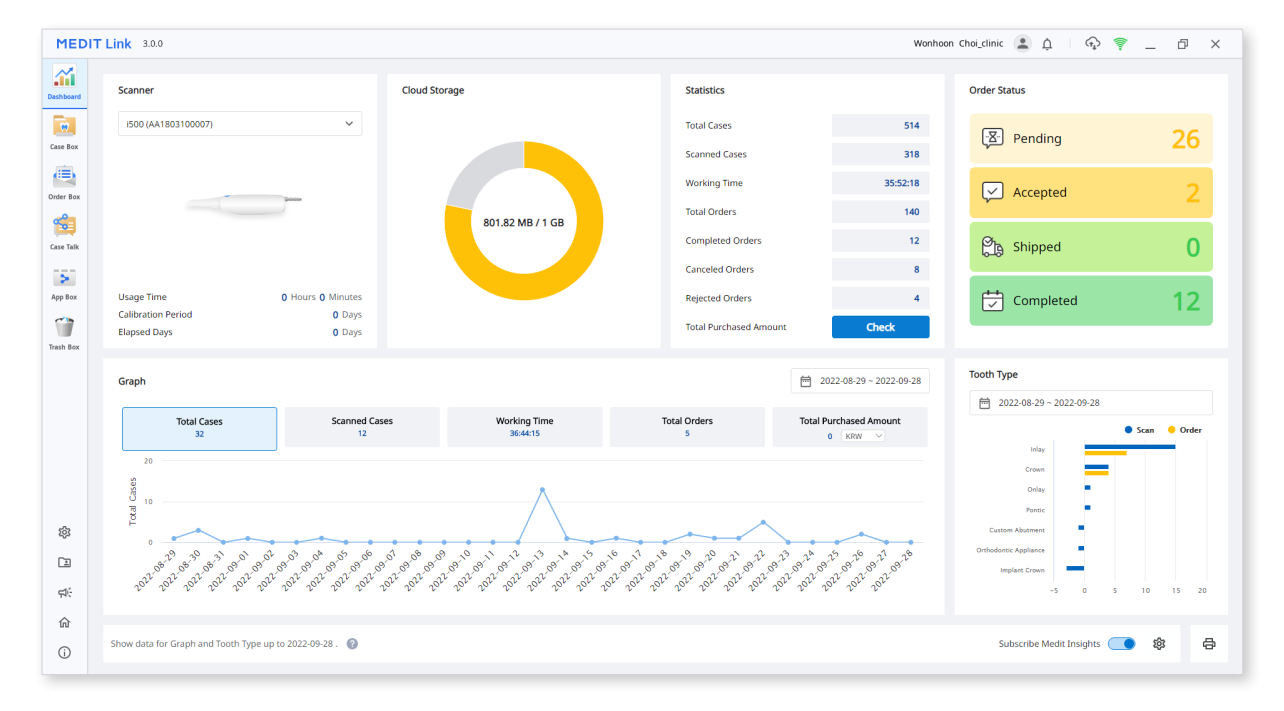

# Installation

# **System Requirements**

# System Requirements for Windows

|          | Laptop                                                                    | Desktop                      |
|----------|---------------------------------------------------------------------------|------------------------------|
| CPU      | Intel Core i5 2.6 GHz or higher                                           |                              |
| RAM      | 16 GB or higher                                                           |                              |
| Graphics | NVIDIA GeForce GTX 760 (2 GB) or higher / or<br>equivalent AMD video card |                              |
| OS       | Windows 8 64 Bit (unava                                                   | uilable in 32 Bit) or higher |

#### System Requirements for macOS

|           | Мас                                               |  |
|-----------|---------------------------------------------------|--|
| Processor | M1 with 8-core, 7-core GPU, 16-core Neural Engine |  |
| RAM       | 16 GB or higher                                   |  |
| OS        | Monterey 12                                       |  |

### Installation on Windows

Medit Link is installed as a package with Medit Scan for Clinics and Medit Scan for Labs.

- 1 Run Medit\_Link\_ChinaSetup.exe.
- ② Select the language for installation.

|                            | × |
|----------------------------|---|
| MEDIT Link                 |   |
|                            |   |
| Select the setup language: |   |
| English (United States) 🗸  |   |
|                            |   |
|                            |   |
|                            |   |
|                            |   |
|                            |   |
|                            |   |
| Next                       |   |

③ Select the folder for installation of Medit Link. Read "License terms and conditions" carefully and check the box "I agree to the License terms & Conditions." Click "Install" to proceed to the installation.

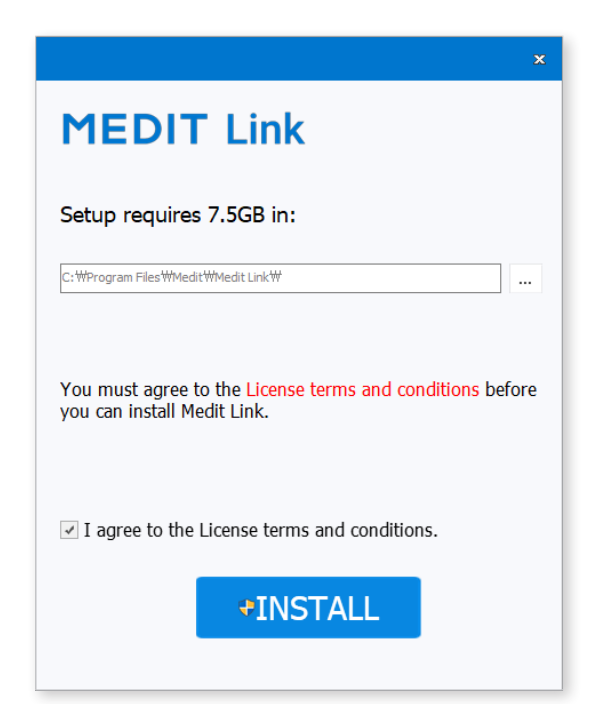

④ Make sure that the scanner cable is disconnected from the computer before proceeding to the next step.

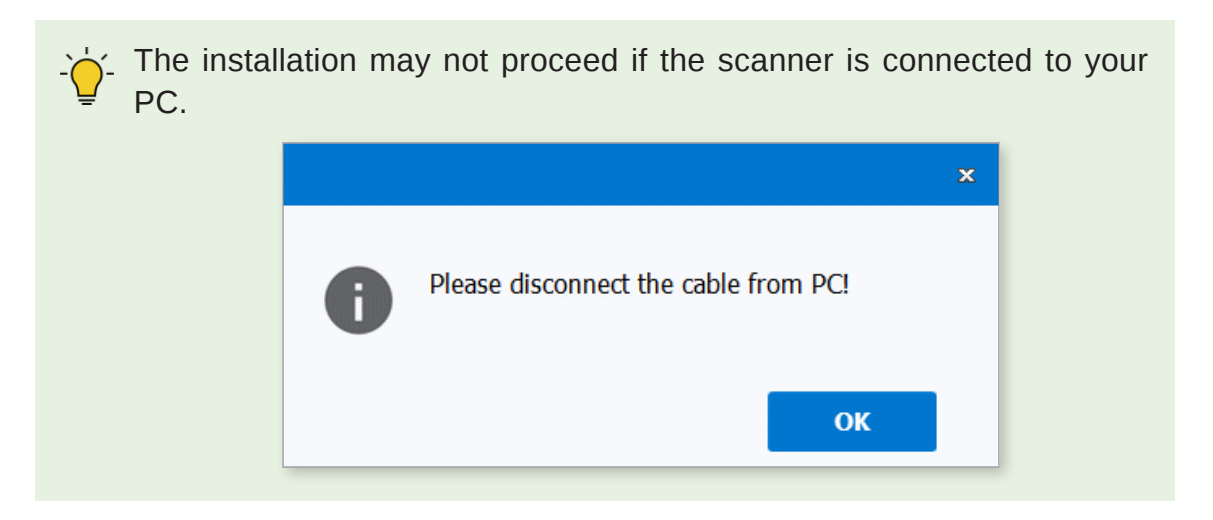

5 From this step, the installation will continue automatically and may take a few minutes. Do not turn off the computer until the installation is complete.

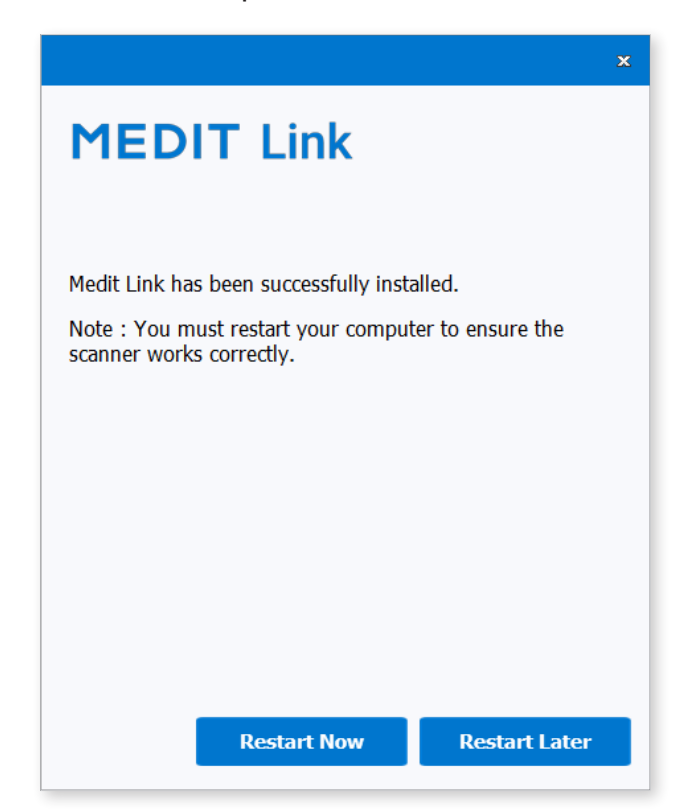

6 After the installation is complete, restart the computer to use Medit Scan Application with Medit Link. You can skip this step If you do not have a scanner.

 $\dot{f}$  The scanners may not work without restarting the computer.

### Installation on macOS

Medit Link is installed as a package with Medit Scan for Clinics.

① Run Medit\_Link\_x.x.x.pkg and click "Continue."

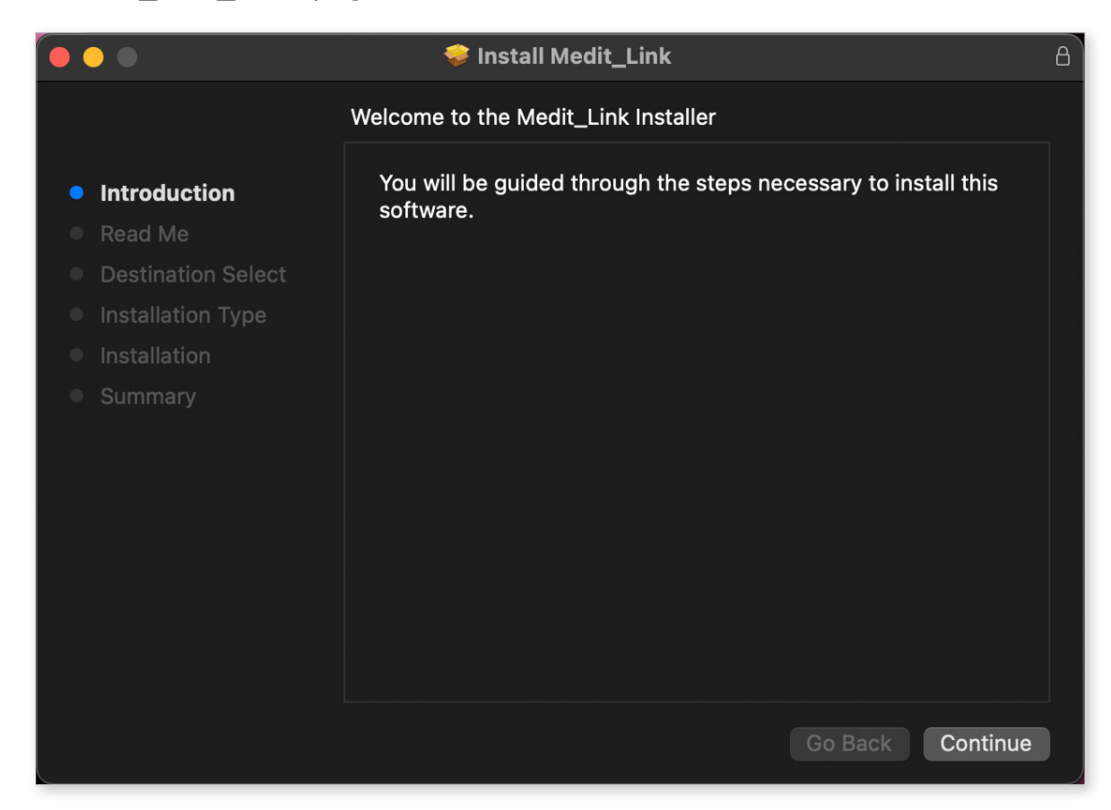

2 Read the End User License Agreement and click "Continue."

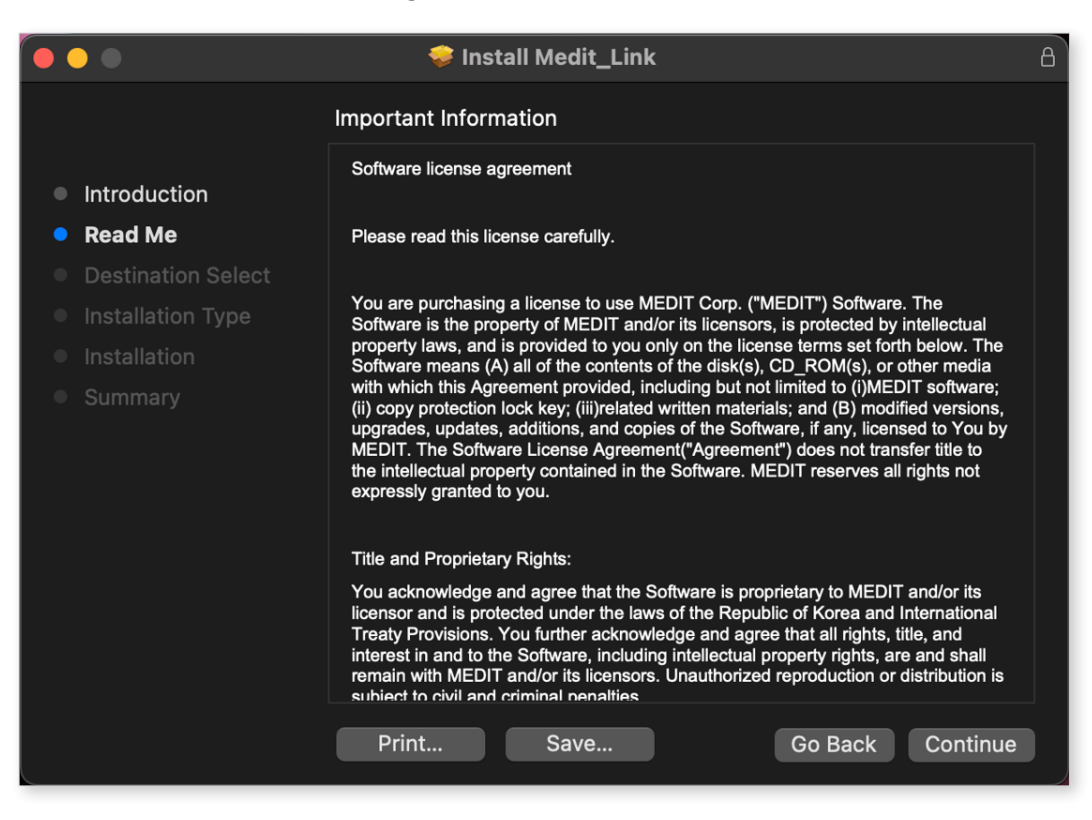

③ Select the disk to install and click "Continue."

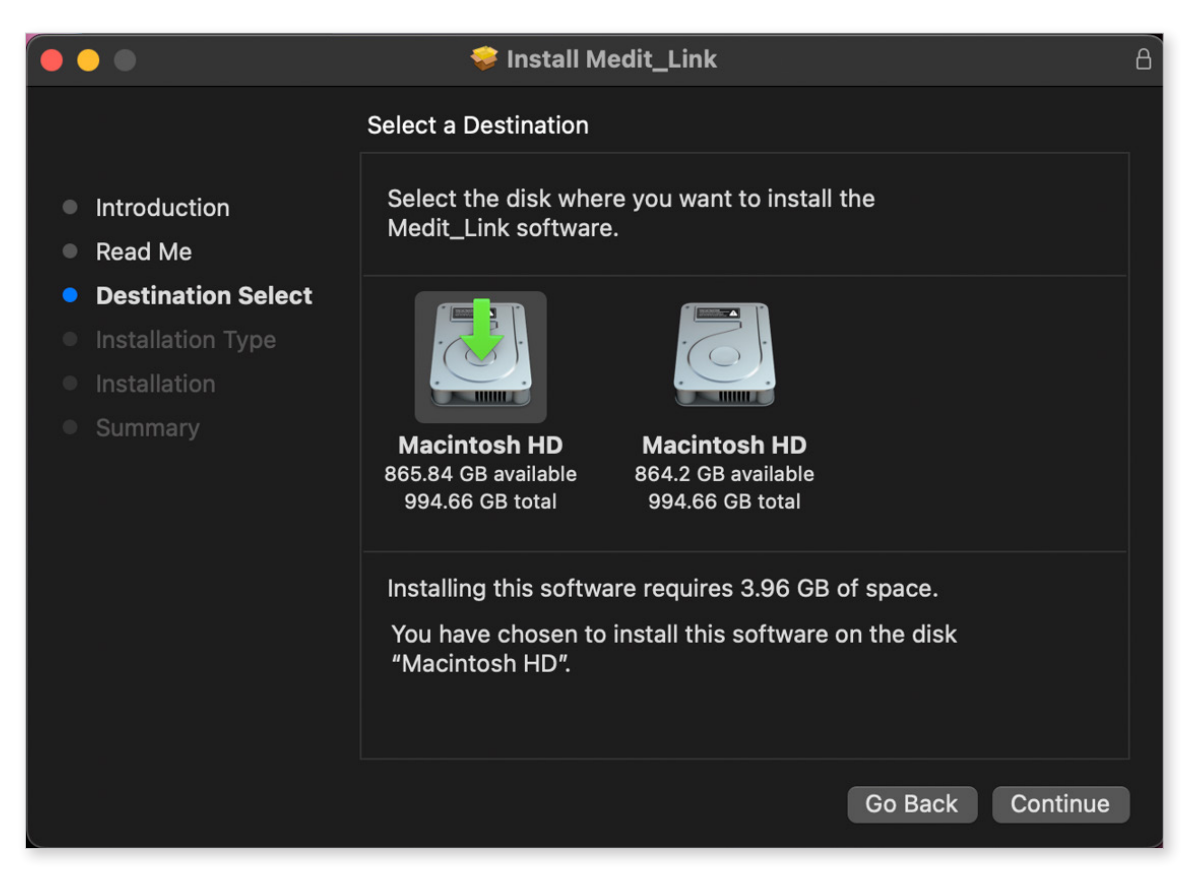

④ Click the "Change Install Location..." to change the installation destination.

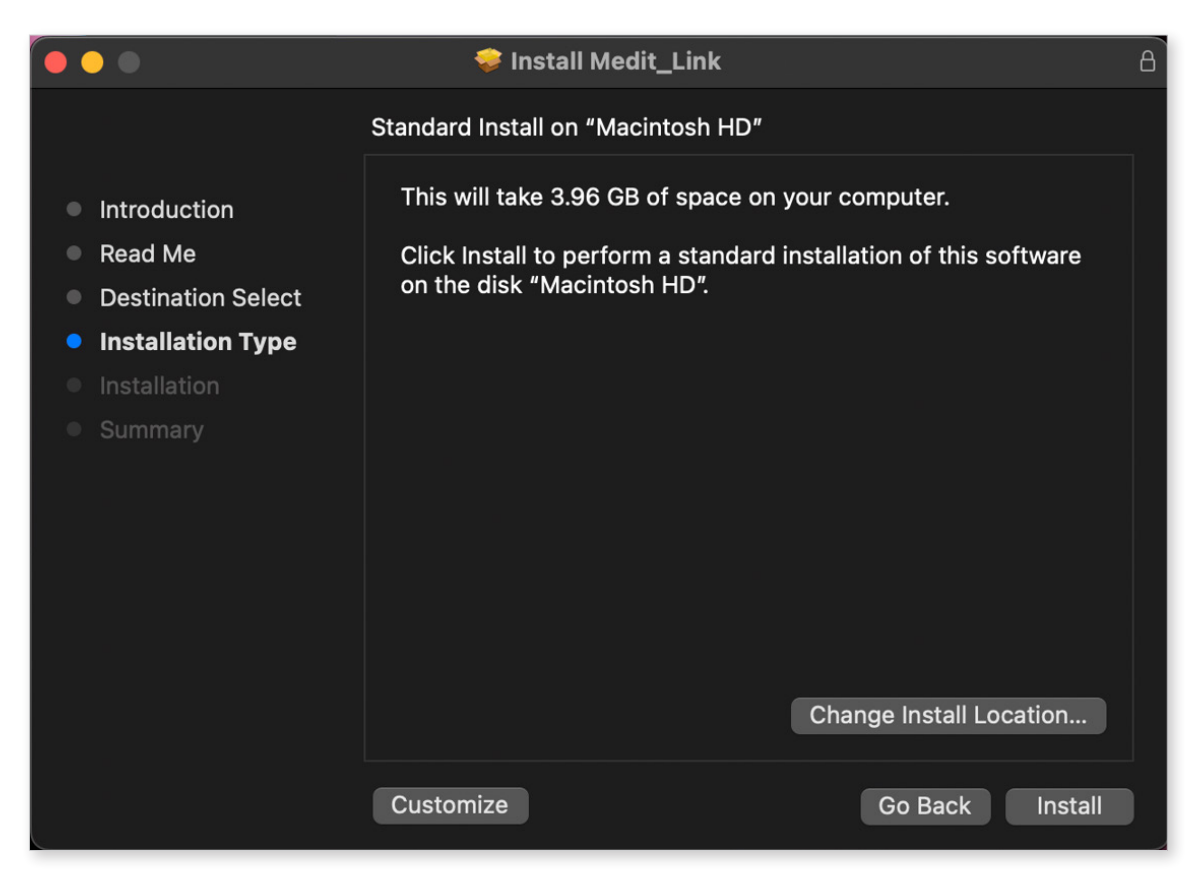

(5) Click "Install" and type your Mac password to allow installation if requested.

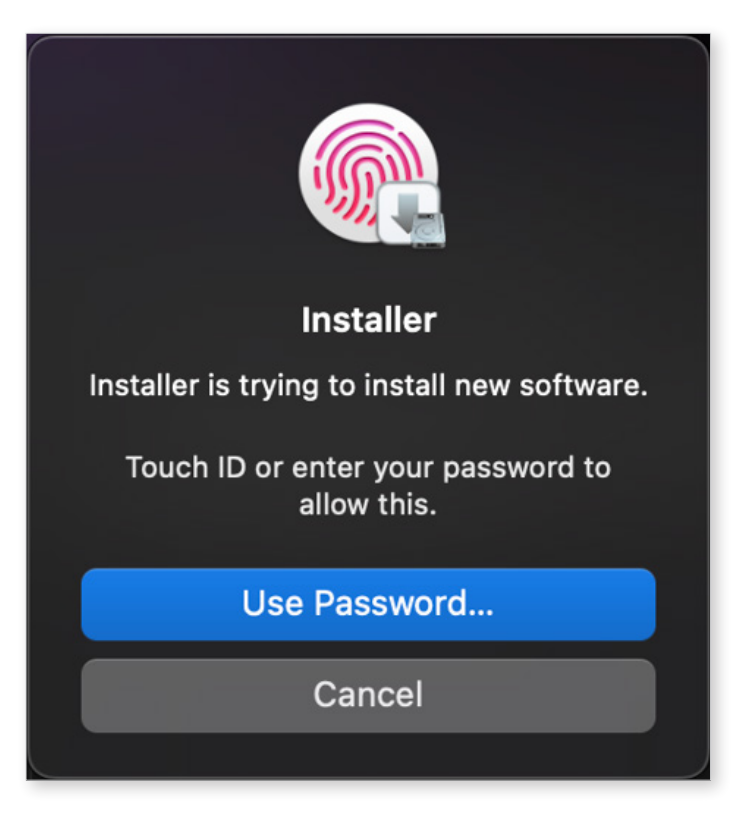

6 Wait until the installation completes.

|                                                                                                    | 💝 Install Medit_Link  | B |
|----------------------------------------------------------------------------------------------------|-----------------------|---|
|                                                                                                    | Installing Medit_Link | 1 |
| <ul> <li>Introduction</li> <li>Read Me</li> <li>Destination Select</li> <li>Installation Type</li> <li>Installation</li> <li>Summary</li> </ul> | Writing files         |   |
|                                                                                                    | Go Back Continue      |   |

⑦ Click "Close" to exit the installation window.

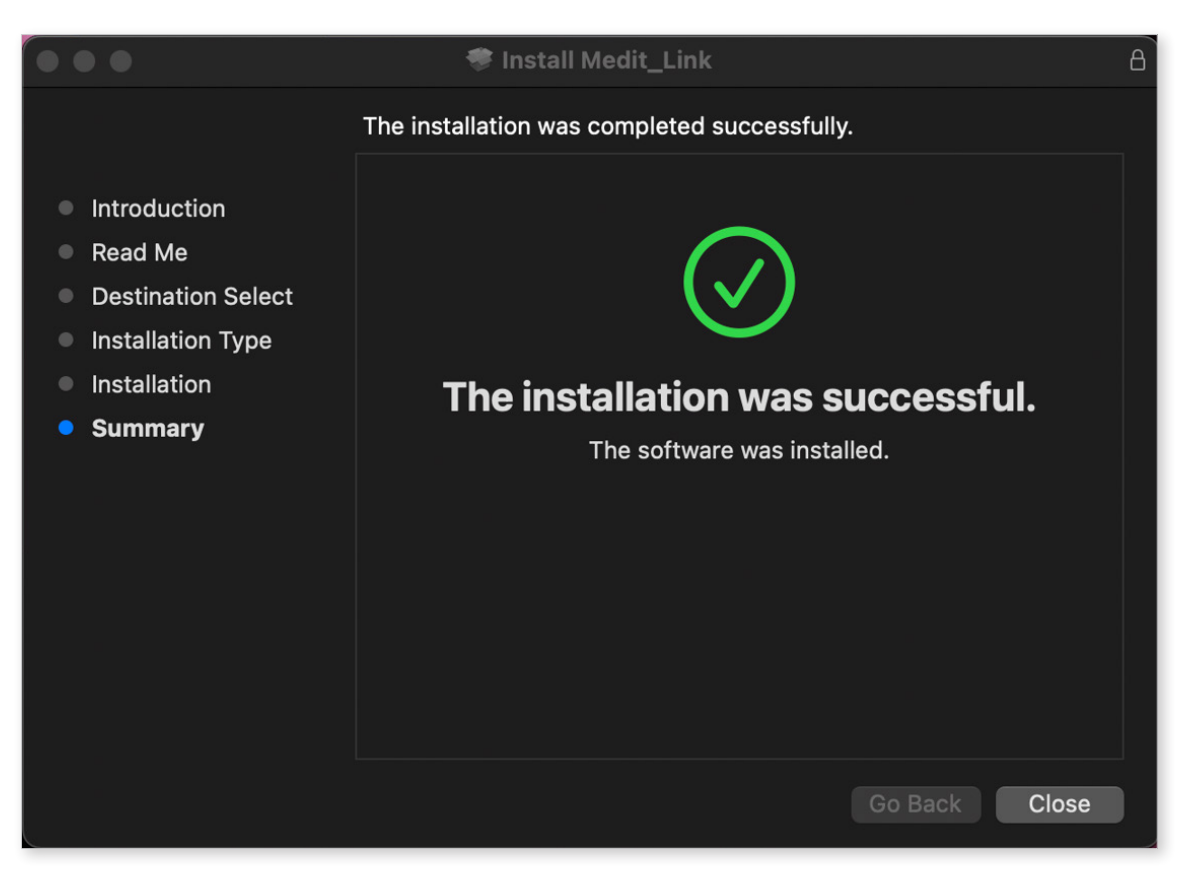

# Registration

# Landing Page

Register for Medit Link at <u>www.meditlink.com</u>.

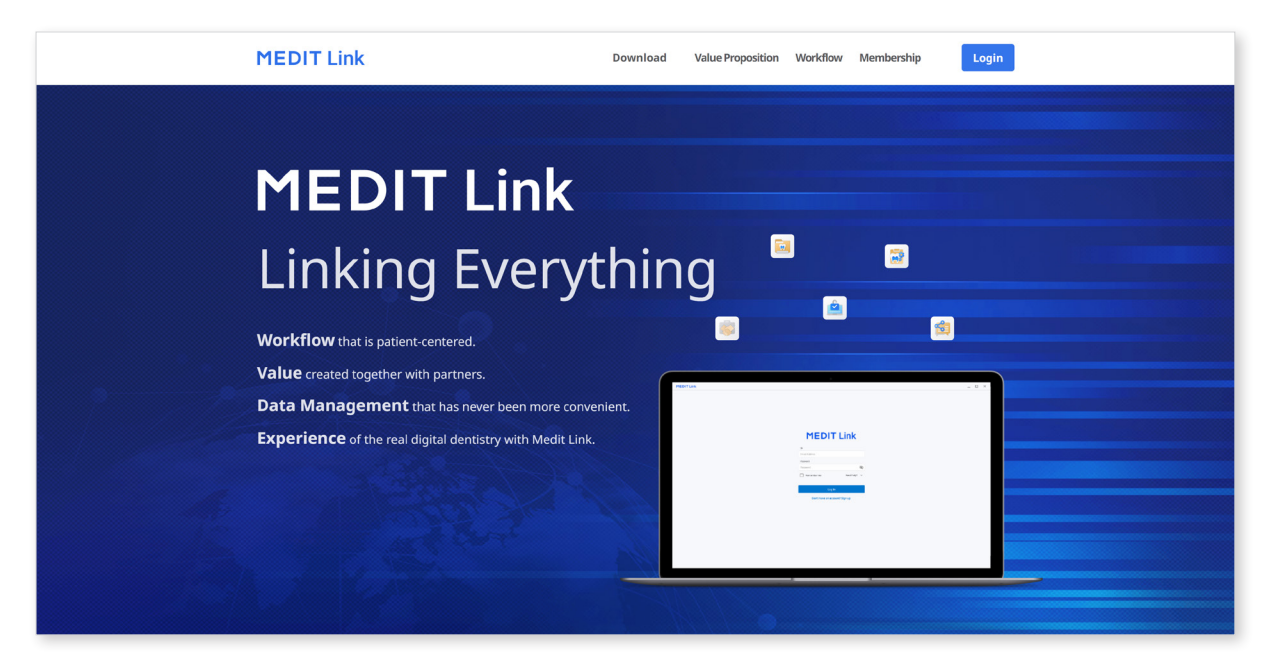

- Register for Medit Link China at <u>www.meditlink.cn.</u>

# Registration

- Medit Link requires an initial registration as Clinic (administrator & member) or Lab (administrator & member).
- Administrator is usually a representative of your organization and has unlimited access to all the services, whereas members have a limited access to Medit Link services.

1 Click the "Don't have an account? Sign up." on the login page.

| MEDIT L                 | ink        |
|-------------------------|------------|
| ID                      |            |
| Email Address           |            |
| Password                |            |
| Password                | B          |
| Keep me logged in.      | Need help? |
| Log In                  |            |
| Don't have an account   | ? Sign up. |
| English (United States) | ~          |
|                         |            |

② Click the "Register" button of the desired account type among the four types below.

| Lab<br>strator<br>sentative/Leader (Manager)<br>Link functions are available.<br>Management for Dental Prostheses<br>r Management |
|----------------------------------------------------------------------------------------------------|
| strator<br>sentative/Leader (Manager)<br>Link functions are available.<br>Management for Dental Prostheses<br>r Management        |
| sentative/Leader (Manager)<br>Link functions are available.<br>Management for Dental Prostheses<br>r Management                   |
| Link functions are available.<br>Management for Dental Prostheses<br>r Management                                                 |
| Management for Dental Prostheses<br>r Management                                                                                  |
| ber Management                                                                                                    |
| Register                                                                                                    |
| r                                                                                                    |
| atory Employees                                                                                                    |
| o use Medit Link, join your lab's group as a member.<br>agement and basic functions will be available after you<br>roup.          |
| ving Data for Making Dental Prostheses<br>ng work files and production processes.                                                 |
| t<br>g<br>ai                                                                                                    |

- ③ After specifying the name of your clinic or lab, conduct the following action according to your account type.
  - If you are registering as a clinic or lab, click "Check Availability" to see if the clinic name or lab name is available.
  - If you are registering as a member, click Search." Your organization should be activated prior to your registration.
- ④ Once you complete all the fields and click "Register," a verification email will be sent to you.
- (5) To complete the registration process, verify your email address with the link in the verification.

# Login and Welcome Page

① Enter your email address and password and click "Login" on the login page.

| MEDIT Link                      |              |  |
|---------------------------------|--------------|--|
| ID                              |              |  |
| Email Address                   |              |  |
| Password                        |              |  |
| Password                        | Ś            |  |
| Keep me logged in.              | Need help? • |  |
| Log In                          |              |  |
| Don't have an account? Sign up. |              |  |
| English (United States)         | ~            |  |
|                                 |              |  |

2 The following dialog appears if you have not filled organization information.

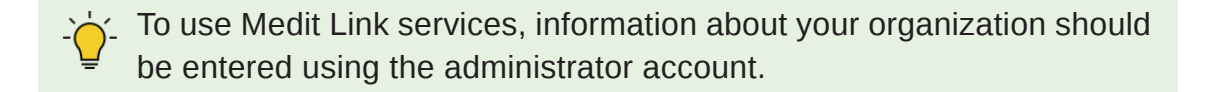

| Welcome to                                                                                                    | o Medit Link                                                                             |
|----------------------------------------------------------------------------------------------------|------------------------------------------------------------------------------------------|
| Grow your organization through cl                                                                                             | ose collaboration with clinics or labs.                                                  |
| AddressOrganizationInformationInformation                                                                                     | Additional     Information     Scanner       Information     Information     Information |
| Here are four simple steps to get you started with your<br>You will be able to access all of Medit Link's services after your | personal order system.                                                                   |
|                                                                                                    |                                                                                          |
| Step 1<br>Fill in your organization information.                                                                              | Step 2<br>Select a partner clinic or lab you want to work with.                          |
| Step 3<br>Create a partnership and contract with your selected<br>partner.                                                    | Step 4<br>Download Medit Link on your computer and start sending<br>and receiving cases. |
|                                                                                                    | Set Up Later Set Up Now                                                                  |

③ Click the "Set Up Now" and enter the Address Information, Organization Information, Additional Information and Scanner Information step by step.

You can also register and manage intraoral and tabletop scanners and milling machines.

If you agreed to receive marketing information during registration, you will receive useful information for the product and service from the manufacturer.

④ The information entered on the **Welcome Page** (My Organization etc.) can be edited anytime on "My Organization" page.

# **Medit Link Web**

| Met        | dit Link × +<br>C © https://dev-www.meditlink.com/ci<br>pware ⊖ Sign in - ClearCorre © Admin © | ssebox?llangs=en-US<br>Bizadmin 🛅 Medit Link 🌗 QuickBuild - the bu 🔁 TeamV | iewer Manag 🕃 Papago 😧 Grammarly 📢 | (1) Facebook 🔥 Medi: - Agent 📓 YOPmail - Disposab 🛅 Sarrei 📓 Crrome 음적 | 데스 👂 무설치 통합용이 🍫 한국이 맞응법/          | 운영 🖬 6시그마 어떻게해                                                   | A <sup>N</sup> 1<br>� 원도우 10 배평원 | େ ଓ ଓ ଏ                 | - 0 >            |
|------------|------------------------------------------------------------------------------------------------|----------------------------------------------------------------------------|------------------------------------|------------------------------------------------------------------------|-----------------------------------|------------------------------------------------------------------|----------------------------------|-------------------------|------------------|
| MED        | OIT Link                                                                                       |                                                                            |                                    |                                                                        | Provide to be ab                  | additional information for us<br>le to provide customized servic | wes. > Wonhoor                   | nchoi_Clinic_Dev        |                  |
| Dashboard  | Case Box                                                                                       |                                                                            |                                    |                                                                        |                                   |                                                                  |                                  |                         |                  |
| Case Box   | All Form Only                                                                                  | Need Processing Scan Completed                                             | CAD Ordered Cas                    | ee Completed                                                           |                                   |                                                                  |                                  |                         |                  |
| 1          | Total Cases : 335                                                                              |                                                                            |                                    |                                                                        | 2018-01-01 ~ 2022-03-30           | Case Name $\vee$                                                 | Case Name / Co                   | ontains                 | Q                |
| Case Talk  | Status                                                                                         | Case Name                                                                  | Patient Name                       | Form Information                                                       | Last Modified Date $ \downarrow $ | Scanning Date                                                    | Order Date                       | Lab Name                |                  |
| Partners   | Scan Completed                                                                                 | FaceScanTest's Case                                                        | test                               | 📰 Maxilla, Mandible                                                    | 2022-03-29 14:14                  | ÷                                                                |                                  | 5                       | Share            |
| 2          | Form Only                                                                                      | test's Case                                                                | test                               | 🕎 18 (101 17) (101 16) +2 Items                                        | 2022-03-29 14:12                  | ÷.                                                               |                                  |                         | Share            |
| (embership | Scan Completed                                                                                 | test123's Case - Clone                                                     | test123                            | 13, 14, 15, 16, 17                                                     | 2022-03-29 13:57                  | 2021-04-12 14:06                                                 |                                  |                         | Share            |
| Payment    | Ordered                                                                                        | test scan - Clone                                                          | test                               | 11, 1 31, 3                                                            | 2022-03-22 17:25                  | 2022-03-10 15:09                                                 | 2022-03-22 17:18                 | Wonhoonch<br>oi_Lab_Dev | Share            |
| My Info    | Ordered                                                                                        | test123's Case                                                             | test123                            | 13, 14, 15, 16, 17                                                     | 2022-03-18 15:46                  | 2021-04-12 14:06                                                 | 2022-03-18 15:17                 | Wonhoonch<br>oi_Lab_Dev | Share            |
|            | Case Completed                                                                                 | test's Case 주문후 수정 테스트                                                     | test123                            | 13, 14, 15, 16, 17                                                     | 2022-03-18 15:36                  | -                                                                | 2021-03-23 18:31                 | Wonhoonch<br>oi_Lab_Dev | Share            |
|            | Case Completed                                                                                 | test's Case                                                                | test                               |                                                                        | 2022-03-18 11:30                  | 2022-03-14 09:49                                                 |                                  | ÷                       | Share            |
|            | Case Completed                                                                                 | TC_34's Case                                                               | TC_34                              | 🔯 13,) (IIII 14,) (🚬 46)                                               | 2022-03-18 09:57                  | 2021-03-24 19:37                                                 | 2022-02-21 10:09                 | Wonhoonch<br>oi_Lab_Dev | Share            |
|            | Form Only                                                                                      | test's Case                                                                | test                               | V 12, 13, 14, 15, 16                                                   | 2022-03-18 09:16                  | -                                                                |                                  |                         | Share            |
| ;;<br>;]   |                                                                                                |                                                                            |                                    | < 1 2 3 4 5 6 ···· 34 >                                                |                                   |                                                                  |                                  |                         |                  |
| •          |                                                                                                |                                                                            |                                    |                                                                        | Home   Medit Notice   Terms &     | Conditions   Privacy                                             | Policy   Copyright (             | O Medit Corp. All       | rights reserved. |

# System Requirements for Medit Link Web

### **Recommended Browsers**

| PC Chrome, Firefox, Safari, Edge (Chromium), 360 Safe |                         |  |  |  |
|-------------------------------------------------------|-------------------------|--|--|--|
| Android                                               | Chrome, Firefox         |  |  |  |
| iOS                                                   | Safari, Chrome, Firefox |  |  |  |

### **Minimum Specifications for Mobile Devices**

| Device | Android<br>Same or above the specs of<br>Galaxy S7 | iOS<br>Same or above the specs of<br>iPhone 7 |
|--------|----------------------------------------------------|-----------------------------------------------|
| OS     | Android 7.1 Nougat                                 | iOS 11.0                                      |
| RAM    | 3 GB or higher                                     | 2 GB or higher                                |
| AP     | Above Snapdragon 710                               | A10 Fusion                                    |

# Dashboard

| × +  https://dev-www.meditlink.com/dashboard  Sign in - ClarCore                                                                                                    | st Link 🏾 🍤 QuickBuild - the bu 🔁 TeamWever Manag                                                                                                    | . 🚱 Papago 😧 Giammarly 🌔 (3) Facebook 🖡 Medit-Ag        | ent 🎬 YOPmail-Disposab 👛 Sunmi 📓 Chrome 원격                                                                                                    | 데스 🧿 무설치 통합뷰어 🍫 한국어 맞춤빛/운영                                                                                                    | 사 🏠 🕑                                                | - 0 ×<br>3   \$ & @ 0 **•                                                                                                    |
|----------------------------------------------------------------------------------------------------|----------------------------------------------------------------------------------------------------|---------------------------------------------------------|----------------------------------------------------------------------------------------------------|----------------------------------------------------------------------------------------------------|------------------------------------------------------|----------------------------------------------------------------------------------------------------|
| Link                                                                                                    |                                                                                                    |                                                         |                                                                                                    | Provide addition to be able to p                                                                                                    | onal information for us voide customized services.   | inic_Dev 🍙 💻                                                                                                    |
| Scanner                                                                                                    | Cloud Sto                                                                                                    | orage                                                   | Statistics                                                                                                    |                                                                                                    | Order Status                                         |                                                                                                    |
| i500 (AA1909103895)                                                                                                    | ~                                                                                                    |                                                         | Total Cases                                                                                                    | 335                                                                                                    | · 또 Pending                                          | 20                                                                                                    |
|                                                                                                    |                                                                                                    |                                                         | Scanned Cases Working Time                                                                                                    | 117 18:55:10                                                                                                    | Accepted                                             | 2                                                                                                    |
|                                                                                                    |                                                                                                    | 1.31 GB / 10 TB                                         | Total Orders                                                                                                    | 55                                                                                                    | 6                                                    | -                                                                                                    |
|                                                                                                    |                                                                                                    |                                                         | Canceled Orders                                                                                                    | 4                                                                                                    | Shipped                                              | 4                                                                                                    |
| Usage Time 29<br>Calibration Period                                                                                                    | Hours 59 Minutes<br>14 Days                                                                                                    |                                                         | Rejected Orders<br>Total Purchased Amount (                                                                                                    | (USD) 0.00                                                                                                    | Completed                                            | 29                                                                                                    |
| Current and Current and Curren |                                                                                                    |                                                         |                                                                                                    |                                                                                                    | Tooth Type                                           |                                                                                                    |
| Graph                                                                                                    |                                                                                                    |                                                         |                                                                                                    | 2022-02-27 ~ 2022-05-29                                                                                                    | 2022-02-27 ~ 2022-03-29                              |                                                                                                    |
| Total Cases<br>19                                                                                                    | Scanned Cases<br>5                                                                                                    | Working Time<br>00:28:12                                | Total Orders<br>2                                                                                                    | Total Purchased Amount<br>0                                                                                                    | Intay                                                | • Scan • Order                                                                                                    |
| Total Cases                                                                                                    |                                                                                                    | $\backslash$                                            | ~ ~                                                                                                    |                                                                                                    | Veneer<br>Crown<br>Impfant Crown<br>Custom Abstiment |                                                                                                    |
| 1522.02.21 02.28 020 0300 0300 0300 0300 0300 0300 030                                                                                                    | 1, 151, 151, 151, 151, 151, 151, 151, 1                                                                                                    | 551 1517 1517 151 15 15 15 15 15 15 15 15 15 15 15 15   | 518 051 0512 0521 0521 0522 0522 0522 0522                                                                                                    | 1371 1371 1371 1371 1372 1371 1371                                                                                                    | Onlay<br>Orthodeets: Appliance                       | 15 20 23                                                                                                    |
|                                                                                                    | x         +           > Sign: Guardia can violation of the statute of the statute o | • • • •           • • • • • • • • • • • • • • • • • • • | Improvidence method incompletions in the interview of the interview interview inter | Total Cases     Total Cases     Total Case     Total Case     Total | • • • • • • • • • • • • • • • • • • •                | View developed in the first set of the first set of th |

Graphs and charts in the dashboard show statistics for the entire work done in Medit Link.

| Scanner       | Provide information about the active scanners, including scanner usage time, calibration interval, and calibration elapsed time. |
|---------------|----------------------------------------------------------------------------------------------------|
| Cloud Storage | Display the total capacity of the cloud and the amount in use.                                                                   |
| Statistics    | Provide statistics on cases based on job status.                                                                                 |
| Order Status  | Provide statistics on cases based on order status.                                                                               |
| Graph         | Graph job information by period.                                                                                                 |
| Tooth Type    | Provide statistics on the number of scans and orders by treatment information.                                                   |

#### **Medit Insights**

Medit provides the reporting service and helps you analyze your usage statistics. You can receive a report email on the second day of every month. No additional sign-up process is required. Just enable "Subscribe Medit Insights."

- The following service is not available on Medit Link China.

• Medit insights

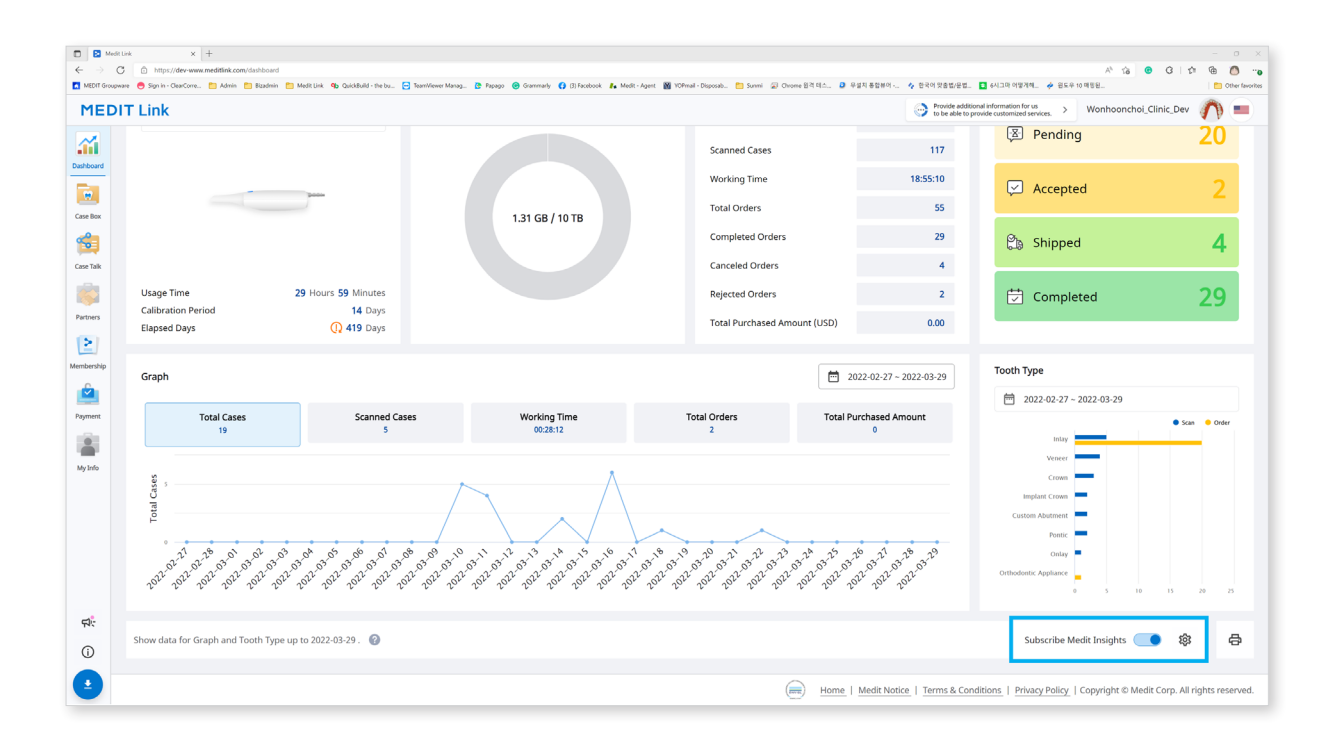

If you don't use the email address you used for the Medit Link account, you can set another email address to receive Medit Insights.

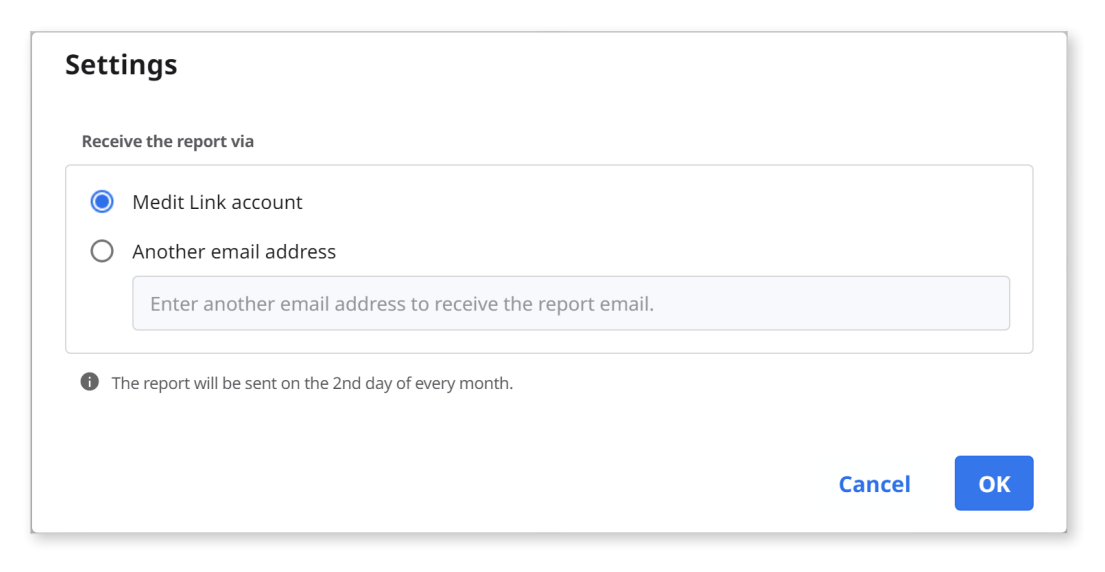

You will receive the statistics email like below on the second day of every month.

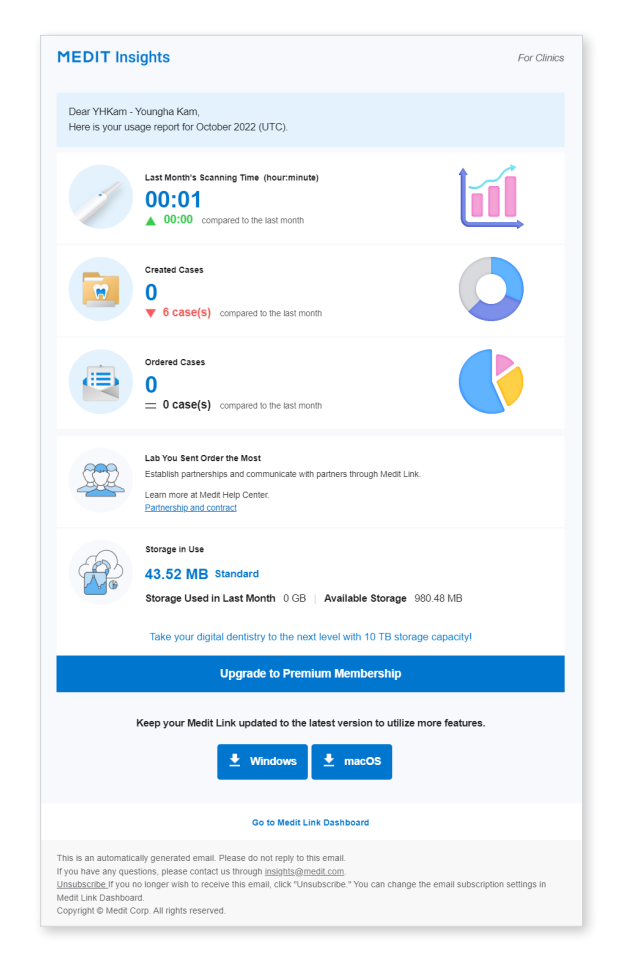

#### • Banner

Medit provides useful tips and information here. If you don't want to see the banner, uncheck the "Marketing and Promotion Agreement" check box in My Info > My Account.

#### • Statistics Information

The statistics information is displayed, such as scanning time, created cased, most ordered lab, etc.

#### • Medit Link Download

The button provides the download link of the Medit Link.

#### • Dashboard

All statistics information is based on Dashboard. You can see more details in Dashboard.

#### How to unsubscribe the email

- Disable "Subscribe Medit Insights" in Dashboard.
- Click "Unsubscribe" in the received email.

# **Case Box/Work Box**

It shows all cases which the user has created on the Medit Link application. See files via a web browser without installing a separate program.

| Mex        | fit link x +                             | ebax?langs=en-US                                      |                                  |                                                                            |                                   |                                                                | A* 5             | 8 8 6 f                 | - 0        |
|------------|------------------------------------------|-------------------------------------------------------|----------------------------------|----------------------------------------------------------------------------|-----------------------------------|----------------------------------------------------------------|------------------|-------------------------|------------|
| EDIT Group | pware 😑 Sign in - ClearCorre 🛅 Admin 🎦 B | izzadmin 🛅 Medit Link 🤹 QuickBuild - the bu 🔄 TeamVie | wer Manag 🕃 Papago 🛞 Grammarky 🚺 | (3) Facebook 🔥 Medit - Agent 🎬 YOPmail - Disposah 🎦 Survei 😨 Chrome 音符 테스. | . 🖸 우설치 통합하여 🍫 한국어 맞춤법/           | 8법 🔳 6시그와 어떻게해                                                 | 🔌 윈도우 10 매칭된     |                         | Cther fa   |
| MED        | OTT Link                                 |                                                       |                                  |                                                                            | Provide a to be abl               | dditional information for us<br>e to provide customized servic | s. > Wonhoon     | choi_Clinic_Dev         | <b>N</b> = |
| board      | Case Box                                 |                                                       |                                  |                                                                            |                                   |                                                                |                  |                         |            |
| Bax        | All Form Only                            | Need Processing Scan Completed                        | CAD Ordered Case                 | e Completed                                                                |                                   |                                                                |                  |                         |            |
|            | Total Cases : 335                        |                                                       |                                  |                                                                            | 2018-01-01 ~ 2022-03-30           | Case Name $ \smallsetminus $                                   | Case Name / Co   | ntains                  | Q          |
| Talk       | Status                                   | Case Name                                             | Patient Name                     | Form Information                                                           | Last Modified Date $ \downarrow $ | Scanning Date                                                  | Order Date       | Lab Name                |            |
| ners       | Scan Completed                           | FaceScanTest's Case                                   | test                             | 🚟 Maxilla, Mandible                                                        | 2022-03-29 14:14                  | -                                                              | -                |                         | Share      |
|            | Form Only                                | test's Case                                           | test                             | 🕎 18 📖 17 🖾 16 +2 Items                                                    | 2022-03-29 14:12                  | -                                                              | •                |                         | Share      |
| iship      | Scan Completed                           | test123's Case - Clone                                | test123                          | 13, 14, 15, 16, 17                                                         | 2022-03-29 13:57                  | 2021-04-12 14:06                                               | •                |                         | Share      |
| ent        | Ordered                                  | test scan - Clone                                     | test                             | 📓 11, 12, 13, 14, 21, 2 👔 31, 32, 33, 34, 35, 4                            | 2022-03-22 17:25                  | 2022-03-10 15:09                                               | 2022-03-22 17:18 | Wonhoonch<br>oi_Lab_Dev | Share      |
| nfo        | Ordered                                  | test123's Case                                        | test123                          | 13, 14, 15, 16, 17                                                         | 2022-03-18 15:46                  | 2021-04-12 14:06                                               | 2022-03-18 15:17 | Wonhoonch<br>oi_Lab_Dev | Share      |
|            | Case Completed                           | test's Case 주문후 수정 테스트                                | test123                          | 13, 14, 15, 16, 17                                                         | 2022-03-18 15:36                  | -                                                              | 2021-03-23 18:31 | Wonhoonch<br>oi_Lab_Dev | Share      |
|            | Case Completed                           | test's Case                                           | test                             |                                                                            | 2022-03-18 11:30                  | 2022-03-14 09:49                                               |                  |                         | Share      |
|            | Case Completed                           | TC_34's Case                                          | TC_34                            | 13, 16 💓 14, 15 🔀 46                                                       | 2022-03-18 09:57                  | 2021-03-24 19:37                                               | 2022-02-21 10:09 | Wonhoonch<br>oi_Lab_Dev | Share      |
|            | Form Only                                | test's Case                                           | test                             | V 12, 13, 14, 15, 16                                                       | 2022-03-18 09:16                  |                                                                |                  |                         | Share      |
| ;          |                                          |                                                       |                                  | < 1 2 3 4 5 6 ••• 34 >                                                     |                                   |                                                                |                  |                         |            |
|            |                                          |                                                       |                                  |                                                                            |                                   |                                                                |                  |                         |            |

#### Filtering by status

You can filter cases based on their status.

| All    | 1 | <ul> <li>Form Only</li> </ul> | Need Processing | can Completed CAD | Ordered Case Completed |
|--------|---|-------------------------------|-----------------|-------------------|------------------------|
| $\sim$ |   |                               |                 |                   |                        |

- The user can click the status they want to view. The browser will display only cases in the chosen status.
- The user can select multiple statuses at once.

| Case Box – Clinic | All/Form Only/Need Processing/Scan Completed/CAD/<br>Ordered/Case Completed |
|-------------------|-----------------------------------------------------------------------------|
| Work Box – Lab    | All/Form Only/Need Processing/Scan Completed/CAD/<br>Done                   |

#### Filtering using period settings

You can filter and display cases that were last modified within the period you set.

① Click the duration filter.

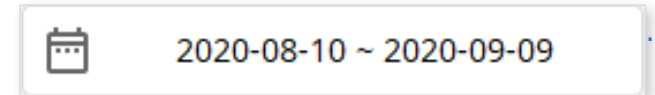

② Select the range.

| Last 3 | 0 Days     |    | ~          |
|--------|------------|----|------------|
| From   |            | То |            |
|        | 2020-08-21 |    | 2020-09-20 |

- All: Shows all cases.
- Custom Range: Specify start and end dates to display cases within the period.
- Today: Show cases last modified today.
- Yesterday: Show cases last modified with yesterday's date.
- Past 7 days: Show cases last modified during the last 7 days, excluding today.
- Past 30 days: Show cases last modified during the last 30 days, excluding today.
- This Month: Show this month's cases.
- Previous Month: Show previous month's cases.

The case list will be updated in real-time with the cases created or last modified within the selected duration.

#### Filtering with search capabilities

You can leverage search capabilities to search for the required information easily and quickly.

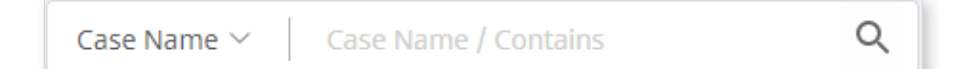

Each box provides the following search options:

| Case Box – Clinic | Case Name, Patient Name, Patient ID, Lab Name  |
|-------------------|------------------------------------------------|
| Work Box – Lab    | Case Name, Patient Name, Clinic Name, Order ID |

# **Case Talk**

Cases created in the Medit Link can be shared with restrictions, without restrictions, with specific people, and registered members of Medit Link. The user can see all shared lists through "Case Talk" in the Medit Link application and Medit Link web service.

| [App] Create a case<br>in Medit Link App | [App] Create a form<br>and scan | [App/Web] Share<br>the case | [App/Web] Access the<br>shared case in Case<br>Talk menu |
|------------------------------------------|---------------------------------|-----------------------------|----------------------------------------------------------|
|------------------------------------------|---------------------------------|-----------------------------|----------------------------------------------------------|

Shared cases can be viewed via a web browser without installing a separate program, enabling easy communication over the 3D data on various devices.

### Creating a Case Talk

You can create a shared link from a case created in Case Box/Work Box.

1  $\quad$  Select the case you want to share.

| DI | r Link           |                                |                 |                                                 | Provide a to be ability   | dditional information for us<br>to provide customized service | s. > Wonhoon     | :hoi_Clinic_Dev         | 5    |
|----|------------------|--------------------------------|-----------------|-------------------------------------------------|---------------------------|---------------------------------------------------------------|------------------|-------------------------|------|
|    | Case Box         |                                |                 |                                                 |                           |                                                               |                  |                         |      |
|    | All Form Only    | Need Processing Scan Completed | CAD Ordered Cas | e Completed                                     |                           |                                                               |                  |                         |      |
| 1  | otal Cases : 335 |                                |                 |                                                 | 2018-01-01 ~ 2022-03-30   | Case Name 🗸                                                   | Case Name / Cor  | ntains                  |      |
|    | Status           | Case Name                      | Patient Name    | Form Information                                | Last Modified Date $\psi$ | Scanning Date                                                 | Order Date       | Lab Name                |      |
|    | Scan Completed   | FaceScanTest's Case            | test            | 🗱 Maxilla, Mandible                             | 2022-03-29 14:14          |                                                               |                  |                         | Shar |
|    | Form Only        | test's Case                    | test            | 🕎 18 (101, 17) (101, 16) + 2 Items              | 2022-03-29 14:12          | -                                                             |                  |                         | Shar |
|    | Scan Completed   | test123's Case - Clone         | test123         | 13, 14, 15, 16, 17                              | 2022-03-29 13:57          | 2021-04-12 14:06                                              |                  |                         | Shar |
|    | Ordered          | test scan - Clone              | test            | 📓 11, 12, 13, 14, 21, 2 👔 31, 32, 33, 34, 35, 4 | 2022-03-22 17:25          | 2022-03-10 15:09                                              | 2022-03-22 17:18 | Wonhoonch<br>oi_Lab_Dev | Shar |
|    | Ordered          | test123's Case                 | test123         | 13, 14, 15, 16, 17                              | 2022-03-18 15:46          | 2021-04-12 14:06                                              | 2022-03-18 15:17 | Wonhoonch<br>oi_Lab_Dev | Shar |
|    | Case Completed   | test's Case 주문후 수정 테스트         | test123         | 13, 14, 15, 16, 17                              | 2022-03-18 15:36          |                                                               | 2021-03-23 18:31 | Wonhoonch<br>oi_Lab_Dev | Shar |
|    | Case Completed   | test's Case                    | test            |                                                 | 2022-03-18 11:30          | 2022-03-14 09:49                                              |                  |                         | Shar |
|    | Case Completed   | TC_34's Case                   | TC_34           | 13, 16 (201 14, 15) (201 46)                    | 2022-03-18 09:57          | 2021-03-24 19:37                                              | 2022-02-21 10:09 | Wonhoonch<br>ol_Lab_Dev | Shar |
|    | Form Only        | test's Case                    | test            |                                                 | 2022-03-18 09:16          | -                                                             |                  | •                       | Shar |
|    |                  |                                |                 |                                                 |                           |                                                               |                  |                         |      |

- ② Click the "Share" button.
- ③ Select the files you want to share.

| nare t                  | thro                        | ugh Case Talk                                                                                                    |                                                                                                    |                                                     | (                         |
|-------------------------|-----------------------------|----------------------------------------------------------------------------------------------------|----------------------------------------------------------------------------------------------------|-----------------------------------------------------|---------------------------|
|                         |                             |                                                                                                    |                                                                                                    |                                                     | <u>د</u>                  |
|                         |                             |                                                                                                    |                                                                                                    |                                                     |                           |
| <b>~</b>                | ~                           | Maxilla                                                                                                    |                                                                                                    |                                                     |                           |
|                         | $\checkmark$                | Base                                                                                                    | meditMesh                                                                                                    | 3,449KB                                             | 10                        |
| $\checkmark$            | ~                           | Mandible                                                                                                    |                                                                                                    |                                                     |                           |
|                         | $\checkmark$                | Base                                                                                                    | meditMesh                                                                                                    | 2,926KB                                             | to                        |
| $\checkmark$            | ~                           | Occlusion                                                                                                    |                                                                                                    |                                                     |                           |
|                         | $\checkmark$                | First Occlusion                                                                                                    | meditMesh                                                                                                    | 662KB                                               | to                        |
|                         | $\checkmark$                | Second Occlusion                                                                                                    | meditMesh                                                                                                    | 611KB                                               | to                        |
| <b>~</b>                | ~                           | Face Scan Data                                                                                                    |                                                                                                    |                                                     |                           |
| ems se                  | electe                      | d.                                                                                                    |                                                                                                    | 15.23MB/2                                           | 00 MB                     |
| hare Wit                | th                          |                                                                                                    |                                                                                                    |                                                     |                           |
| hare w                  | ith Ar                      | nyone                                                                                                    | ~                                                                                                    |                                                     |                           |
| By pre<br>ONLY<br>respo | essing<br>with th<br>nsible | the "Get Link" button, you agree that you understand person<br>he consent of the person whose images on which you have<br>for any problems which may arise there after. | onal information can be collected and provided to a third p<br>worked. You also agree the consent of that person was tru | arty (or shared in any p<br>thfully obtained, and N | oublic dor<br>1edit is no |
|                         |                             |                                                                                                    |                                                                                                    | Close                                               | Get Lin                   |

- ④ Set the sharing permission type and sharing options.
- ⑤ Click "Get Link" to create a shared link.

#### Set the sharing permission type and sharing options

|                                                                                                    | Share via                                                                                                 |
|----------------------------------------------------------------------------------------------------|----------------------------------------------------------------------------------------------------|
| Share with specific people                                                                                               | ✓ ¥ ✓ ⊕ ≣                                                                                                 |
| Create a shared link and share it with specific people.                                                                  |                                                                                                    |
| Expiration Date                                                                                                    | PIN Code                                                                                                  |
| 2022-06-28                                                                                                    | PIN Code         Enter PIN Code                                                                           |
| You can extend the period up to 90 days from today.                                                                      | • Set the PIN code using six digits for privacy protection.                                               |
| Share the patient's name                                                                                                 |                                                                                                    |
| Grant Download Permission Premium Feature                                                                                |                                                                                                    |
| If you check this option, all users who have access to the s                                                             | hared link can download the files.                                                                        |
| The premium feature is provided to all users for a limited<br>Feature availability is subject to change depending on the | time.<br>membership plan.                                                                                 |
| Allow comments                                                                                                    |                                                                                                    |
| If you check this option, you will be able to communicate t                                                              | hrough the shared link.                                                                                   |
| Comment                                                                                                    |                                                                                                    |
| Please enter your comment.                                                                                               |                                                                                                    |
|                                                                                                    |                                                                                                    |
|                                                                                                    | 0/1024                                                                                                    |
|                                                                                                    |                                                                                                    |
|                                                                                                    | erstand personal information can be collected and provided to a third party (or shared in any public doma |

#### Share With

- Share with anyone
  - Creates a shared link. You can share the files with anyone.
- Share with specific people
  - Creates a shared link so you can send the link to specific people.

#### Share via

If you select "Share with specific people," you can share the link to specific people with various way.

- Email Address
- SMS
- Partners
- NFT

The following service is not available on Medit Link China.

- NFT
- SMS

#### **Expiration Date**

 Set the expired date of the link. After the link expired, the people you shared the link with will no longer be able to access it. You can extend the expiration period up to 90 days from today.

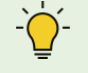

. If you select NFT, this option is unavailable to control. The expiration date will be set as unlimited.

#### **PIN Code**

- Set a 6-digit access code to ensure data security.

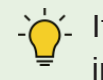

If you select NFT, you should set the PIN code to protect your personal information.

#### Share the patient's name

 If you check this option, all people who are connected to link will see the patient's name.

#### **Grant Download Permission**

 If you check this option, all users who have access to the shared link can download the files.

- If you select NFT, this option is unavailable to control. The option is always on.

#### Allow comments

- If you check this option, you will be able to communicate through the shared link.
- If you uncheck the option, the recipient can only view your comments, but will not be able to add the ones of their own.

ý- If you select NFT, this option is unavailable to control. The option is always on.

#### Comment

You can leave a message as a comment.

### **Case Talk Details**

You can see files in the shared case. In the case talk details page, the below functions are provided.

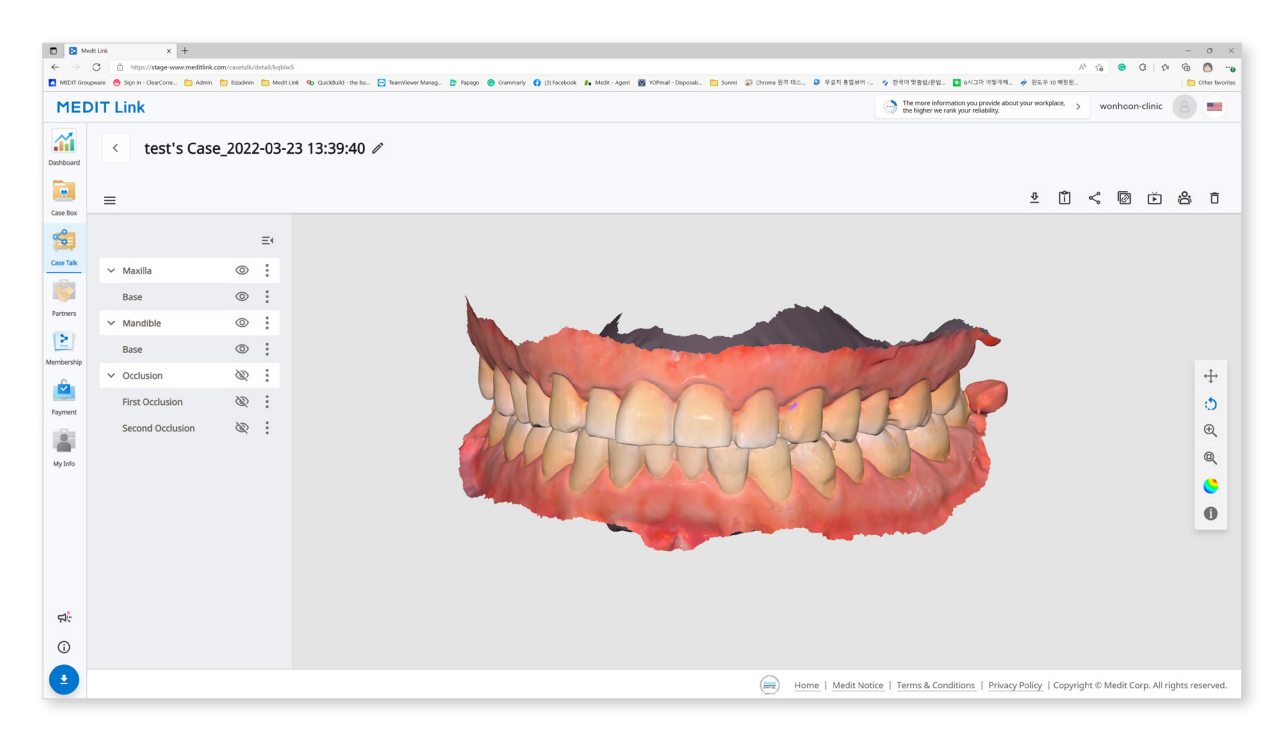

| $\overline{\Phi}$ | Download            | Download all the files in this case to the local PC.                                                                                             |
|-------------------|---------------------|----------------------------------------------------------------------------------------------------|
| Î                 | Case<br>Information | Show the detailed information of the case.                                                                                                    |
| $\leq$            | Share               | Modify the sharing setting.                                                                                                    |
| Ø                 | Copy link           | Copy the shared link to the clipboard. The copied link shows the shared files on your web browser.                                               |
| Ř                 | Live                | Share your screen with the connected users.                                                                                                    |
| D;                | Attendees           | Show all users who are accessing the shared link.                                                                                                |
| Ō                 | Delete              | Delete the shared link. All shared items will be deleted<br>and the people who try to access to the link will no<br>longer be able to access it. |

- The following services are not available on Medit Link China.

- Live
- Attendees

### Web Viewer

You can view shared data in Case Talk in a web browser.

It is possible to communicate with the people who have access to the link using annotations and comments.

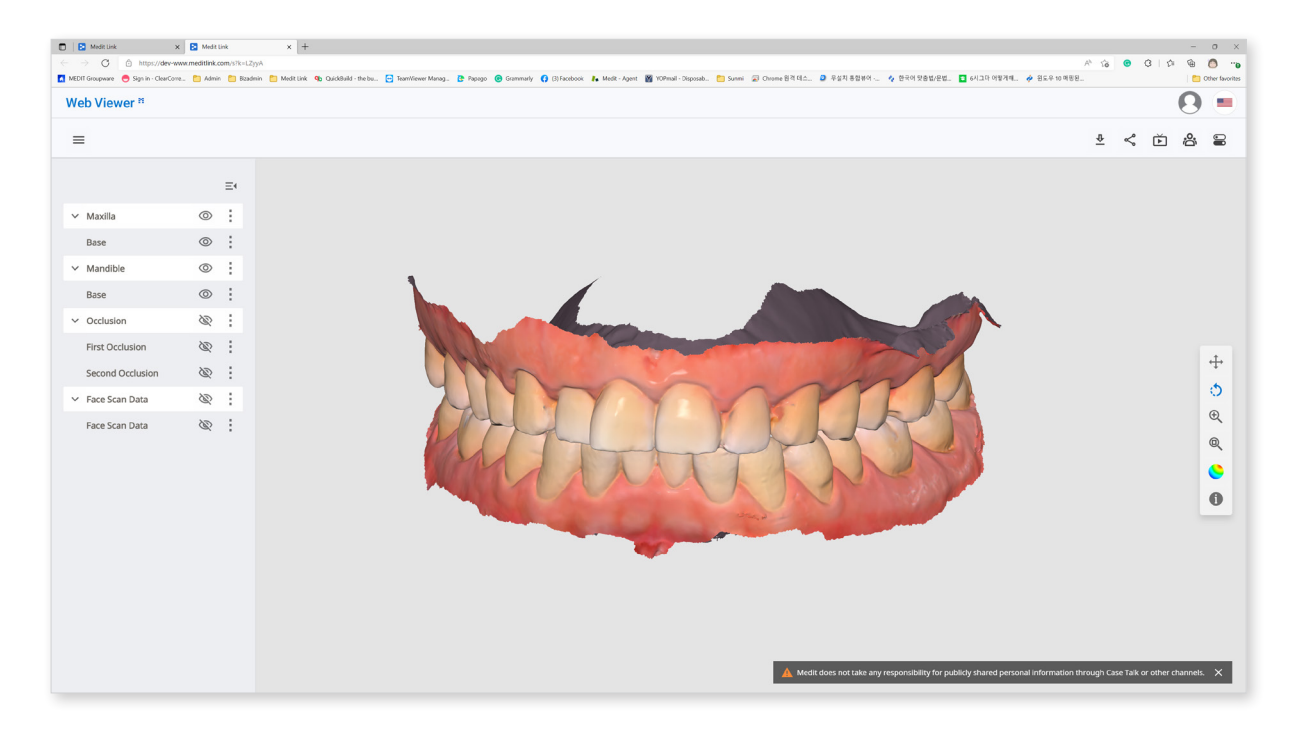

| $\overline{\Phi}$       | Download            | Download all the files in this case to the PC.                                                                 |
|-------------------------|---------------------|----------------------------------------------------------------------------------------------------|
| î                       | Case<br>Information | Show detailed information of the case.                                                                         |
| $\overset{\circ}{\sim}$ | Share               | Modify share setting.                                                                                          |
| ř                       | Live                | Share your screen with the connected users.<br>The screen sharing is synchronized with the<br>connected users. |
| Do.                     | Attendees           | Show all users who are connected to the shared link.                                                           |
|                         | Tooth Labeling      | Set the way of tooth labeling                                                                                  |

, The following services are not available on Medit Link China.

- Live
- Attendees

#### Annotation

You can add annotations to a specified location on the 3D model. The annotations you add can be viewed by anyone with the link.

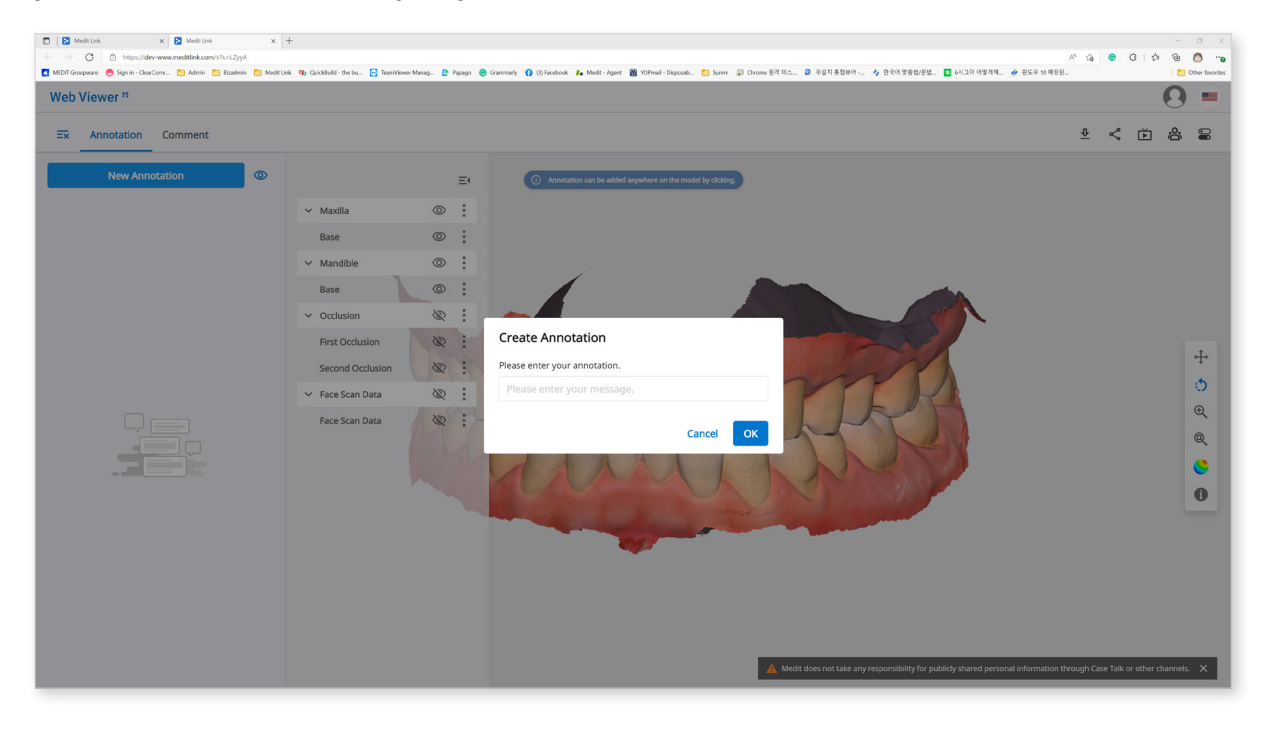

- The following service is not available on Medit Link China.

- Annotation
- ① Click on "New Annotation" on an any specific spot.

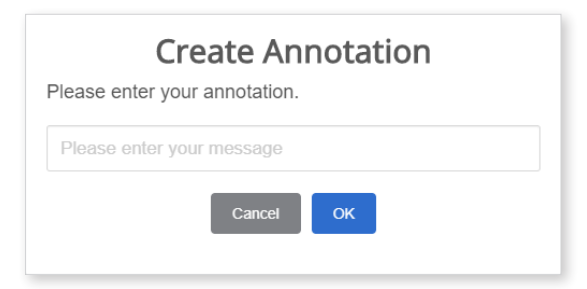

2 Type what you want to deliver, then click "OK" to create an annotation.

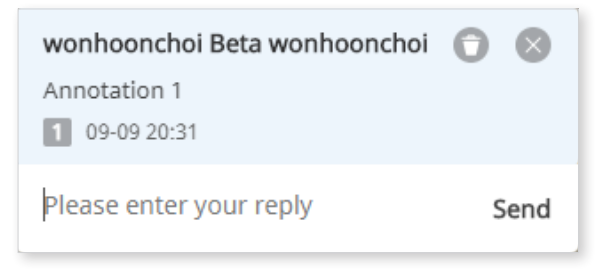

③ You can use annotations as a simple communication channel.

#### Comments

Communicate with users who have access to the link.

, The following service is not available on Medit Link China.

Comments

#### **Real-time screen sharing**

Share your screen in real time.

The following service is not available on Medit Link China.

- Live
- 1 Click the "LIVE" **b** to share your Web Viewer screen with the connected users.

| Web Viewer Live                                                                                                    |
|----------------------------------------------------------------------------------------------------|
| Web Viewer Live allows you to share the screen in real-time with all the users currently connected.<br>Try Web Viewer Live now. |
| Cancel OK                                                                                                    |

- 2 Click "OK" to start sharing your screen.
- ③ Other people who have accessed the link accept screen sharing.
- ④ The screen of the user who requested screen sharing is synchronized with the screen of the person who received the request.

### Data Tree

You can group and display data according to attributes, show/hide data, adjust opacity, and so on.

| Show/Hide | Click on the \infty icon to adjust the display status of your data.                                                 |
|-----------|----------------------------------------------------------------------------------------------------|
|           | When you mouse over an element, a slider bar is displayed to adjust the opacity.                                    |
| Opacity   | Use the slider bar to adjust the opacity of your data.                                                              |
|           | preoperationmaxillary.meditMe                                                                                       |
|           | The extension menu is provided on the right side of an element.                                                     |
| Extended  | preoperationmaxillary.meditMe                                                                                       |
| menu      | <ul><li>Show This Only: Hide all other data except for current data.</li><li>Hide: Hide the current data.</li></ul> |

#### **3D Model Control**

| ÷        | Pan                | Move the model.                              |  |
|----------|--------------------|----------------------------------------------|--|
| Ö        | Rotate             | Rotate the model.                            |  |
| Ð        | Zoom in/out        | Zoom in/out the model.                       |  |
| Q        | Zoom Fit           | Fit the model to the screen.                 |  |
| <b>S</b> | Model Display Mode | Change the color display mode for the model. |  |

# **Partners**

You can search for potential partners to request a contract and see your current partner list.

 $\dot{\phi}$  Services using Google Maps are not available on Medit Link China.

### **Partner Search**

You can search for Medit Link users based on their business name and/or address.

In the search results, you can send a partnership request to an organization you would like to work with.

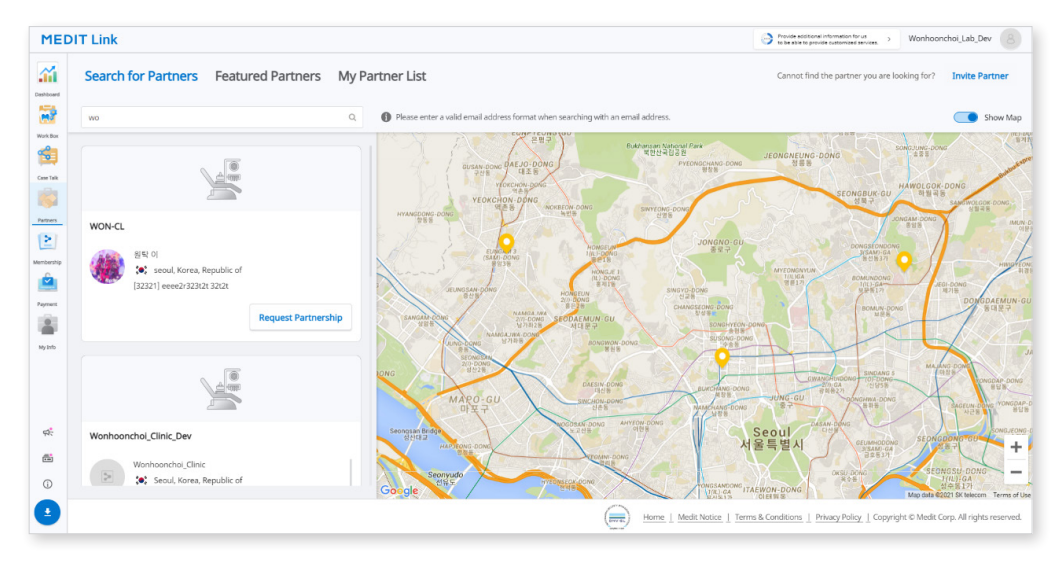

### **Featured Partners**

Medit Link shows the potential partners close to you based on your address information.

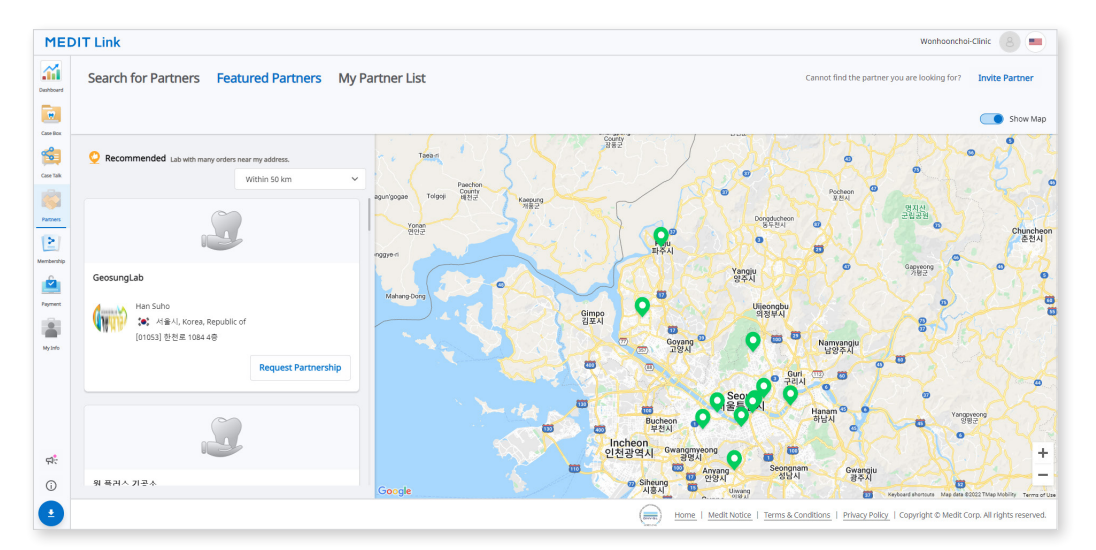

# **My Partner List**

My Partner List displays a list of the companies you currently partner with or have a contract with.

#### 6- On Partnership vs. Contract

- Once you partner with a business, you can request to make a contract with the organization.
- If your partner accepts your contract request, you can proceed with payment for the placed orders.

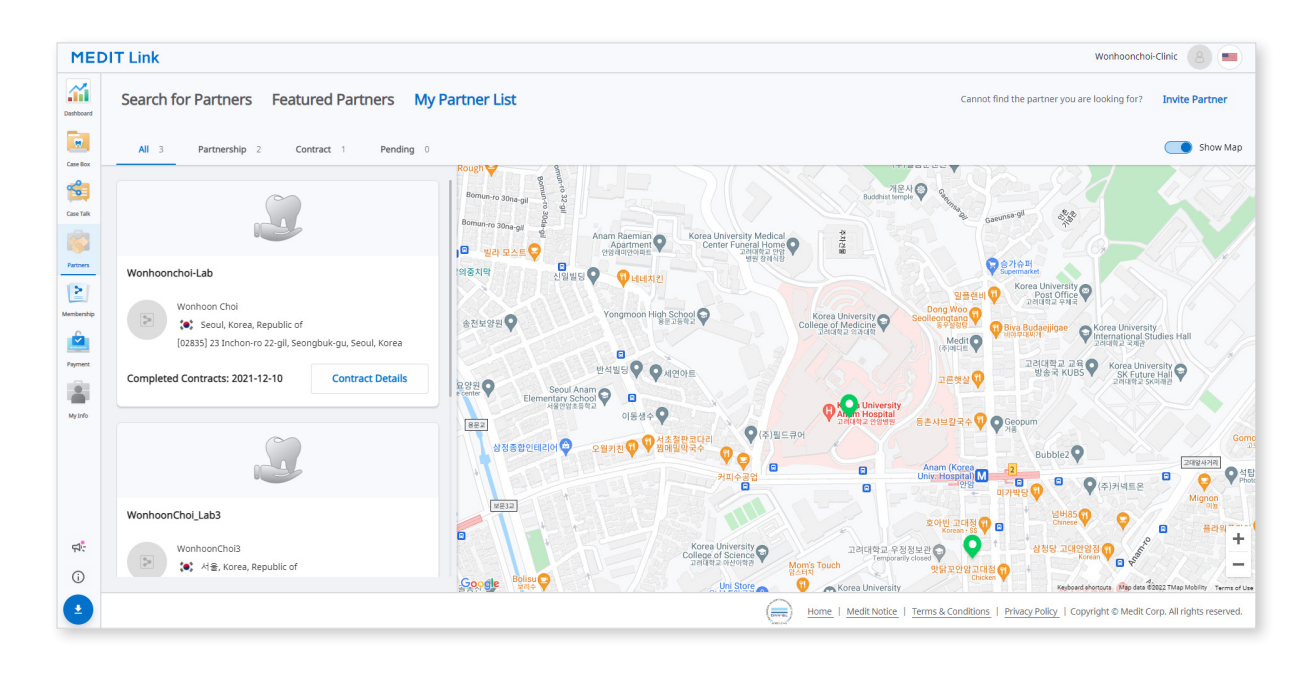

 $\dot{\mathbf{D}}_{-}$  The following service is not available on Medit Link China.

Contract

### **Partner Invitation**

You can proceed with a partnership request with a subscription request to a user who is not a member of Medit Link.

① Click "Invite Partner" to display the following screen:

| Invite Partner                                                                                                    |        |                 |  |  |
|----------------------------------------------------------------------------------------------------|--------|-----------------|--|--|
| Invite your desired partner to join Medit Link. When the lab<br>accepts your invitation, a partnership is automatically formed. |        |                 |  |  |
| Email Address                                                                                                    |        |                 |  |  |
|                                                                                                    |        |                 |  |  |
|                                                                                                    | Cancel | Send Invitation |  |  |

- 2 Enter the email address of the vendor you want to request a partnership from and send the invitation mail to proceed with the invitation.
- ③ If the invited company confirms the membership and proceeds with the membership, the partnership will be established, and the Medit Link service based on this will be available.
# Membership

Medit Link's membership policy aims to establish a more extensive digital environment, gradually expanding to provide various services based on the cloud platform. We aim to provide our customers a more consistent and personalized experience with our new membership policy.

The available membership plans are

- Standard
  - Free plan for every member
  - 1GB cloud storage
  - Efficient for new users
- Premium
  - Paid plan
  - 10 TB of cloud storage
  - Efficient for users with many cases and various data
  - One-month free trial included

|                 | Standard | Premium      |
|-----------------|----------|--------------|
| Cloud Storage*  | 1GB      | 10TB         |
| Price (Monthly) | Free     | \$0.99/Month |

\*Raw data will be excluded from the cloud storage.

-`ᢕ॔

The membership plans will be available on Medit Link China. You can get the Premium plan for free until the official release of the feature.

# Membership

|           | Medit Link x +                                                                                                    | - 0 ×                                                                                                    |
|-----------|----------------------------------------------------------------------------------------------------|----------------------------------------------------------------------------------------------------|
| ← -       | C 🗅 https://www.meditlink.com/membership/main                                                                             | G 🙂 C 👍 🙆 …                                                                                                    |
| MEDIT     | Groupware 😑 Sign in - ClearCorre 📋 Admin 📋 Bizadmin 📋 Medit Link 🍕 QuickBuild - the bu 📴 TeamViewer Manag 🍞 Papago 🌀 Gram | umarly 🛟 (3) Facebook 🥻 Medit - Agent 🎬 YOPmail - Disposab 🛅 Sunmi 💭 Chrome 원격 데스 > 📋 Other favorites                                                                                                    |
| MED       | DIT Link                                                                                                    | Wonhoonchoi-Clinic ( 🖲 💻                                                                                                    |
| Dashboard | Membership Billing Info Redeem                                                                                            |                                                                                                    |
| Case Box  | My Plan                                                                                                    | Cloud Storage                                                                                                    |
| Case Talk |                                                                                                    | Set Period           Set Period         1           2018-01-01 - 2022-03-11         All           1         1           Week Ago         1           Months Ago         6           Months Ago         1 |
| Patters   |                                                                                                    |                                                                                                    |
|           |                                                                                                    |                                                                                                    |
|           | Standard                                                                                                    | 54.68 MB / 1 GB                                                                                                    |
| Payment   | rice                                                                                                    |                                                                                                    |
|           | ✓ Free plan for every member                                                                                              |                                                                                                    |
| My Info   | <ul> <li>I GB of cloud storage</li> <li>Efficient for new users</li> </ul>                                                | Total Selected 0.00 KB Delete                                                                                                    |
|           |                                                                                                    | Raw Data 117.51 GB Remove raw data. Raw data does not take up space in cloud storage.                                                                                                    |
| ф.        |                                                                                                    | e Result Files & Attachments     S4.68 MB Remove result files and attachments such as mesh, image, or video files.                                                                                       |
|           | If you have any difficulties with payment, select "Click" on the right. Click                                             |                                                                                                    |
| 0         |                                                                                                    |                                                                                                    |
| •         |                                                                                                    | Home   Medit Notice   Terms & Conditions   Privacy Policy   Copyright © Medit Corp. All rights reserved.                                                                                                 |

#### My Plan

You can check the membership plan you are using now. You can also subscribe to or unsubscribe from the membership when you want.

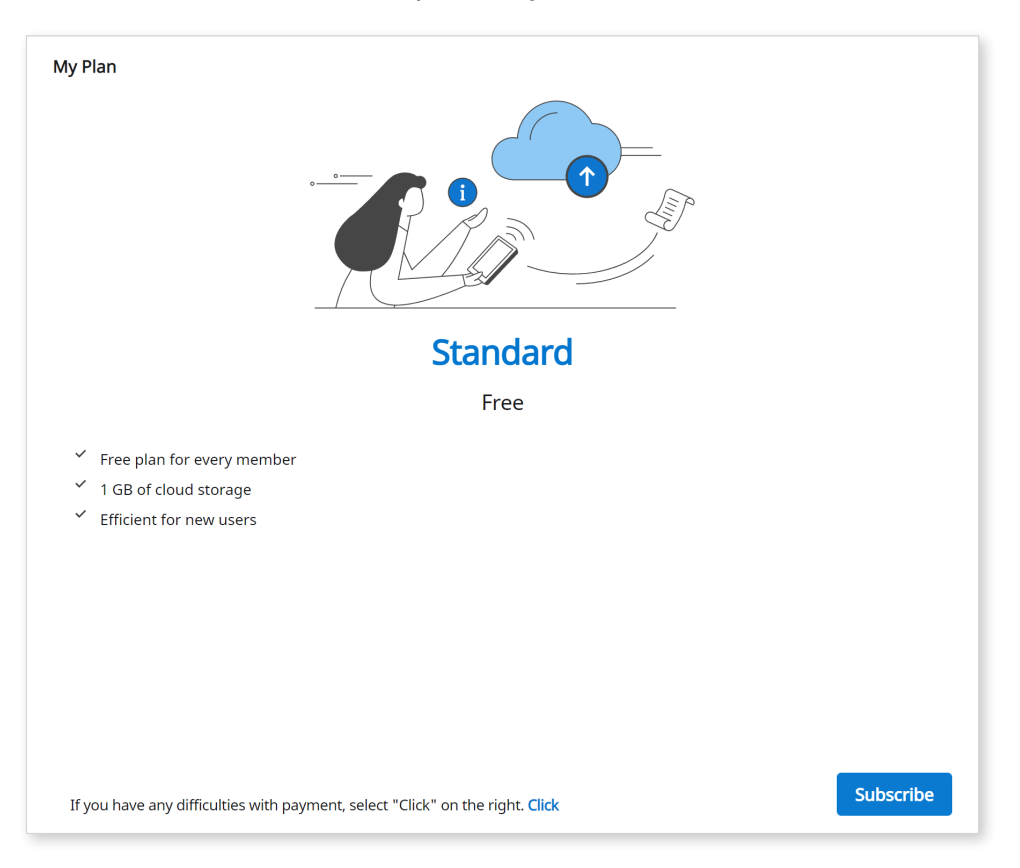

# **Cloud Storage**

You can manage your cloud storage.

| Set Period                                                                                                    |                                 |
|----------------------------------------------------------------------------------------------------|---------------------------------|
| 📅 2018-01-01 – 2021-10-07 (All) (1 Week Ago) (1 Mon                                                                                                    | th Ago 6 Month Ago 1 Year Ago   |
|                                                                                                    |                                 |
| 13.74 GB / 10 TB                                                                                                    |                                 |
|                                                                                                    |                                 |
| Total Selected 0.00 KB                                                                                                    | Delete                          |
| Total Selected 0.00 KB  Raw Data                                                                                                    | Delete<br>147.52 GB             |
| Total Selected 0.00 KB  Raw Data Remove raw data. Remove raw data.                                                                                                    | Delete<br>147.52 GB             |
| <ul> <li>Total Selected 0.00 KB</li> <li>Raw Data<br/>Remove raw data.<br/>Raw data does not take up space in cloud storage.</li> </ul>                                         | Delete<br>147.52 GB             |
| <ul> <li>Total Selected 0.00 KB</li> <li>Raw Data<br/>Remove raw data.<br/>Raw data does not take up space in cloud storage.</li> <li>Result Files &amp; Attachments</li> </ul> | Delete<br>147.52 GB<br>13.74 GB |

|                        | Set the period. You can select the files to remove in the period you set.                                                                                                    |
|------------------------|----------------------------------------------------------------------------------------------------|
| Set Period             | <ul> <li>1 Week Ago: See the files that have passed a week after creating.</li> <li>1 Month Ago: See the files that have passed a month after creating.</li> <li>6 Months Ago: See the files that have passed six months after creating.</li> <li>1 Year Ago: See the files that have passed a year after creating.</li> </ul> |
| Raw Data               | The raw data does not take up the cloud storage, so it will not<br>be in the pi-chart. You can manage the raw data as well for a<br>specific purpose, such as data security.                                                                                                    |
| Result &<br>Attachment | The result and attachment files take up the cloud storage. If<br>the cloud storage is full, you can secure the storage space by<br>removing unnecessary files.                                                                                                    |
| Delete                 | Remove selected files from the cloud storage to free up the space.                                                                                                    |

#### **Subscribe Membership**

If you are using the Standard plan or using the Premium plan with a redeem code, you can subscribe to the Premium membership.

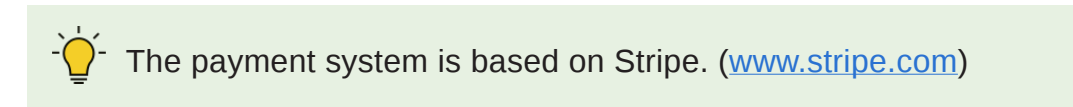

① Click the "Subscribe" button.

| 🗖 🔁 N                          | Aedit Link × +                                                                                                    | - 0 X                                                                                                    |
|--------------------------------|----------------------------------------------------------------------------------------------------|----------------------------------------------------------------------------------------------------|
| $\leftarrow \  \  \rightarrow$ | C 🗅 https://www.meditlink.com/membership/main                                                                           | 16 🙁 🔅 1 🕼 🛞 …                                                                                                    |
| MEDIT Gr                       | oupware 😑 Sign in - ClearCorre 📋 Admin 📋 Bizadmin 🎦 Medit Link 🤹 QuickBuild - the bu 📴 TeamViewer Manag 💽 Papago 😮 Gran | nmarly 👔 (3) Facebook 🧜 Medit - Agent 📓 YOPmail - Disposeb 🎦 Sunmi 👼 Chrome 🛍 🎘 🗐 🗠 > 📔 Other favorites              |
| MEDI                           | T Link                                                                                                    | Wonhoonchol-Clinic 🔕 💻                                                                                               |
| Dashboard                      | Membership Billing Info Redeem                                                                                          |                                                                                                    |
| Case Box                       | My Plan                                                                                                    | Cloud Storage                                                                                                    |
| Case Talk                      |                                                                                                    | Set Period                                                                                                    |
| Patners                        |                                                                                                    |                                                                                                    |
| Membership                     | Standard                                                                                                    | 54.68 MB / 1 GB                                                                                                    |
| Ny Info                        | <ul> <li>Free plan for every member</li> <li>1.68 of found storage</li> </ul>                                           | Trailokrad 0008                                                                                                    |
|                                | <ul> <li>EINVEIN NI HEW USES.</li> </ul>                                                                                | Raw Data     Raw data     Raw data     Raw data     dees not take up space in cloud storage.                         |
| न्न <mark>ः</mark> :           | If you have any difficulties with payment, select "Click" on the right. Click Subscribe                                 | Result Files & Attachments     S4.68 MB     Remove result files and attachments such as mesh, image, or video files. |
| 0<br>•                         |                                                                                                    | Home   Medit Notice   Terms & Conditions   Privacy Policy   Copyright © Medit Corp. All rights reserved.             |

2 Check the description for the plan and click "Subscribe."

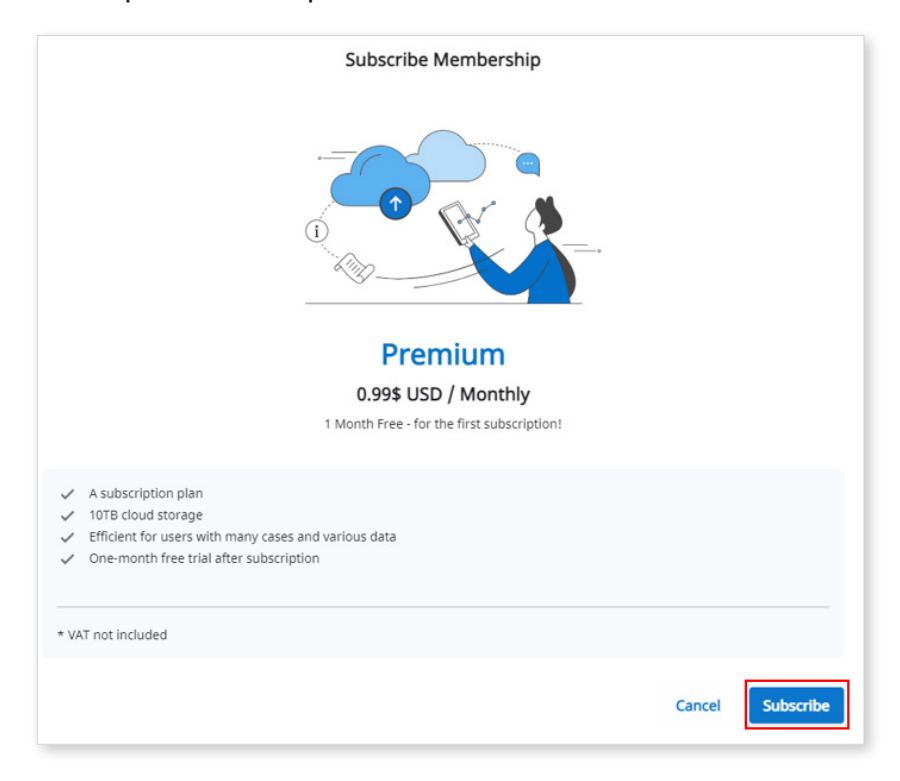

③ Check the price and conditions and input necessary information for the payment. Then, click "Subscribe."

|                                               |         | ruy min cara                                                    |                                                    |                        |
|-----------------------------------------------|---------|-----------------------------------------------------------------|----------------------------------------------------|------------------------|
| Subscribe to Premium membership for (         | Clinic  | Email                                                           |                                                    |                        |
| Then \$0.99 per day                           |         | Card information                                                |                                                    |                        |
| men 50.55 per day                             |         | 1234 1234 1234 1234                                             | VISA 🧾                                             | Se 🎫                   |
| Medit Link Membership                         |         | MM / YY                                                         | CVC                                                | -0                     |
| Premium membership for Clinic<br>Billed daily | \$0.99  | Name on card                                                    |                                                    |                        |
| Subtotal                                      | \$0.99  | Country or region                                               |                                                    |                        |
| 1 MONTH FREE – for first subscription         | -\$0.99 | South Korea                                                     |                                                    | ~                      |
| 100% off for a day                            |         | Save information to pa                                          | v faster next time                                 | 0                      |
| Total due today                               | \$0.00  |                                                                 |                                                    |                        |
|                                               |         | Sub                                                             | scribe                                             |                        |
| wered by <b>stripe</b> Terms Privacy          |         | By confirming your subscription<br>charge your card for this pa | n, you allow MEDIT SG P<br>lyment and future payme | TE. LTD. to<br>ents in |

④ The payment will take several seconds. When it's done, you will see the below message.

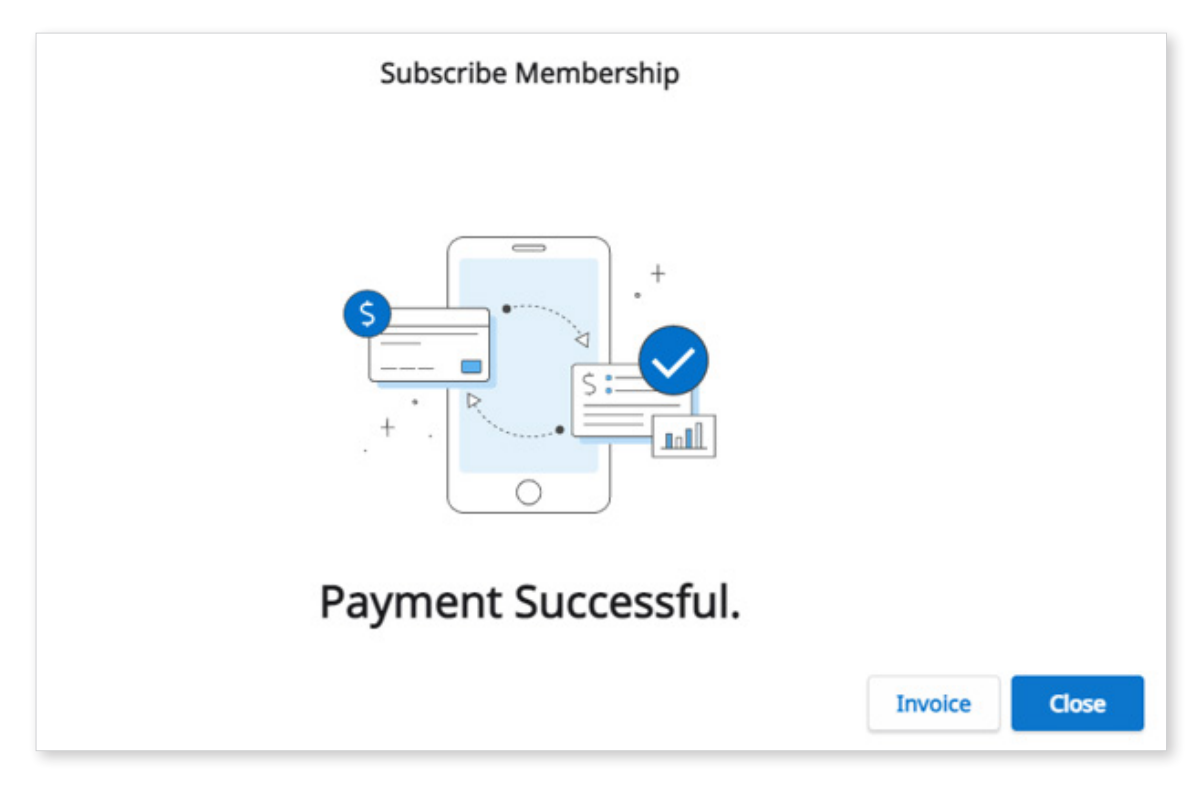

#### **Unsubscribe Membership**

You can unsubscribe from the membership whenever you want. After unsubscribing, you can still use the Premium membership for the remaining days. The plan will be changed to the Standard plan from the next payment day, and the cloud storage will be limited to 1 GB. If the cloud storage capacity is exceeded, the files will not be backed up, and the order and share functions will not be available.

| MEDI      | T Link                                                                                                    | the next strengthy to prove and port strengthy     wonhoonchol_Clinic_Dev_3                                                     |
|-----------|----------------------------------------------------------------------------------------------------|----------------------------------------------------------------------------------------------------|
| ashboard  | Membership Billing Info Redeem                                                                                            |                                                                                                    |
| Case les: | My Pan                                                                                                    | Cloud Storage<br>Set Period<br>2018-01-01 - 2021-09-09<br>All 1 Week Ago 1 Month Ago 6 Month Ago 1 Year Ago<br>0.00 KB / 10 TB  |
| ky Info   | 0.99\$ USD / Monthly                                                                                                    | Total Selected 0.00 KB Delete                                                                                                   |
|           | <ul> <li>Efficient for users with many cases and various data</li> <li>One-month free trial after subscription</li> </ul> | Raw Scan Files     Remove raw scan files created when using scan programs.     Raw scan files are not counted in cloud storage. |
| ¢:<br>⊡   | The next scheduled payment date is 2021-09-10. View More                                                                  | Unsubscribe O.00 K8 Remove result files and attachments such as mesh, image, or video files.                                    |
|           |                                                                                                    | Home   Medit Notice   Terms & Conditions   Privacy Policy   Copyright © Medit Corp. All rights reser                            |

1 Click "Unsubscribe."

2 Click "Cancel Subscription."

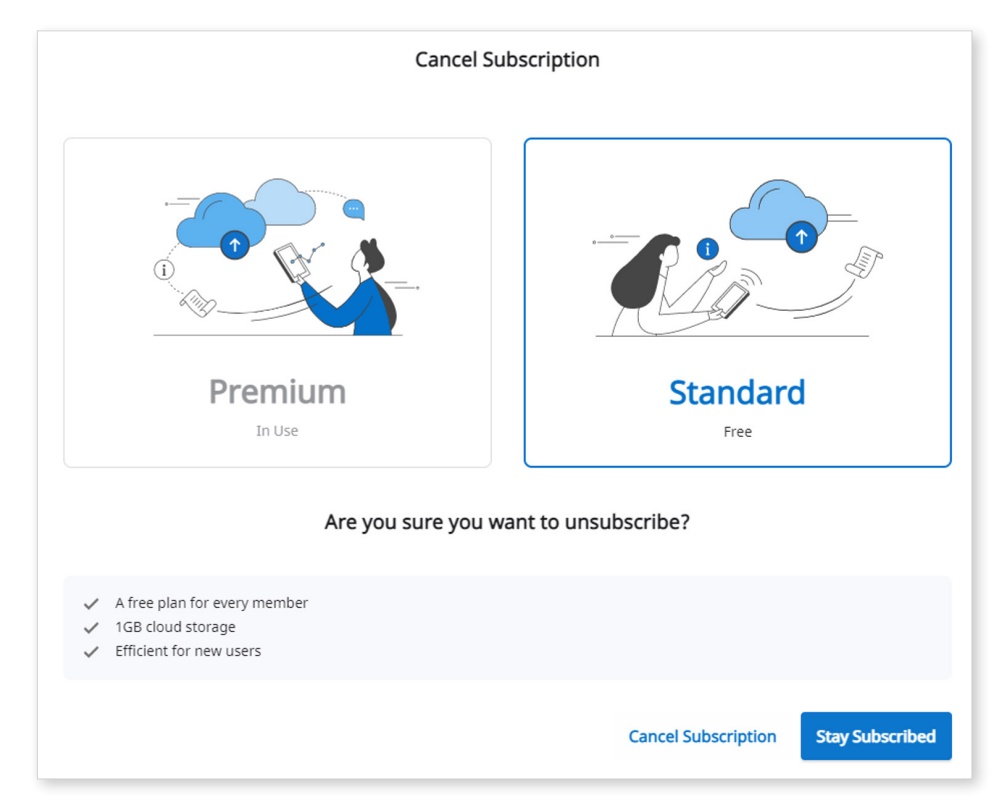

3 Click "Cancel Subscription."

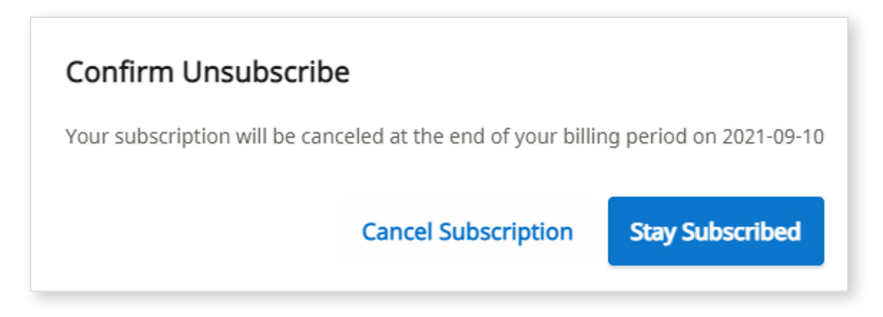

④ The subscription has been canceled.

The plan will be changed to the Standard plan from the next payment day, and the cloud storage will be limited to 1 GB. If the cloud storage capacity is exceeded, the files will not be backed up, and the order and share functions will not be available.

| Confirm Unsubscribe                                                                                                    |
|----------------------------------------------------------------------------------------------------|
| Your subscription has been canceled.<br>Your current plan can use up to 2021-09-10. After that, the cloud capacity is limited to 1GB.<br>If the cloud capacity is exceeded, the files will not be backed up, and the order and share functions will not be available. |

#### **Billing Info**

You can check the payment history for membership subscriptions, including an invoice for each payment. You can also add or change the payment method whenever you want. The new payment method will be applied from the next payment.

| MED        | IT Link                                        |                                           |                     |       |            | The more inform the higher we rai | ation you provide about your workplace. > nk your reliability. | wonhoonchoi_Clinic_Dev_3                 |      |
|------------|------------------------------------------------|-------------------------------------------|---------------------|-------|------------|-----------------------------------|----------------------------------------------------------------|------------------------------------------|------|
| Dashboard  | Membership                                     | Billing Info Redeem                       |                     |       |            |                                   |                                                                |                                          |      |
| Case Box   | My Plan and Billing I                          | nformation                                |                     |       |            |                                   |                                                                |                                          |      |
| -          | Plan                                           | Premium                                   |                     |       |            |                                   |                                                                |                                          |      |
| Case Talk  | Amount                                         | 0.99\$ USD / Monthly                      |                     |       |            |                                   |                                                                |                                          |      |
|            | Next Payment Date                              | 2021-09-09                                |                     |       |            |                                   |                                                                |                                          |      |
| Parmara    | Payment Method                                 | Visa *****************4242 (11/21) Stripe | Edit Payment Method |       |            |                                   |                                                                |                                          |      |
| Membership | If you haven't subscr<br>Experience a differer | ibed yet?<br>atiated premium.             |                     |       |            |                                   |                                                                |                                          |      |
| Payment    | Billing History                                |                                           |                     |       |            |                                   |                                                                |                                          |      |
| My Info    | Payment Date                                   | Membership                                |                     |       | From       | То                                | Payment Amount                                                 | Status                                   |      |
|            | 2021-09-09                                     | Premium                                   |                     |       | 2021-09-09 | 2021-09-10                        | 0.99 \$ (USD)                                                  | Payment Completed                        |      |
|            | 2021-09-09                                     | Premium                                   |                     |       | 2021-09-09 | 2021-09-09                        | 0 \$ (USD)                                                     | Payment Completed                        |      |
| <b>A</b> : |                                                |                                           |                     |       |            |                                   |                                                                |                                          |      |
| <b></b>    |                                                |                                           |                     |       |            |                                   |                                                                |                                          |      |
| 0          |                                                |                                           |                     | < 1 > |            |                                   |                                                                |                                          |      |
|            |                                                |                                           |                     |       | ~          |                                   |                                                                |                                          |      |
| 9          |                                                |                                           |                     |       |            | Home   Medit Notice   Terms & C   | Conditions   Privacy Policy   Co                               | opyright © Medit Corp. All rights reserv | /ed. |

## Add Payment Method

① Click "Edit Payment Method."

| 1ED                                   | IT Link                |                              |                            |       |            | The more i<br>the higher | nformation you provide about your workplace. > we rank your reliability. | wonhoonchoi_Clinic_Dev_3 |
|---------------------------------------|------------------------|------------------------------|----------------------------|-------|------------|--------------------------|--------------------------------------------------------------------------|--------------------------|
| board                                 | Membership             | Billing Info Redeer          | m                          |       |            |                          |                                                                          |                          |
| a Bax                                 | My Plan and Billing Ir | formation                    |                            |       |            |                          |                                                                          |                          |
|                                       | Plan                   | Premium                      |                            |       |            |                          |                                                                          |                          |
| Talk                                  | Amount                 | 0.99\$ USD / Monthly         |                            |       |            |                          |                                                                          |                          |
|                                       | Next Payment Date      | 2021-09-09                   |                            |       |            |                          |                                                                          |                          |
| ners                                  | Payment Method         | Visa ***********4242 (11/21) | Stripe Edit Payment Method |       |            |                          |                                                                          |                          |
| A A A A A A A A A A A A A A A A A A A | Billing History        | F                            |                            |       |            |                          |                                                                          |                          |
|                                       | Payment Date           | Membership                   |                            |       | From       | То                       | Payment Amount                                                           | Status                   |
|                                       | 2021-09-09             | Premium                      |                            |       | 2021-09-09 | 2021-09-10               | 0.99 \$ (USD)                                                            | Payment Completed        |
|                                       | 2021-09-09             | Premium                      |                            |       | 2021-09-09 | 2021-09-09               | 0 \$ (USD)                                                               | Payment Completed        |
| ÷                                     |                        |                              |                            |       |            |                          |                                                                          |                          |
| 8                                     |                        |                              |                            |       |            |                          |                                                                          |                          |
|                                       |                        |                              |                            | < 1 > |            |                          |                                                                          |                          |
| )                                     |                        |                              |                            |       |            |                          |                                                                          |                          |

2 Click "Add payment method."

| Billing                         |                 |
|---------------------------------|-----------------|
| CURRENT PLANS                   |                 |
| Premium membership fo           | r Clinic        |
| \$0.99 per day                  |                 |
| Your plan renews on September 1 | 0, 2021.        |
| Premium membership for          | r Clinic        |
| \$0.99 per day                  |                 |
| Your plan renews on September 1 | 0, 2021.        |
| PAYMENT METHOD                  |                 |
| W54 •••• 4242 Default           | Expires 11/2021 |
| + Add payment method            |                 |
|                                 |                 |

③ Input the required information and click "Add."

| ard information |         |
|-----------------|---------|
| Card number     | MM / YY |
| 1000 0000       |         |
| Add             |         |
| Go back         |         |

④ The newly added payment method will be set as default and used from the next payment date.

| Billing                                         |                 |   |
|-------------------------------------------------|-----------------|---|
| CURRENT PLANS                                   |                 |   |
| Premium membership                              | for Clinic      |   |
| \$0.99 per day                                  | 10, 2021        |   |
| Premium membership for Clinic<br>\$0.99 per day |                 |   |
| PAYMENT METHODS                                 | er 10, 2021.    |   |
| visa ····· 5556 Default                         | Expires 11/2021 | × |
| <b>VISA</b> 4242                                | Expires 11/2021 |   |
|                                                 |                 |   |

#### **Change Payment Method**

① Click "×××."

| bining                                         |                 |   |
|------------------------------------------------|-----------------|---|
| CURRENT PLANS                                  |                 |   |
| Premium membership                             | for Clinic      |   |
| \$0.99 per day<br>Your plan renews on Septembe | er 10, 2021.    |   |
| Premium membership                             | for Clinic      |   |
| \$0.99 per day<br>Your plan renews on Septembe | er 10, 2021.    |   |
| PAYMENT METHODS                                |                 |   |
| VISA •••• 5556 Default                         | Expires 11/2021 | × |
| VISA ···· 4242                                 | Expires 11/2021 |   |
| + Add payment method                           |                 |   |

2 Click "Make default" to change the default payment method.

Rilling

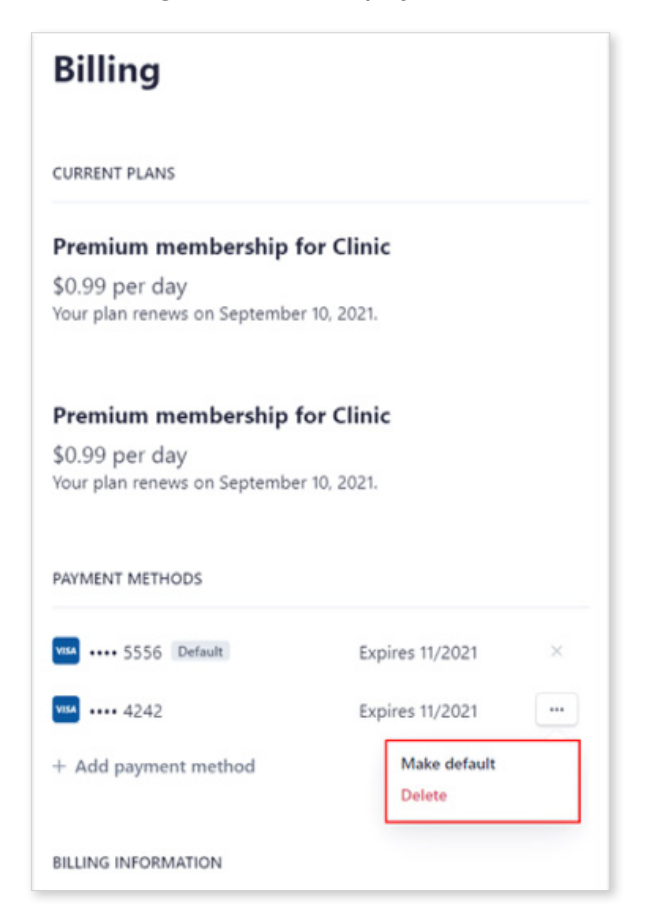

### Redeem

Register the redeem code provided as a part of the promotion. You can use premium membership with redeem code.

The following service is not available on Medit Link China.

Redeem

#### **Register and Activate Redeem Code**

1 Input redeem code and click "Register."

| MED         | IT Link           |              |             |             |                               |      | The more information y the higher we rank you | ou provide about your workplace. | wonhoonchoi_Clinic_Dev_3               |
|-------------|-------------------|--------------|-------------|-------------|-------------------------------|------|-----------------------------------------------|----------------------------------|----------------------------------------|
| Dashboard   | Membership        | Billing Info | Redeem      |             |                               |      |                                               |                                  |                                        |
| Case Box    | Register Redeem C | ode          |             |             |                               |      |                                               |                                  |                                        |
| 1           | Redeem Code       |              |             | Register    |                               |      |                                               |                                  |                                        |
| Case Talk   |                   |              |             |             |                               |      |                                               |                                  |                                        |
| Partners    | My Redeem Code    |              |             |             |                               |      |                                               |                                  |                                        |
| Membership  |                   | Promotion    | Code Number | Dealer Name | Registration Date             | From | То                                            | Status                           |                                        |
| <u> </u>    |                   |              |             |             | No search results were found. |      |                                               |                                  |                                        |
| Payment     |                   |              |             |             |                               |      |                                               |                                  |                                        |
| My1efo      |                   |              |             |             |                               |      |                                               |                                  |                                        |
|             |                   |              |             |             |                               |      |                                               |                                  |                                        |
|             |                   |              |             |             |                               |      |                                               |                                  |                                        |
| <b>\$</b> ; |                   |              |             |             |                               |      |                                               |                                  |                                        |
|             |                   |              |             |             |                               |      |                                               |                                  |                                        |
| Ū           |                   |              |             |             |                               |      |                                               |                                  |                                        |
| •           |                   |              |             |             |                               | Home | Medit Notice   Terms & Cond                   | itions   Privacy Policy   Copyr  | ght © Medit Corp. All rights reserved. |

- 2 Click "Register" or "Apply."
- ③ Click "Register" or "Apply" on the pop-up dialog.

| Register Redeem Code                                                                                                    |
|----------------------------------------------------------------------------------------------------|
| You can register for the promotion or apply immediately.<br>Register allows you to apply and activate when you need it, If<br>applied immediately, it will start after the expiration of the active<br>promotion.<br>Periodic payments are stopped automatically. |
| Close Register Apply                                                                                                    |

**Register:** Register the redeem code. You can activate and use the redeem code you registered.

Apply: Register and activate the redeem code. The promotion starts immediately.

#### Activate Redeem Code

You can have multiple redeem codes as "Registered" status. In this case, you can activate the code you want.

① Click "Activate."

If there isn't any activated code, the one you choose will be started immediately. If there is an activated code, the other code you choose will be in "Waiting" status, and it will be activated automatically right after the current one expires.

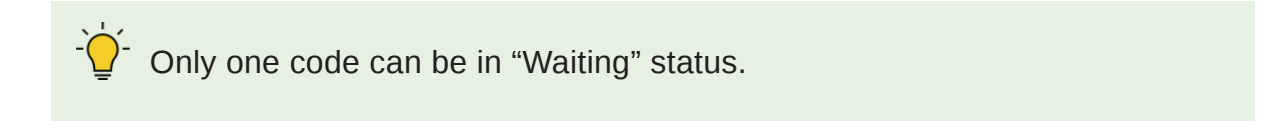

| 🗖 🔁 M                    | edit Link                  | × +                          |                                        |                             |                          |                           |                                                                             |                     |                  | - a ×           |
|--------------------------|----------------------------|------------------------------|----------------------------------------|-----------------------------|--------------------------|---------------------------|-----------------------------------------------------------------------------|---------------------|------------------|-----------------|
| $\leftarrow \rightarrow$ | C 🖞 https://dev-v          | www.meditlink.com/membership | o/redeem                               |                             |                          |                           |                                                                             | to (                | G 🖆              | @ 🙆 ···         |
| MEDIT Gro                | upware 😑 Sign in - ClearCo | rre 🛅 Admin 🛅 Bizadmin       | 🛅 Medit Link 🏾 🚯 QuickBuild - the bu 🧯 | 👌 TeamViewer Manag 💽 Papago | 🕝 Grammarly 📢 (3) Facebo | ok 👔 Medit - Agent 📋 Suni | mi 🗅 Chrome 원격 데스 🧕 4                                                       | 구설치 통합뷰어            | >                | Other favorites |
| MEDI                     | T Link                     |                              |                                        |                             |                          |                           | The more information you provide ab<br>the higher we rank your reliability. | out your workplace, | wonhoonchoi_Clir | ic_Dev_3        |
| Deshboard                | Membership                 | Billing Info Rec             | leem                                   |                             |                          |                           |                                                                             |                     |                  |                 |
| Case Box                 | Register Redeem Co         | de                           |                                        |                             |                          |                           |                                                                             |                     |                  |                 |
| 1                        | Redeem Code                |                              |                                        |                             |                          |                           |                                                                             |                     |                  |                 |
| Case Talk                |                            |                              | Regis                                  | ster                        |                          |                           |                                                                             |                     |                  |                 |
| Patrets                  | My Redeem Code             |                              |                                        |                             |                          |                           |                                                                             |                     |                  |                 |
| Membership               |                            | Promotion                    | Code Number                            | Dealer Name                 | Registration Date        | From                      | То                                                                          | Status              |                  |                 |
|                          |                            | Test Promotion - 1 month     |                                        | Medit Link                  | 2021-09-09               | ¥                         | а.                                                                          | Registered          | Activat          | e               |
| Payment                  |                            | Test Promotion - 1 month     |                                        | Yoshida                     | 2021-09-09               | ÷                         | -                                                                           | Registered          | Activat          | e               |
| My Info                  |                            | Test Promotion - 1 month     |                                        | Medit Link                  | 2021-09-09               | a                         | -                                                                           | Registered          | Activat          | e               |
|                          |                            | Test Promotion - 1 month     |                                        | Medit Link                  | 2021-09-09               |                           |                                                                             | Registered          | Activat          | e               |
| ça:                      |                            |                              |                                        |                             |                          |                           |                                                                             |                     |                  |                 |
| Ē                        |                            |                              |                                        |                             |                          |                           |                                                                             |                     |                  |                 |
| 0                        |                            |                              |                                        |                             |                          |                           |                                                                             |                     |                  |                 |
|                          |                            |                              |                                        |                             |                          |                           |                                                                             |                     |                  |                 |

# Payment

, The following service is not available on Medit Link China.

• Payment

## **Payment Details (Clinics, Labs accounts)**

You can check all payment history and transactions through the Payment Detail page.

| Payment Detail<br>Check the details of payment information here. |                     |                                     |                                                               | 礅 | 0  |
|------------------------------------------------------------------|---------------------|-------------------------------------|---------------------------------------------------------------|---|----|
| Total Number of Transactions : 0 Case                            |                     |                                     | Image: 2020-08-12 ~ 2020-09-10         All Partners         ~ |   | \$ |
| Organization Patient                                             | Payment Method Priv | ice Payment Status Transaction Date | Order ID                                                      |   |    |

## Payment account information (Lab account only)

| Payment Detail<br>Check the details of payment information here. |                         |              | \$ |   |
|------------------------------------------------------------------|-------------------------|--------------|----|---|
| Total Number of Transactions : 0 Case                            | 2020-08-12 ~ 2020-09-10 | All Partners | ~  | 8 |
|                                                                  |                         |              |    |   |

This feature is only available to the administrator of Lab account.

 You must enter your payment account information so that your account can use the online payment system when ordering.

If you select a country that can support Stripe, you will be notified of the Stripe connection, and you can create a Stripe account by pressing the appropriate button.

# **My Information**

## **My Account**

You can view/modify the information you entered during the registration and check your membership.

| Account Information       |                                                                                          | Group Information                                 | All |
|---------------------------|------------------------------------------------------------------------------------------|---------------------------------------------------|-----|
|                           | Email Address                                                                            | Washoon Chai Lah Stago                            | •   |
|                           | Password Change Password                                                                 | coldgreentea@naver.com<br>Registration 2020-07-03 | -0  |
| PG. GIF. or PNG only. Max | Name<br>WonhoonChoi Lab Stage                                                            |                                                   |     |
| U size of 10MB            | Language                                                                                 |                                                   |     |
|                           | English(United States)                                                                   |                                                   |     |
|                           | The language is applied to the email sent by Medit Link and the notification.<br>Country |                                                   |     |
|                           | United States                                                                            |                                                   |     |

# My Organization (Admin account only)

View/modify information of your organization.

| Ay Account My Organization                                                                                                    | My Price List *                                                                                       |  |  |
|----------------------------------------------------------------------------------------------------|----------------------------------------------------------------------------------------------------|--|--|
| Address Information Organization Info                                                                                                    | mation 💮 Additional Information 🤡 Scanner Information                                                 |  |  |
|                                                                                                    |                                                                                                    |  |  |
| Address Information Mandatory *                                                                                                    |                                                                                                    |  |  |
| Address1 *                                                                                                    |                                                                                                    |  |  |
| 23 Inchon-ro 22-gil, Seongbuk-gu, Seoul, K                                                                                                    | brea View Location On Map                                                                             |  |  |
| <ul> <li>Street Address, P.O., Box, Company Name, C/O</li> <li>Please enter the correct address in order for labs</li> <li>Address2</li> </ul> | o check your company's location on the map.                                                           |  |  |
| Apartment, Suite, Unit, Building, Floor, etc                                                                                                   | Apartment, Suite, Unit, Building, Floor, etc.                                                         |  |  |
| Apartment, Suite, Unit, Building, Floor, etc.                                                                                                  |                                                                                                    |  |  |
| Zip/Postal Code *                                                                                                    | City *                                                                                                |  |  |
| 02835                                                                                                    | Seoul                                                                                                 |  |  |
|                                                                                                    |                                                                                                    |  |  |
| Country *                                                                                                    | State/Province *                                                                                      |  |  |
| Country *                                                                                                    | State/Province *                                                                                      |  |  |
| Country *           Korea, Republic of           Please select your country information carefully b                                            | State/Province *           Seoul           cause it is important for completion of your transactions. |  |  |

## My Price List (Lab: Admin account only)

Enter the products offered by your lab and the price information for each product.

| My Acc     | ount My Organization My Pri                                                                                       | ce List •                                           |                                    |                    |
|------------|----------------------------------------------------------------------------------------------------|-----------------------------------------------------|------------------------------------|--------------------|
| Teeth      | Arch                                                                                                    |                                                     |                                    |                    |
| Custom     | (99)     Inlay (0/8)     Onlay (0/8)     Coping (0/1)       Abutment (0/2)     Surgical Guide (0/1)     Offset su | D) Denture Coping (0/5) Crown (<br>bstructure (0/4) | 0/15) Pontic (0/23) Post & Core (0 | /3) Veneer (0/8) ( |
| $\bigcirc$ | Name                                                                                                    | Туре                                                | Method                             | Material           |
| $\bigcirc$ | Inlay Zirconia                                                                                                    | Inlay                                               |                                    | Zirconia           |
| $\bigcirc$ | Inlay Gold                                                                                                    | Inlay                                               | -                                  | Gold               |
| $\bigcirc$ | Inlay Press Ceramic                                                                                               | Inlay                                               | -                                  | Press Ceramic      |
| $\bigcirc$ | Inlay Resin                                                                                                    | Inlay                                               | -                                  | Resin              |
| $\bigcirc$ | Inlay Hybrid Ceramic                                                                                              | Inlay                                               |                                    | Hybrid Ceramic     |
|            |                                                                                                    |                                                     |                                    |                    |

You can make a transaction based on the product list and price information if you have a contract relationship with the client.

 $\dot{\nabla}$  Medit Link does not support price-based transactions for partnerships.

# **Notice and Updates**

Displays notifications about using and updating the Medit Link service.

# **Help Center**

Once you press "Help Center" you get transferred to Medit's Help Centre which contains information about the company's products and their functions.

# Download the App

Download the installer for the latest version of the program.

- You can install the program on another computer if you have it already installed after the purchase of the product.

 $\dot{\nabla}$  Program updates are automatic when the Internet is connected.

# **Medit Link App**

| MEDI               | T Link 3.0.0      |                                         |               | 1                                           |                       | Wonhoon Choi_clinic 💄 🋕 | ŵ 🖗 _ ⊡ ×             |
|--------------------|-------------------|-----------------------------------------|---------------|---------------------------------------------|-----------------------|-------------------------|-----------------------|
| Dashboard          | Case Box          |                                         |               | 3                                           |                       |                         | + New Case            |
| Case Box           | All     Form Only | Need Processing Scan Complete           | d CAD Ordered | Case Completed                              |                       |                         | View Options          |
| Codex Rev.         | Total Count: 514  |                                         |               | •                                           | 2018-01-01-2022-09-29 | All 🗸 All / Contains    | ٩                     |
|                    | Status            | Case Name                               | Patient Name  | Form Information                            |                       | Last Modified Date      | ↓ Scanning Date       |
| Case Talk          | Form Only         | test's Case                             | test          |                                             |                       | 2022-09-29 오전 8:45      |                       |
| App Box            | Ordered           | test's Case                             | test          | 14-Implant Crown / 15-Implant Crown /       | 16-Implant Crown      | 2022-09-29 오전 8:13      | 2022-09-29 오전 7:56    |
| 1                  | Form Only         | test's Case                             | test          |                                             |                       | 2022-09-28 오후 5:56      |                       |
| Trash Box          | Form Only         | test's Case                             | test          | •                                           |                       | 2022-09-28 오전 10:41     |                       |
| 9                  | Scan Completed    | test's Case                             | test          | 24-Inlay / 25-Inlay / 26-Inlay              |                       | 2022-09-28 오전 9:27      |                       |
|                    | Scan Completed    | Multi Occlusion - Clone - Clone - Clone | test          | 24-Inlay / 25-Inlay / 26-Inlay              |                       | 2022-09-27 오후 7:03      | 2021-05-14 오전 9:27    |
|                    | Scan Completed    | Preop 사용한 케이스 - Clone                   | straumann     | 15-Inlay / 26-Pontic                        |                       | 2022-09-27 오후 5:09      | 2021-11-18 오후 6:53    |
|                    | Scan Completed    | test's Case                             | test          | 12-Inlay / 13-Inlay / 14-Inlay / 15-Inlay / | 16-Inlay              | 2022-09-27 오전 8:44      |                       |
| 鐐                  | Form Only         | test's Case                             | test          | -                                           |                       | 2022-09-26 오후 2:19      |                       |
|                    | Ordered           | test's Case - Clone                     | test          | 14-Inlay / 15-Inlay / 16-Inlay / 17-Inlay   |                       | 2022-09-22 오후 7:03      | 2022-09-14 오전 8:12    |
| <del>,</del> द्रा: | Scan Completed    | test's Case - Clone                     | test          | 23-Crown / 24-Crown / 25-Crown / 26-Cro     | own                   | 2022-09-22 오후 7:01      | 2022-09-19 오후 3:37    |
| ଜ                  | Ordered           | test's Case - Clone                     | test          | 23-Crown / 24-Crown / 25-Crown / 26-Cro     | own                   | 2022-09-22 오후 7:01      | 2022-09-19 오후 3:37    |
| (j)                | Cran Formulatad   | Compare Tree HI 200                     | Part          |                                             |                       | 2022 00 22 0 X 11-16    | 2022 00 22 0 32 11-14 |

- 1. Title Bar
- 3. Detailed Functions

- 2. Main Functions
- 4. Case List

# **Title Bar**

The title bar displays icons for network status, cloud synchronization, and notifications.

Medit Link 3.0.0

#### Windows Title Bar

MEDIT Link 3.0.0

Wonhoon Choi\_clinic 😩 🛕 🖓 🛜 🗕 🗗 🗙

Wonhoon Choi\_clinic 😩 🋕 🛛 🕎 🌹

#### macOS Title Bar

•••

#### **User Information**

User information displays basic information such as profile image, organization name, email address, and membership name. It also provides logout option and home page shortcuts.

| My Inform | nation                 |
|-----------|------------------------|
| 1         | Organization Name      |
|           | Wonhoonchoi_Clinic_Dev |
|           | Email Address          |
|           | wonhoon.choi@medit.com |
|           | Name                   |
|           | Wonhoonchoi_Clinic     |
|           | 3 4                    |
|           | Close Log Out Edit >   |

| 1 | Displays the profile image.                                                                                                    |
|---|----------------------------------------------------------------------------------------------------|
| 2 | Displays the organization name, email address, and membership name.                                                               |
| 3 | Logs out of the currently connected account.                                                                                      |
| 4 | Logs in with the currently accessed account information and access the homepage. Check, modify, and manage registered information |

# Notifications

Provides notifications related to contracts/orders and work processes.

|        | Display Offeat Messages Offy                                                     | Mark All As Keat                        |
|--------|----------------------------------------------------------------------------------|-----------------------------------------|
| D<br>V | <b>Delivery</b><br>Wonhoonchoi_Lab_Dev has dispatched the ordered package.       | 2020-08-20 오후 5:20 <sup>●</sup>         |
| c<br>v | Order<br>Wonhoonchoi_Lab_Dev has accepted the order.                             | 2020-08-20 오후 5:18                      |
| c<br>V | Order<br>Wonhoonchoi_Lab_Dev has accepted the order.                             | 2020-08-17 오후 4:05                      |
| c<br>V | Order<br>Wonhoonchoi_Lab_Dev has accepted the order.                             | 2020-08-17 오후 4:05 <sup>♥</sup>         |
| c<br>V | Order<br>Wonhoonchoi_Lab_Dev has accepted the order.                             | 2020-08-17 오 <b>章</b> 4:05 <sup>♥</sup> |
| c<br>V | Order<br>Wonhoonchoi_Lab_Dev has accepted the order.                             | 2020-08-17 오후 4:05 *                    |
| v<br>v | <b>Vork</b><br>Wonhoonchoi_Clinice_Dev_Member registered a new case test's Case. | 2020-08-14 오후 6:33*                     |
| v      | <b>Vork</b><br>Vonhoonchoi Clinice Dev Member registered a new case test's Case. | 2020-08-14 오전 10:15*                    |

| 1 | Shows only the unread messages.                                                               |
|---|-----------------------------------------------------------------------------------------------|
| 2 | Quickly navigate to the specific case or webpage by selecting the corresponding notification. |

## **Case Synchronization Manager**

You can upload and download the cases in Medit Link. You can also upload multiple cases to the cloud or download them to your local PC.

| Case Synchronization Manager                    |                       |                         |
|-------------------------------------------------|-----------------------|-------------------------|
| Upload Download                                 |                       |                         |
| Total Count: 240                                |                       | Cancel All Download All |
| Case Name                                       | Date Modified $ \psi$ | Size Status             |
| test's Case                                     | 2021-09-07            | 318.58 MB Need Download |
| test scan                                       | 2021-09-02            | 626.09 MB Need Download |
| test's Case                                     | 2021-09-02            | 6.61 kB Need Download   |
| test's Case                                     | 2021-08-26            | 127.31 kB Need Download |
| test's Case                                     | 2021-08-24            | 172.75 MB Need Download |
| test's Case                                     | 2021-08-23            | 516.34 kB Need Download |
| test's Case                                     | 2021-08-19            | 74.13 MB Need Download  |
| test's Case111111111111111111111111111111111111 | 2021-08-19            | 133.15 MB Need Download |
| 🔲 2.3.6 Case - Clone - Clone - 닉제 - 늭제 - 니ne    | 2021-08-19            | 234.72 MB Need Download |
| test's Case                                     | 2021-08-19            | 496.65 kB Need Download |
| test's Case                                     | 2021-08-13            | 248.79 kB Need Download |
| test's Case                                     | 2021-08-13            | 149.20 MB Need Download |
|                                                 |                       |                         |
|                                                 |                       | Close                   |

#### **Upload Case**

| Total Count /<br>Item Selected | Check the number of all/selected cases that need to be uploaded. |
|--------------------------------|------------------------------------------------------------------|
| Upload All                     | Upload all cases to the cloud.                                   |
| Cancel All                     | Cancel all requests.                                             |
| æ                              | Upload selected cases to the cloud.                              |
| Θ                              | Cancel uploading of the selected cases.                          |
| 5                              | Retry uploading of the selected cases.                           |

#### **Download Case**

| Total Count /<br>Item Selected | Check the number of all/selected cases that need to be downloaded. |
|--------------------------------|--------------------------------------------------------------------|
| Download All                   | Download all cases to the PC.                                      |
| Cancel All                     | Cancel all requests.                                               |
| 4                              | Download selected cases to PC.                                     |
| Θ                              | Cancel downloading of the selected cases.                          |
| 5                              | Retry downloading of the selected cases.                           |

#### **Network Status**

Medit Link enables you to use all the features of the service seamlessly when you are connected to a network.

The Title Bar displays the network status for the smooth use of the service.

If the network connection is not good, the following restrictions occur:

- Some functions, such as ordering a case, creating a case, sharing via Case Talk, and cloud synchronization, are restricted.
- The overall performance of the service can be reduced due to the impact of the network environment.

In this case, you can enter the Offline Mode to perform basic tasks, and then use the features that require internet once you are connected.

The network speed symbol indicates the response speed between the current area and AWS (Amazon Web Service). It does not indicate your network speed. Sometimes it may show the status as poor or bad, even though your network speed is fast enough.

If the other process uses the same network, the speed may show poor or bad, and the overall performance of Medit Link could be bad. In this case, please do not share the network with other processes. For example, the "Upload Raw Data" feature takes up a huge part in the network process. If the symbol shows poor or bad status, go to Settings > Upload Raw Data and turn "Upload Automatically" off.

# **Main Functions**

# **Box Overview**

|                               | Clinic Account                                                                                      | Lab Account                                                                                                    |
|-------------------------------|----------------------------------------------------------------------------------------------------|----------------------------------------------------------------------------------------------------|
| Creating cases                | <b>Case Box:</b> Allows to create cases, locate and identify them conveniently.                     |                                                                                                    |
|                               | Use the connected scan<br>programs and CAD in<br>your workflow.                                     |                                                                                                    |
| Managing and ordering cases   | Order Box: Manage<br>the ordered cases, the<br>ordering and transaction<br>processes.               | <b>In Box:</b> Manage received cases, acceptance, rejection, delivery, and transaction processes.                         |
|                               |                                                                                                    |                                                                                                    |
| Working on cases              |                                                                                                    | Work Box: Work on the<br>received cases, locate<br>and identify them. Scan/<br>CAD operations can<br>be carried out using |
|                               |                                                                                                    | connected programs.                                                                                                    |
| Share the case                | <b>Case Talk:</b> Cases created i<br>shared with restrictions, with<br>specific people, and registe | n the Medit Link can be<br>hout restrictions, with<br>red members of Medit Link.                                          |
|                               | App Box: Offers a variety of                                                                        | of apps complement your                                                                                                   |
| Supplementing<br>the workflow | digital dentistry workflow. Do party and native Medit apps                                          | ownload and install third-                                                                                                |
|                               | Trash Box: View, restore, c                                                                         | or permanently delete                                                                                                    |
| Deleting/restoring<br>cases   | common acicica cases.                                                                               |                                                                                                    |

|                   |        | Case<br>Box | Order<br>Box | In Box | Work<br>Box | Case<br>Talk | Trash<br>Box              | App<br>Box |
|-------------------|--------|-------------|--------------|--------|-------------|--------------|---------------------------|------------|
|                   | Admin  | 0           | 0            | Х      | Х           | 0            | 0                         | 0          |
| Clinic<br>Account | Member | 0           | х            | х      | х           | Ο            | O<br>(Restoring<br>cases) | 0          |
| Lab<br>Account    | Admin  | Х           | Х            | 0      | 0           | 0            | 0                         | 0          |
|                   | Member | х           | х            | х      | 0           | Ο            | O<br>(Restoring<br>cases) | 0          |

The table below shows which Boxes are available for Clinic and Lab accounts.

## **Case Box/Work Box**

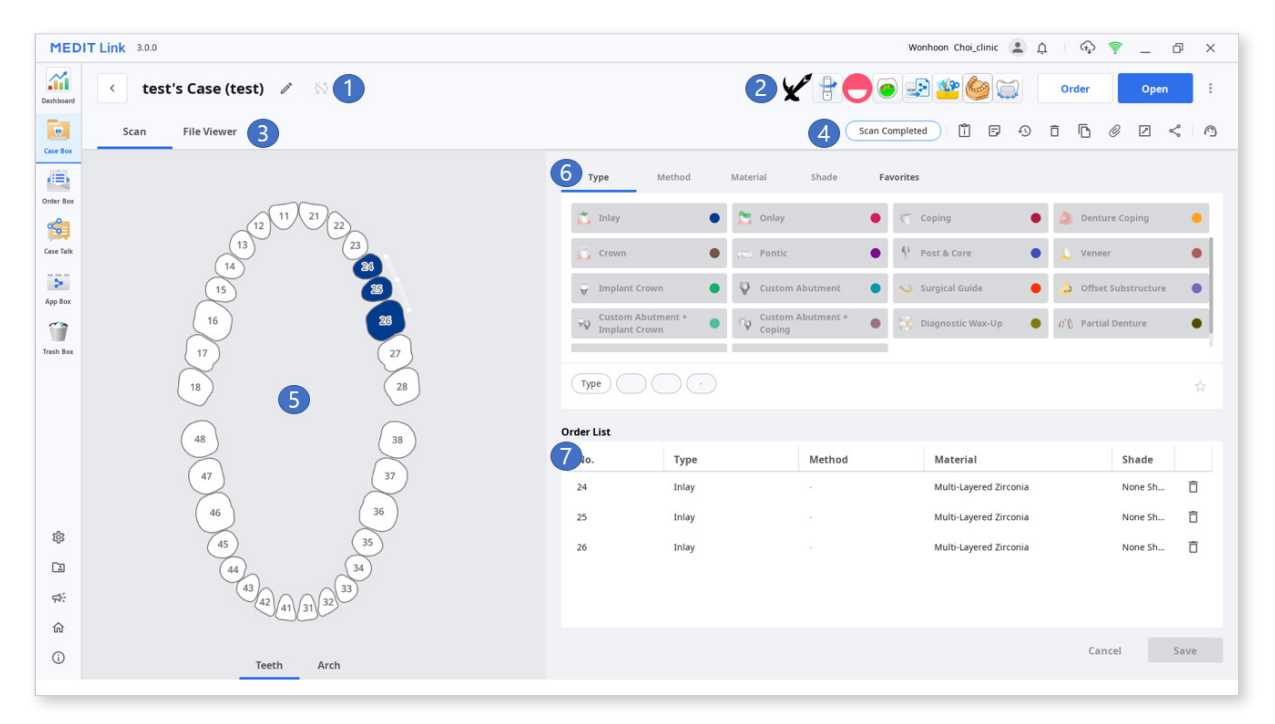

| 1 | Display the case name.                                                                        |
|---|-----------------------------------------------------------------------------------------------|
| 2 | Display the key features available: Scan, CAD, Order, and Apps                                |
| 3 | Display available tabs: Scan, CAD, and File Viewer.                                           |
| 4 | Functions for managing cases and files: Delete Case, Share Case, Attach File, and Export File |
| 5 | Display the form for the selected tab, which can be used in a scan or CAD program.            |
| 6 | Select the type/method/material/shade information for the form based on the CAD settings.     |
| 7 | Display the type/method/material/shade information applied to the selected teeth.             |

## - Tabs in Case Box/Work Box

| Scan                                                                                                    | CAD                                                                                | File Viewer                                                                                                    |
|----------------------------------------------------------------------------------------------------|------------------------------------------------------------------------------------|----------------------------------------------------------------------------------------------------|
| Enter information<br>for basic scan tasks<br>(form and scanning<br>options). The<br>information is passed<br>to the connected scan<br>program and used as<br>the order information. | Set CAD options.<br>The information you<br>set up is passed to the<br>CAD program. | View result files<br>generated by<br>scanning programs<br>and CAD.<br>Provides the ability to<br>effectively display and<br>manage 3D and 2D<br>data, both acquired<br>and attached. |

## The following functions are provided for Case Box/Work Box.

|   | Status              | Display the case status.                                                                                                    |  |  |  |
|---|---------------------|----------------------------------------------------------------------------------------------------|--|--|--|
| ¢ | Go to Detail        | Provide a shortcut for the same case in another box (Case Box $\leftrightarrow$ Order Box; In Box $\leftrightarrow$ Work Box).                                                                                                    |  |  |  |
| Î | Case<br>Information | Utilize this tool to save case information as a PDF or print-out.                                                                                                    |  |  |  |
| F | Memo                | Show the notes for the case.<br>You can add memos when ordering to communicate<br>with your partner with detailed information about the<br>case.                                                                                                    |  |  |  |
| Ð | Case History        | Provide detailed information about the case history.          History         Last Modified Date       3/29/2022 1:57 PM         Scanning Date       4/12/2021 2:06 PM         Creation Date       3/22/2022 1:17 PM         Case Size       435MB         Close |  |  |  |

|            | Delete                                  | Delete a case.                                                                                                    |  |  |
|------------|-----------------------------------------|----------------------------------------------------------------------------------------------------|--|--|
| Ō          |                                         | You cannot delete ordered cases or cases created offline.                                                                                                    |  |  |
|            |                                         | Clone a case on the Case Box.                                                                                                    |  |  |
| ß          | Clone                                   | This feature is helpful for replicating treatment<br>information for the same patient or making an<br>additional order with the same information or files in<br>the case. |  |  |
| O          | Attach Attach files in various formats. |                                                                                                    |  |  |
|            | Export                                  | Export scan or CAD result files to the specified file format.                                                                                                    |  |  |
|            |                                         | You can use the exported files for future processes such as CAD, CAM, etc.                                                                                                |  |  |
|            | Share                                   | Create a link for sharing.                                                                                                    |  |  |
| ~          |                                         | View and check the data through a browser without installing additional programs.                                                                                         |  |  |
| 0          |                                         | Share the link freely or to specific people exclusively.<br>Set a PIN code to access the link through the Medit<br>Link website.                                          |  |  |
| $\bigcirc$ | Support<br>Request                      | Send a request for technical support to the Medit<br>Technical Support Center.                                                                                            |  |  |

# **Order Box/In Box**

| MEDI         | T Link 3.0.0                            |                        |    |                |            |        | Wonhoon Choi_clinic    | ф 🖓 🎙     | -        | đх     |
|--------------|-----------------------------------------|------------------------|----|----------------|------------|--------|------------------------|-----------|----------|--------|
| Deshboard    | < test's Case - Clor                    | ne (test) 🔯 🚺          |    |                |            |        |                        |           | 2        | Cancel |
| Case Box     | Order File Viewer                       |                        |    |                |            |        |                        | 4 Pending | <b>A</b> | 1 1    |
|              | Order ID                                |                        |    | 6<br>Order Lis | t Shipment |        |                        |           |          |        |
| Order Box    | 10374886                                |                        |    | No             | Type       | Method | Material               | Shade     | Price    |        |
| Case Talk    | Patient Name                            | Wonhoonchoi-Lab        |    | 17             | Inlay      | -      | Multi-Layered Zirconia | None Sh   | 0        |        |
| 5            | Scanning Date                           | Order Date             |    | 16             | Inlay      |        | Multi-Layered Zirconia | None Sh   | 0        |        |
| App Box      | 2022-09-14 오전 8:12                      | 2022-09-22 오후 7:03     |    | 15             | Inlay      |        | Multi-Layered Zirconia | None Sh   | 0        |        |
| Trash Box    | Requested Delivery Date                 | Expected Delivery Date |    | 14             | Inlay      |        | Multi-Layered Zirconia | None Sh   | 0        |        |
|              | 2022-09-24                              | 2022-09-24             | 45 |                |            |        |                        |           |          |        |
|              | E I I I I I I I I I I I I I I I I I I I | 2 2 10.30              |    |                |            |        |                        |           |          |        |
|              | Meno                                    |                        |    |                |            |        |                        |           |          |        |
|              |                                         |                        |    |                |            |        |                        |           |          |        |
|              |                                         |                        |    |                |            |        |                        |           |          |        |
| -            |                                         |                        |    |                |            |        |                        |           |          |        |
|              |                                         |                        |    |                |            |        |                        |           |          |        |
| <b>\$</b> (: |                                         |                        |    |                |            |        |                        |           |          |        |
| ŵ            |                                         |                        |    | Total          |            |        |                        |           |          | KRW 0  |
| (i)          |                                         |                        |    |                |            |        |                        |           |          |        |

| 1      | Display the case name and patient name.                                                                                                    |
|--------|----------------------------------------------------------------------------------------------------|
| 2      | Provide functions for order management (accepting/cancelling; delivering/ receiving).                                                                                                    |
| 3      | Tabs for each of the tasks.                                                                                                    |
| 4      | <ul> <li>Show case status and shortcuts.</li> <li>Go to Detail: A shortcut to check the details of ordered cases. Click the button to go to the Case Box or Work Box case.</li> <li>Status: Displays the job status of the case.</li> </ul> |
| 5      | Display order number, patient name, partner name, scanning Date, order date, delivery date, memo.                                                                                                    |
| 6      | Display the product information and delivery information.                                                                                                    |
| 5<br>6 | Display order number, patient name, partner name, scanning Date, orderdate, delivery date, memo.Display the product information and delivery information.                                                                                   |

| -🆕 Tabs in Order Box/In Box                                                                                                    |                                                                                                    |
|----------------------------------------------------------------------------------------------------|----------------------------------------------------------------------------------------------------|
| Scan                                                                                                    | File Viewer                                                                                                    |
| Check the detailed information<br>related to the order, such as order<br>number, patient name, account<br>name, scanning date, order date, | View files generated by scan/CAD<br>operations.<br>The file viewer displays and<br>manages the acquired or attached |
| delivery date, and memo.                                                                                                    | 3D models and 2D images.                                                                                            |

## Case Talk

Cases created in the Medit Link can be shared with restrictions, without restrictions, with specific people, and registered members of Medit Link. You can see all shared lists through "Case Talk" in the Medit Link application and Medit Link Web viewer.

| MEDI      | MEDIT Link 30.0 Wonhoon Choi_clinic 😩 🗘   🖓 🦈 _ 🗇 🗙                                                                                      |              |                     |                         |                       |                          | p ×                  |          |
|-----------|----------------------------------------------------------------------------------------------------|--------------|---------------------|-------------------------|-----------------------|--------------------------|----------------------|----------|
| Dashboard | Case Talk                                                                                                    |              |                     |                         |                       |                          |                      | 0        |
| Case Box  |                                                                                                    |              |                     | 2018-01-01 ~ 2022-09-29 | Case Talk Name v Case | Talk Name / Contai       | ns                   | ٩        |
| ۲         | Case Talk Name                                                                                                    | Patient Name | Form Information    |                         | Scanning Date         | Shared Date $\downarrow$ | Expiration Date      |          |
| Order Box | test's Case-262 - Clone_2022-08-05 18:00:05                                                                                              | test         | 14, 15, 16, 17      |                         | 2022-07-28 08:27      | 2022-08-05 18:0<br>0     | 2022-11-03 23:5<br>9 | <u>.</u> |
| Case Talk | Wonhoonchoi_real - Clone_2022-07-25 18:09:10                                                                                             | test1        | 📰 Maxilla, Mandible |                         |                       | 2022-07-25 18:0<br>9     | 2022-10-23 23:5<br>9 | ©        |
| 5         | Wonhoonchoi_real - Clone_2022-07-25 18:02:36                                                                                             | test1        | 📰 Maxilla, Mandible |                         |                       | 2022-07-25 18:0<br>2     | 2022-10-23 23:5<br>9 | ©        |
| App Box   | Multi Occlusion - Clone - Clone - Clone - Clone - Clone - Clone - Clone - Clone - Clone - Clone - Clone - Clone - Cl_2022-07-21 11:58:18 | test         | 24, 25, 26          |                         | 2021-05-14 09:27      | 2022-07-21 11:5<br>8     | 2022-10-19 23:5<br>9 | ٢        |
| Trash Box | Multi Occlusion - Clone - Clone - Clone - Clone - Clone - Clone - Clone - Clone - Clone - Clone - Clone - Clone - Cl_2022-07-21 11:57:54 | test         | 24, 25, 26          |                         | 2021-05-14 09:27      | 2022-07-21 11:5<br>7     | 2022-10-19 23:5<br>9 | ٢        |
|           | Multi Occlusion - Clone - Clone - Clone - Clone - Clone - Clone - Clone - Clone - Clone - Clone - Clone - Clone - Cl_2022-07-21 11:56:47 | test         | 24, 25, 26          |                         | 2021-05-14 09:27      | 2022-07-21 11:5<br>6     | 2022-10-19 23:5<br>9 | S        |
|           | test1's Case_2022-07-14 14:45:16                                                                                                    | test1        | Maxilla             |                         | 2022-07-06 10:36      | 2022-07-14 14:4<br>5     | 2022-10-12 23:5<br>9 | \$       |

"Case Talk" service requires an internet connection.

# Арр Вох

We provide a variety of apps on the Medit Apps and Partner Apps tab in addition to the built-in programs. You can download the programs required for your work and utilize the possibilities of various apps.

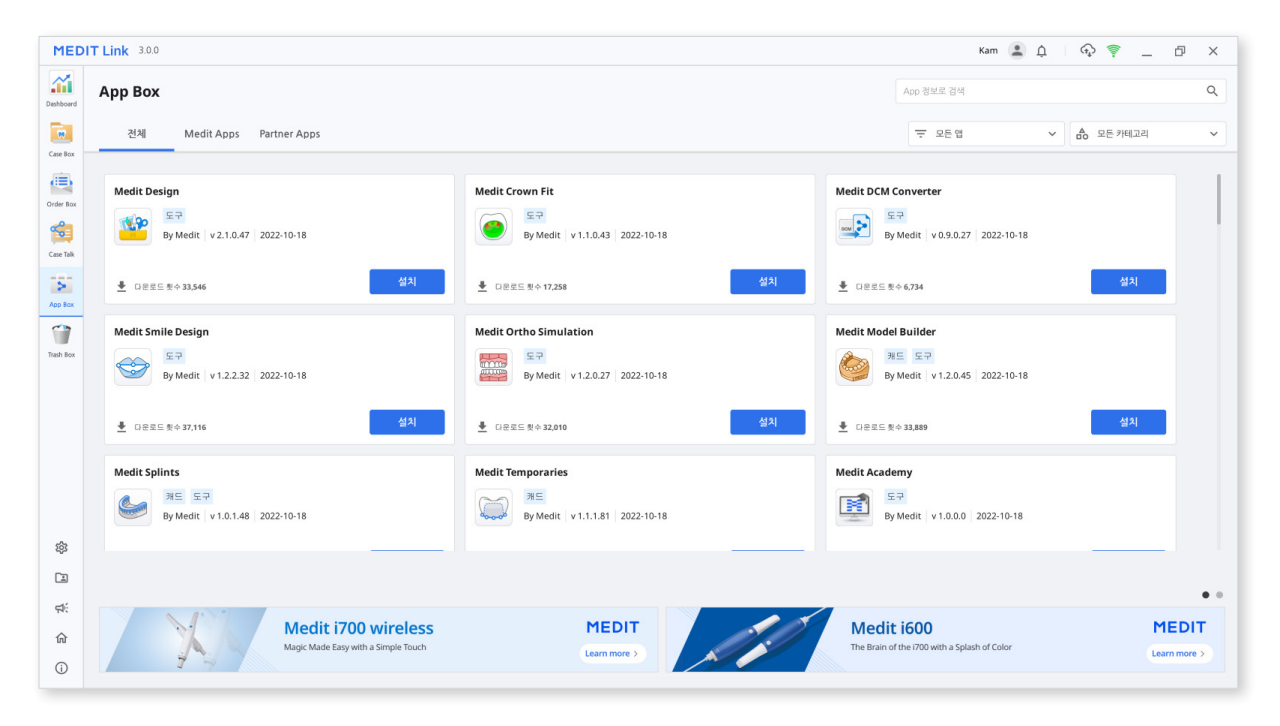

## **Trash Box**

The Trash Box is a space for keeping deleted cases before they are entirely removed or recovered.

The data deleted from the Trash Box will be permanently deleted from your PC and the server and cannot be recovered.

| MED       | MEDIT Link 3.0.0 Wonhoon Chol_clinic 🔳 🏚 🛛 🛱 |              |          |                            |                     |           | × |
|-----------|----------------------------------------------|--------------|----------|----------------------------|---------------------|-----------|---|
| Dashboard | Trash Box                                    |              |          |                            |                     |           |   |
| Case Box  |                                              |              |          |                            |                     |           |   |
| ۲         | Restore Delete Total Count: 30               |              |          | All                        | ✓ All / Contains    |           | Q |
| Order Box | Status Case Name                             | Patient Name | Lab Name | Deletion Date $\downarrow$ | Deleted By          | Size      |   |
| Case Talk | Form Only test's Case                        | test         |          | 2022-09-21 오후 12:13        | Wonhoon Choi_clinic | 0 KB      |   |
| 5         | Form Only test's Case                        | test         |          | 2022-09-21 오후 12:13        | Wonhoon Choi_clinic | 0 КВ      |   |
| App Box   | Form Only test's Case                        | test         |          | 2022-09-21 오후 12:13        | Wonhoon Choi_clinic | 816 KB    |   |
| Trash Box | Form Only wonhoonchoi's Case                 | wonhoonchoi  |          | 2022-09-21 오후 12:13        | Wonhoon Choi_clinic | 0 KB      |   |
|           | Form Only test's Case                        | test         |          | 2022-09-21 오후 12:13        | Wonhoon Choi_clinic | 10,204 KB |   |
|           | Form Only test's Case                        | test         |          | 2022-09-21 오후 12:13        | Wonhoon Choi_clinic | 0 KB      |   |
|           | Form Only test's Case                        | test         |          | 2022-09-21 오후 12:13        | Wonhoon Choi_clinic | 0 КВ      |   |
|           | Form Only test's Case                        | test         |          | 2022-09-21 오후 12:13        | Wonhoon Choi_clinic | 0 КВ      |   |
| 鐐         | Form Only test's Case                        | test         |          | 2022-09-21 오후 12:13        | Wonhoon Choi_clinic | 3,628 KB  |   |
|           | Form Only test's Case                        | test         |          | 2022-09-21 오후 12:13        | Wonhoon Choi_clinic | 0 KB      |   |
| ¢:        | Form Only test's Case                        | test         |          | 2022-09-21 오후 12:13        | Wonhoon Choi_clinic | 0 КВ      |   |
| 命         | Form Only test's Case                        | test         |          | 2022-09-21 오후 12:13        | Wonhoon Choi_clinic | 0 КВ      |   |
| (j)       | Form Only test's Case                        | test         |          | 2022-09-21 오후 12:11        | Wonhoon Choi_clinic | 4,469 KB  |   |

## Settings

General: It provides features for overall system setup.

| Settings              |                                                                                                    |
|-----------------------|----------------------------------------------------------------------------------------------------|
| General               | General                                                                                                    |
|                       | Save Folder                                                                                                    |
| Storage Management    | C:/ProgramData/Medit/Medit Link/Data/                                                                                                    |
| Set Connected Program | Language Settings                                                                                                    |
| Export Options        | English Y Update                                                                                                    |
|                       | Teeth Labeling                                                                                                    |
| Case Converting Tool  | FDI     US                                                                                                    |
| Proxy Option          | Notification                                                                                                    |
|                       | Allow Notifications                                                                                                    |
|                       | Upload Raw Data                                                                                                    |
|                       | Upload Automatically                                                                                                    |
|                       |                                                                                                    |
|                       | Quick Scan Quick Scan Choose If you would like to have the scan stages below automatically appear in Medit Scan for Clinics without having to fill in the form information.                 |
|                       | Pre-Op for Maxilla, Pre-Op for Mandible, Face Scan                                                                                                    |
|                       | Viewing Options                                                                                                    |
|                       | Advanced Rendering                                                                                                    |
|                       | Adjust Color Texture 🛛 🖉 👘 🏹                                                                                                    |
|                       | Medit User Experience Emprovement Program<br>We value your feedback join the Medit User Experience Improvement Program and share your thoughts. The collected<br>Individual:<br>individual: |
| O About               |                                                                                                    |
| 📕 User Guide          | Apply                                                                                                    |
|                       |                                                                                                    |
|                       |                                                                                                    |

| Save Folder                             | Specify a folder to store the results generated from Medit<br>Link and connected programs.                                                                     |  |  |  |  |
|-----------------------------------------|----------------------------------------------------------------------------------------------------|--|--|--|--|
|                                         | Select the program language.                                                                                                    |  |  |  |  |
| Settings                                | Improve your current language and update in real time when a new language is added.                                                                            |  |  |  |  |
| Teeth Labeling                          | Select a labeling system.                                                                                                    |  |  |  |  |
| Notifications                           | Set whether to receive notifications for program updates.                                                                                                    |  |  |  |  |
|                                         | Determines whether to automatically upload raw scan data to the cloud.                                                                                         |  |  |  |  |
| Upload Raw Data                         | It helps to back up the original data and perform seamless scanning when using Medit Link with the same account on another PC.                                 |  |  |  |  |
|                                         | The original data cloud backup only applies to data acquired by Medit Scan for Clinics.                                                                        |  |  |  |  |
|                                         | Choose if you would like to have the scan stages below<br>to automatically appear in Medit Scan for Clinics without<br>having to fill in the form information. |  |  |  |  |
| QUICK Scan                              | <ul> <li>Pre-op for Maxilla</li> <li>Pre-op for Mandible</li> <li>Face Scan</li> </ul>                                                                         |  |  |  |  |
|                                         | Advanced Rendering                                                                                                    |  |  |  |  |
|                                         | Displays the 3D model more vivid and realistic rendering.                                                                                                    |  |  |  |  |
| Viewing Ontions                         | Adjust Color Texture                                                                                                    |  |  |  |  |
| therming optione                        | Adjusts the brightness of the 3D model.                                                                                                    |  |  |  |  |
|                                         | When viewing data using other software, the resulting colors may be slightly different from Medit Link.                                                        |  |  |  |  |
|                                         | Join in the Medit User Experience Improvement Program.                                                                                                    |  |  |  |  |
| Medit User<br>Experience<br>Improvement | We use the collected information to improve our product and service.                                                                                           |  |  |  |  |
| Program                                 | We do not collect any information that identifies individuals.                                                                                                 |  |  |  |  |

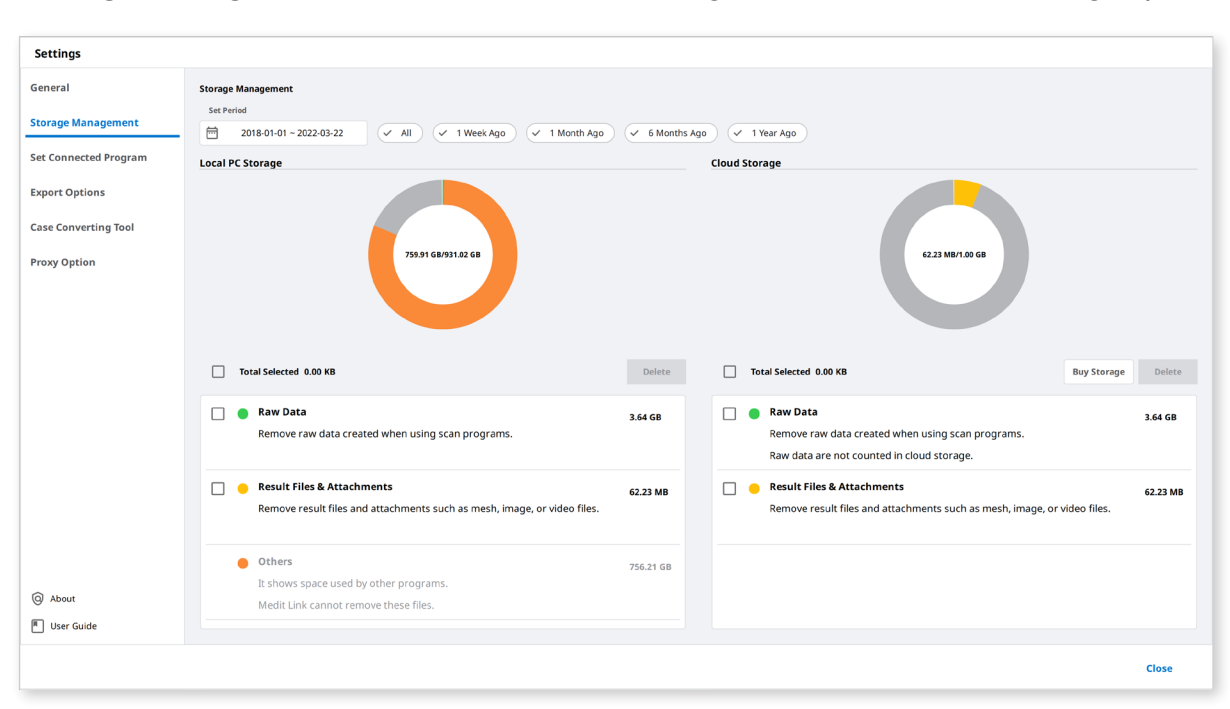

Storage Management: You can check and manage the local and cloud storage space.

#### Set Period

Set the period. You can select the files to remove in the period you set.

- All: See all files.
- 1 Week(s) Ago: See the files that have passed a week after creating.
- 1 Month(s) Ago: See the files that have passed a month after creating.
- 6 Month(s) Ago: See the files that have passed six months after creating.
- 1 Year(s) Ago: See the files that have passed a year after creating.

#### **Local Storage**

Manage the PC storage space.

|            | Remove the selected raw data from the PC.                                                                                                    |
|------------|----------------------------------------------------------------------------------------------------|
| Raw Data   | If the raw data is already uploaded to the cloud, you can download and use it whenever you want.                                                    |
| Result &   | Remove the result and attachment files such as mesh, image, video from the PC.                                                                      |
| Attachment | If these files are already uploaded to the cloud, you can download and use them whenever you want.                                                  |
| Others     | See the files used to operate the system and other programs. It shows the storage of your PC. You cannot remove these files directly in Medit Link. |
| Delete     | Remove selected files from the PC.                                                                                                    |

## **Cloud Storage**

Manage the cloud storage space.

| Raw Data               | The raw data does not take up the cloud storage, so it will<br>not be in the pi-chart. You can manage the raw data as<br>well for a specific purpose, such as data security. |
|------------------------|----------------------------------------------------------------------------------------------------|
| Result &<br>Attachment | The result and attachment files take up the cloud storage.<br>If the cloud storage is full, you can secure the storage<br>space by removing unnecessary files.               |
| Buy Storage            | If you use Standard membership, you can subscribe to the Premium plan to expand to more cloud storage.                                                                       |
| Delete                 | Remove selected files from the cloud storage to free up the space.                                                                                                    |

The following service is not available on Medit Link China.

• Buy Storage

Set Connected Program: Set/manage programs that work with Medit Link.

| Settings              |                                                                                         |       |
|-----------------------|-----------------------------------------------------------------------------------------|-------|
| General               | Set Connected Program                                                                   |       |
| Storage Management    | Scan Program                                                                            |       |
| 5-1 C-1 - 1 - 1       | Medit Scan for Clinics<br>D:/Temp/2.3.0.607, Release/Medit_iScan.exe                    |       |
| Set Connected Program | CAD Program                                                                             |       |
| Export Options        | ✓ exocad                                                                                |       |
| Case Converting Tool  | D:/Temp/exocad/6990/exocad-DentalCAD-64Bit-2019-02-20/DentalCADApp/bin/DentalCADApp.exe |       |
| Proxy Option          |                                                                                         |       |
|                       |                                                                                         |       |
|                       |                                                                                         |       |
|                       |                                                                                         |       |
|                       |                                                                                         |       |
|                       |                                                                                         |       |
|                       |                                                                                         |       |
|                       |                                                                                         |       |
|                       |                                                                                         |       |
|                       |                                                                                         |       |
|                       |                                                                                         |       |
|                       |                                                                                         |       |
| About                 |                                                                                         |       |
| User Guide            |                                                                                         | Арріу |
|                       |                                                                                         | Close |
|                       |                                                                                         |       |

You can connect the following programs:

|              | Clinic Account         | Lab Account                                   |
|--------------|------------------------|-----------------------------------------------|
| Scanning S/W | Medit Scan for Clinics | Medit Scan for Clinics<br>Medit Scan for Labs |
| CAD          | exocad                 | exocad                                        |

 $\dot{\Box}$  The following services are not available for Medit Link for macOS.

- Medit Scan for Labs
- exocad integration

#### **Export Option:** Set how to export files from Medit Link.

| Settings              |                                                                                              |                                        |     |  |  |
|-----------------------|----------------------------------------------------------------------------------------------|----------------------------------------|-----|--|--|
| General               | Export Options                                                                               |                                        |     |  |  |
| Storage Management    | CAD Type                                                                                     | Rule for Folder Name                   |     |  |  |
| Storage management    | Maestro V                                                                                    | Creation Date Scanning Date Order Date |     |  |  |
| Set Connected Program | Export Files To                                                                              | Patient Name Case Name Partner Name    |     |  |  |
| Export Options        | C:/Users/Medit-Wonhoonchoi/Desktop/test/                                                     |                                        |     |  |  |
| Cons Committee Test   | Mesh Format                                                                                  | Patient ID Order ID                    |     |  |  |
| Case Converting Tool  | Convert mesh files to the below formats                                                      | Folder Name                            |     |  |  |
| Proxy Option          | 🗌 meditMesh 📄 OBJ 🗹 PLY 📄 STL                                                                | Case Name                              | Ō   |  |  |
|                       | Do not convert the attached files                                                            | Rule for File Name                     |     |  |  |
|                       |                                                                                              | Creation Date Scanning Date Order Date |     |  |  |
|                       | Image Format                                                                                 | Patient Name Case Name Partner Name    |     |  |  |
|                       | Convert images to the below format                                                           | Datient ID Order ID                    |     |  |  |
|                       | ◯ JPG ◯ JPEG ◉ PNG ◯ BMP                                                                     |                                        |     |  |  |
|                       |                                                                                              | File Name                              |     |  |  |
|                       | Compress & Combine                                                                           | Case Name                              | Ô   |  |  |
|                       | Compress Files                                                                               |                                        |     |  |  |
|                       | Combine Individual Mesh                                                                      |                                        |     |  |  |
|                       | Options when same folder or file already exists.                                             |                                        |     |  |  |
|                       | Always ask when exporting                                                                    |                                        |     |  |  |
| About                 | O Export a new file and overwrite the existing file. The file currently stored will be lost. |                                        |     |  |  |
| TUser Guide           | Create a folder and export the files                                                         | Арр                                    | bly |  |  |
|                       |                                                                                              | Close                                  |     |  |  |

|                                                       | Select the CAD program you want to use for your design.                                                                                                    |  |  |  |
|-------------------------------------------------------|----------------------------------------------------------------------------------------------------|--|--|--|
| САД Туре                                              | The program will adjust the files based on this selection,<br>allowing you to proceed with the design without any<br>additional axis alignment.                                                                                                    |  |  |  |
| Export Files To                                       | Specify the path where you want to store the results.                                                                                                    |  |  |  |
| Mesh Format                                           | Specify the format of the final mesh file.                                                                                                    |  |  |  |
| Image Format                                          | Specifies the format of the exported image files.                                                                                                    |  |  |  |
|                                                       | Compress Files: Compresses all results into a single file.                                                                                                    |  |  |  |
| Compress &<br>Combine                                 | Combine Individual Mesh: Combines the result of maxilla<br>or mandible with individual tooth. Useful when importing<br>several files into a program is not possible.                                                                                                    |  |  |  |
|                                                       | Select an action when same folder or file name exists.                                                                                                    |  |  |  |
| Options when<br>same folder or file<br>already exists | <ul> <li>Always ask when exporting.</li> <li>Export a new file and overwrite the existing files.</li> <li>The file currently stored will be lost.</li> <li>Create a folder and export the files.</li> </ul>                                                                                                    |  |  |  |
| Rule for Folder<br>Name                               | Define the rules for the folder name.<br>Creates a new folder with a defined name and saving the<br>result files in it.<br>Below terms is available for the rule.<br>Clinic account<br>Date Created, Scanning Date, Order Date, Patient<br>Name, Case Name, Partner Name, Patient ID, Order ID<br>Lab account<br>Date Created, Scanning Date, Order Date, Patient<br>Name, Case Name, Partner Name, Order ID |  |  |  |
| Rule for File Name                                    | Define the rules for the output file name.<br>Below terms is available for the rule.<br>Clinic account<br>Date Created, Scanning Date, Order Date, Patient<br>Name, Case Name, Partner Name, Patient ID, Order ID<br>Lab account<br>Date Created, Scanning Date, Order Date, Patient<br>Name, Case Name, Partner Name, Order ID                                                                              |  |  |  |

| General import     Storage Management import 2000 9-13 - 2020 9-20     A new case is created for every imported case.     Storage Management     Storage Management     Export Options     Case Name     Case Converting Tool     Import Time     Case Converting Tool     Import Time     Case Converting Tool     Import Time     Case Converting Tool     Import Time     Case Converting Tool     Proxy Option     Import Time     Import Time     Import Time     Import Time     Case Converting Tool     Proxy Option     Import Case Converting Tool     Import Time     Import Case Converting Tool     Import Case Converting Tool     Import Case Converting Tool     Import Case Converting Tool     Import Case Converting Tool     Import Case Converting Tool     Import Case Converting Tool     Import Case Converting Tool     Import Case Converting Tool     Import Case Converting Tool     Import Case Converting Tool        Import Case Converting Case Converting Case Converting Case Converting Case Converting Case Converting Case Con                                                                                                    |    |
|----------------------------------------------------------------------------------------------------|----|
| Central         Deprint         Import           Storage Management              • 2020-09-30                                                                                                    |    |
| Storage Management       Image: Storage Management       All sources is craded for every imported case.       Antencase is craded for every imported case.       Note case is craded for every imported case.         Set Connected Program       Files laturet       Patent Name       Date Modified       Import from       Import from         Case Converting Tool       Ests Scase       Ests Scase       Ests Scase       Ests Scase       Ests Scase       Ests Scase       Ests Scase       Converting Scase       Scase Scase Scas                                                                                                    |    |
| Set Connected Program       Files to pert       Protein Name       Date Modified       Current/Journets//       Current/Journets//       Current/Journets//       Current/Journets//       Current/Journets//       Current/Journets//       File Later         Case Converting Tool       Image: Sase - Conne - Clone       test       2020-09-18 Q.R 6.03       File Later       File Name       Image: Top Time       File Name       CaseBox/2020-9-15,10484.meditex       2020-9-18 Q.R 6.03       File Name       CaseBox/2020-9-15,10484.meditex       2020-9-18 Q.R 6.03       GaseBox/2020-9-15,10484.meditex       2020-9-18 Q.R 6.03       GaseBox/2020-9-15,10484.meditex       2020-9-18 Q.R 6.03       GaseBox/2020-9-15,10484.meditex       2020-9-18 Q.R 6.03       GaseBox/2020-9-15,10484.meditex       2020-9-18 Q.R 6.03       GaseBox/2020-9-15,10484.meditex       2020-9-18 Q.R 6.03       GaseBox/2020-9-14,143157.meditex       2020-9-18 Q.R 6.03       GaseBox/2020-9-14,143157.meditex       2020-9-18 Q.R 6.03       GaseBox/2020-9-14,143157.meditex       2020-9-18 Q.R 6.03       GaseBox/2020-9-14,143157.meditex       2020-9-18 Q.R 6.03       GaseBox/2020-9-14,143157.meditex       2020-9-18 Q.R 6.03       GaseBox/2020-9-14,143157.meditex       2020-9-18 Q.R 6.03       GaseBox/2020-9-14,143157.meditex       2020-9-18 Q.R 6.03       GaseBox/2020-9-14,143157.meditex       Joue - Joue - Joue - Joue - Joue - Joue - Joue - Joue - Joue - Joue - Joue - Joue - Joue - Joue - Joue - Joue - Joue - Joue - Joue - Joue - Joue - Joue - Joue - Joue - Joue - Joue - Joue -                                                                                                    |    |
| Export Options <ul> <li>Case Name</li> <li>Prote Name</li> <li>Prote Scase - Conner - Conne</li> <li>etts Scase - Conne - Conne</li> <li>tests Case - Conne - Conne</li> <li>tests Case - Conne - Conne</li></ul>                                                                                                    |    |
| Case Converting Tool         Field L           Proxy Option              i etsts Case - Clone - Clone          Extra Case - Clone - Clone          Extra Case - Clone - Clone - Clone          Extra Case - Clone - Clone - Clone - Clone - Clone - Clone - Clone - Clone - Clone - Clone - Clone - Clone - Clone - Clone - Clone - Clone - Clone - Clone - Clone - Clone - Clone - Clone - Clo                                                                                                    | Im |
| Case Converting Tool         ietts Case - Clone         test         2020-09-18 Q.8 d.9 d.9         File Name         Import Time           Proxy Option         ietts Case - Clone         test         2020-09-18 Q.8 d.9 d.9         CaseBox, 2020-9-15, 10484.mediax         2020-09-18 Q.8 d.9         CaseBox, 2020-9-15, 10484.mediax         2020-09-18 Q.8 d.9           ietts Case - Clone         test         020-09-18 Q.8 d.9         CaseBox, 2020-9-15, 10484.mediax         2020-09-18 Q.8 d.9         CaseBox, 2020-9-14, 143157.mediax         2020-09-18 Q.8 d.9           ietts Case - Clone         test         020-09-18 Q.8 d.9         CaseBox, 2020-9-14, 143157.mediax         2020-09-18 Q.8 d.9         CaseBox, 2020-9-14, 143157.mediax         2020-09-18 Q.8 d.9           iette Complete complete complete complete complete complete Clone         0-9, Scan, CAMOrder_Tett         2020-09-18 Q.8 d.9         CaseBox, 2020-9-14, 143157.mediax         2020-09-18 Q.8 d.9           ister File Name         rest         Scano, CAMOrder_Tett         2020-09-18 Q.8 d.9         CaseBox, 2020-9-14, 143157.mediax         2020-09-18 Q.8 d.9           ister File Name         rest         Scano, CAMOrder_Tett         2020-09-18 Q.8 d.9         Scano, 2020-9-14, 143157.mediax         2020-09-18 Q.8 d.9           ister File Name         rest         Scano, 2020-9-20, 12007         Scano, 2020-9-18 Q.8 d.9         Scano, 2020-9-14, 143157.mediax                                                                                                    |    |
| Proxy Option <ul> <li>ists Case - Clone</li> <li>ists Case - Clone</li> <li>ists Clone - Clone - Clone - Clone - Clone - C</li></ul>                                                                                                    |    |
| Image: Note of Case of Clone       tests       2020-09-18 Q & 6 & 6 & 6 & 6 & 6 & 6 & 6 & 6 & 6 &                                                                                                    |    |
| Image: State Cubre       test       2020-09-18 Q & e & e & e & e & e & e & e & e & e &                                                                                                    |    |
| Image: Section 2020-09-18 QR 6.37       CosteBox_2020-9-14_141357.meditex       2020-09-18 QR 6.37         Image: Section 2020-09-18 QR 6.13       Sozo-09-18 QR 6.13       Sozo-09-18 QR 6.13         Image: Section 2020-09-18 QR 6.14       Sozo-09-18 QR 6.13       Sozo-09-18 QR 6.13         Image: Section 2020-09-18 QR 6.14       Sozo-09-18 QR 6.13       Sozo-09-18 QR 6.13         Image: Section 2020-09-10 QR 6.14       Sozo-09-18 QR 6.13       Sozo-09-18 QR 6.13         Image: Section 2020-09-10 QR 6.14       Sozo-09-18 QR 6.13       Sozo-09-18 QR 6.13         Image: Section 2020-09-10 QR 6.14       Sozo-09-18 QR 6.13       Sozo-09-18 QR 6.14         Image: Section 2020-09-10 QR 6.14       Sozo-09-18 QR 6.13       Sozo-09-18 QR 6.14         Image: Section 2020-09-10 QR 6.12       Sozo-09-18 QR 6.14       Sozo-09-18 QR 6.14         Image: Section 2020-09-10 QR 6.12       Sozo-09-18 QR 6.14       Sozo-09-18 QR 6.14         Image: Section 2020-09-10 QR 6.12       Sozo-09-18 QR 6.14       Sozo-09-18 QR 6.14         Image: Section 2020-09-10 QR 6.12       Sozo-09-18 QR 6.14       Sozo-09-18 QR 6.14       Sozo-09-18 QR 6.14         Image: Section 2020-09-10 QR 6.12       Sozo-09-18 QR 6.14       Sozo-09-18 QR 6.14       Sozo-09-18 QR 6.14       Sozo-09-18 QR 6.14         Image: Section 2020-09-12 QR 6.14       Sozo-09-12 QR 6.14       Sozo-09-18 QR 6.14       Sozo-09-18 QR                                                                                                    |    |
| Image: Mitted Deg 2       test       2020-09-18 QR 0.14         Image: Complete complete c                                                               |    |
| About  User Guide                                                                                                    |    |
| Complete complete complete - Clone 5-9_JScan_CAMOrder_Teet 2020-09-18 221 10:19      File Name      CaseB0x_2020-9-20_123057      tsport Files To      C/Users/Medit-Wonhoonchai/Documents/      Juser Guide      User Guide      Lisport      Export      Export |    |
| File Name CaseB0X_2020-9-20_123057 Export Files To C/Users/Medit-Wonhoonchoi/Documents/                                                                                                    |    |
| File Name       CsceBox_2020-920_123057       Export Files To       C/Users/Medit-Wonhoonchoi/Documents/       O       About       T       User Guide   Export                                                                                                    |    |
| CaseBox_2020-9-20_123057  txport Files To C/Users/Medit-Wonhoonchoi/Documents/  O User Guide  User Guide  Export                                                                                                    |    |
| About      User Guide      User Guide      Export                                                                                                    |    |
| C/Users/Medit-Wonhoonchoi/Documents/                                                                                                    |    |
| About     Export     Suide                                                                                                    |    |
| User Guide Export                                                                                                    |    |
|                                                                                                    |    |

#### **Case Converting Tool:** Used to move cases between different accounts.

#### How to use

① Open Medit Link and press the "Settings" button located in the left bottom corner of the window.

| MEDI       | T Link 3.0.0     |                                         |               |                                             |                       | Wonhoon Chol_clinic (🔔 🛕 🗌 | ጭ 💎 _ ♂ ×             |
|------------|------------------|-----------------------------------------|---------------|---------------------------------------------|-----------------------|----------------------------|-----------------------|
| Dashboard  | Case Box         |                                         |               |                                             |                       |                            | + New Case            |
| Case Box   | All Form Only    | Need Processing Scan Complete           | d CAD Ordered | Case Completed                              |                       |                            | View Options          |
|            | Total Count: 514 |                                         |               |                                             | 2018-01-01~2022-09-29 | All 🗸 All / Contains       | ٩                     |
| -          | Status           | Case Name                               | Patient Name  | Form Information                            |                       | Last Modified Date         | ↓ Scanning Date       |
| Case Talk  | Form Only        | test's Case                             | test          | ÷                                           |                       | 2022-09-29 오전 8:45         |                       |
| App Box    | Ordered          | test's Case                             | test          | 14-Implant Crown / 15-Implant Crown /       | 16-Implant Crown      | 2022-09-29 오전 8:13         | 2022-09-29 오전 7:56    |
| 1          | Form Only        | test's Case                             | test          | •                                           |                       | 2022-09-28 오후 5:56         |                       |
| Trash Box  | Form Only        | test's Case                             | test          | •                                           |                       | 2022-09-28 오전 10:41        |                       |
|            | Scan Completed   | test's Case                             | test          | 24-Inlay / 25-Inlay / 26-Inlay              |                       | 2022-09-28 오전 9:27         |                       |
|            | Scan Completed   | Multi Occlusion - Clone - Clone - Clone | test          | 24-Inlay / 25-Inlay / 26-Inlay              |                       | 2022-09-27 오후 7:03         | 2021-05-14 오전 9:27    |
|            | Scan Completed   | Preop 사용한 케이스 - Clone                   | straumann     | 15-Inlay / 26-Pontic                        |                       | 2022-09-27 오후 5:09         | 2021-11-18 오후 6:53    |
|            | Scan Completed   | test's Case                             | test          | 12-Inlay / 13-Inlay / 14-Inlay / 15-Inlay / | 16-Inlay              | 2022-09-27 오전 8:44         |                       |
| \$         | Eprm Only        | test's Case                             | test          | ÷                                           |                       | 2022-09-26 오후 2:19         |                       |
|            | Ordered          | test's Case - Clone                     | test          | 14-Inlay / 15-Inlay / 16-Inlay / 17-Inlay   |                       | 2022-09-22 오후 7:03         | 2022-09-14 오전 8:12    |
| ¢.         | Scan Completed   | test's Case - Clone                     | test          | 23-Crown / 24-Crown / 25-Crown / 26-Cro     | nwo                   | 2022-09-22 오후 7:01         | 2022-09-19 오후 3:37    |
| 命          | Ordered          | test's Case - Clone                     | test          | 23-Crown / 24-Crown / 25-Crown / 26-Cro     | zwn                   | 2022-09-22 오후 7:01         | 2022-09-19 오후 3:37    |
| <b>(</b> ) | Cean Completed   | Compare Tree LII 200                    | ****          |                                             |                       | 2022 00 22 0 XI 11-16      | 2022 00 22 0 31 11-14 |

2 Choose the "Case Converting Tool" option from the left side menu as shown on the picture below:

| Settings              |                                             |                         |                     |   |                                                                                                    |                                         |        |
|-----------------------|---------------------------------------------|-------------------------|---------------------|---|----------------------------------------------------------------------------------------------------|-----------------------------------------|--------|
| General               | Export                                      |                         |                     |   | Import                                                                                              |                                         |        |
| Storage Management    | 🗎 2020-09-13 ~ 2020-09-20 All               | Search / Con            | tains               | ۹ | A new case is created for every imported case.<br>It contains case data, patient information and se | can file, but not the order information |        |
| Set Connected Program | Files to Export                             |                         |                     |   | Import from                                                                                         |                                         |        |
| export Options        | Case Name                                   | Patient Name            | Date Modified       |   | C:/Users/Medit-Wonhoonchoi/Documents/                                                               |                                         | Import |
|                       | test's Case                                 | test                    | 2020-09-20 오전 10:42 |   | File List                                                                                           |                                         |        |
| Case Converting Tool  | test's Case - Clone - Clone - Clone         | test                    | 2020-09-18 오후 7:00  |   | File Name                                                                                           | Import Time                             |        |
| Proxy Option          | test's Case - Clone                         | test                    | 2020-09-18 오루 6:58  |   | CaseBox_2020-9-15_104846.meditex                                                                    | 2020-09-16 오전 7:39                      |        |
|                       | test's Case - Clone - Clone                 | test                    | 2020-09-18 오후 6:58  |   | CaseBox_2020-9-15_104846.meditex                                                                    | 2020-09-16 오후 12:09                     |        |
|                       | test's Case - Clone                         | test                    | 2020-09-18 오후 6:58  |   | CaseBox_2020-9-14_143157.meditex                                                                    | 2020-09-18 모전 8:51                      |        |
|                       | aaaa1111                                    | test                    | 2020-09-18 오후 6:37  |   | CaseBox_2020-9-14_143157.meditex                                                                    | 2020-09-18 오전 8:55                      |        |
|                       | 배송날짜테스트2                                    | test                    | 2020-09-18 오후 6:14  |   |                                                                                                    |                                         |        |
|                       | complete complete                           | 5-9_iScan_CAMOrder_Teet | 2020-09-18 오후 3:57  |   |                                                                                                    |                                         |        |
|                       | complete complete - Clone                   | 5-9_iScan_CAMOrder_Teet | 2020-09-18 오전 10:19 |   |                                                                                                    |                                         |        |
|                       |                                             |                         |                     |   |                                                                                                    |                                         |        |
|                       | File Name                                   |                         |                     |   |                                                                                                    |                                         |        |
|                       | Casebox_2020/9/20_125037                    |                         |                     |   |                                                                                                    |                                         |        |
|                       | Export Files To                             |                         |                     | ~ |                                                                                                    |                                         |        |
| About                 | ca over some or environment of bocal ments/ |                         |                     |   |                                                                                                    |                                         |        |
| 📕 User Guide          |                                             |                         | Export              |   |                                                                                                    |                                         |        |
|                       |                                             |                         |                     |   |                                                                                                    |                                         |        |
|                       |                                             |                         |                     |   |                                                                                                    |                                         | Close  |

- ③ Click on the  $\square$  icon to select the file to import from your PC.
- ④ Press "Import" button.

| Settings              |                                       |                         |                       |   |                                                                                                    |
|-----------------------|---------------------------------------|-------------------------|-----------------------|---|----------------------------------------------------------------------------------------------------|
| General               | Export                                |                         |                       |   | Import                                                                                                    |
| Storage Management    | 🛱 2020-09-13 ~ 2020-09-20 All         | ✓ Search / Cor          | ntains                | ۹ | A new case is created for every imported case.<br>It contains case data, patient information and scan file, but not the order information. |
| Set Connected Program | Files to Export                       |                         |                       |   | Import from                                                                                                    |
| Export Options        | Case Name                             | Patient Name            | Date Modified         |   | C:/Users/Medit-Wonhoonchol/Documents/                                                                                                    |
|                       | test's Case                           | test                    | 2020-09-20 오전 10:42   |   | File List                                                                                                    |
| Case Converting Tool  | test's Case - Clone - Clone - Clone   | test                    | 2020-09-18 오후 7:00    |   | File Name Import Time                                                                                                    |
| Proxy Option          | test's Case - Clone                   | test                    | 2020-09-18 오후 6:58    |   | CaseBox_2020-9-15_104846.meditex 2020-09-16 오전 7:39                                                                                        |
|                       | test's Case - Clone - Clone           | test                    | 2020-09-18 오후 6:58    |   | CaseBox_2020-9-15_104846.meditex 2020-09-16 오후 12:09                                                                                       |
|                       | test's Case - Clone                   | test                    | 2020-09-18 오후 6:58    |   | CaseBox_2020-9-14_143157.meditex 2020-09-18 오전 8:51                                                                                        |
|                       | aaaa1111                              | test                    | 2020-09-18 오후 6:37    |   | CaseBox_2020-9-14_143157.meditex 2020-09-18 오겝 8:55                                                                                        |
|                       | □ 배송날찌테스트2                            | test                    | 2020-09-18 오후 6:14    |   |                                                                                                    |
|                       | Complete complete                     | 5-9_iScan_CAMOrder_Teet | . 2020-09-18 오후 3:57  |   |                                                                                                    |
|                       | complete complete - Clone             | 5-9_iScan_CAMOrder_Teet | . 2020-09-18 오전 10:19 |   |                                                                                                    |
|                       |                                       |                         |                       |   |                                                                                                    |
|                       | File Name                             |                         |                       |   |                                                                                                    |
|                       | CaseBox_2020-9-20_123057              |                         |                       |   |                                                                                                    |
|                       | Export Files To                       |                         |                       |   |                                                                                                    |
| About                 | C:/Users/Medit-Wonhoonchoi/Documents/ |                         |                       |   |                                                                                                    |
|                       |                                       |                         | Export                |   |                                                                                                    |
| - User Guide          |                                       |                         |                       |   |                                                                                                    |
|                       |                                       |                         |                       |   | Close                                                                                                    |

(5) The case will appear in your Case Box (Clinic account) or Work Box (Lab account).

**Proxy Options:** In some limited network environments, you can change network settings.

| Settings              |                                    |
|-----------------------|------------------------------------|
| General               | Proxy Server 🥂                     |
| Storage Management    | Proxy Server IP (or DNS)           |
| Set Connected Program |                                    |
|                       |                                    |
| Export Options        | Prozy Server Scheme                |
| Case Converting Tool  | О нттр 💿 нттрз                     |
| Proxy Option          | Praxy Server Username (Option)     |
|                       | Proxy Server Password (Option)     |
|                       |                                    |
|                       |                                    |
|                       |                                    |
|                       |                                    |
|                       |                                    |
|                       |                                    |
|                       |                                    |
|                       |                                    |
|                       |                                    |
| About                 |                                    |
| 📕 User Guide          | Prese apply the changes.     Apply |
|                       |                                    |
|                       |                                    |

About: Displays the details of Medit Link.

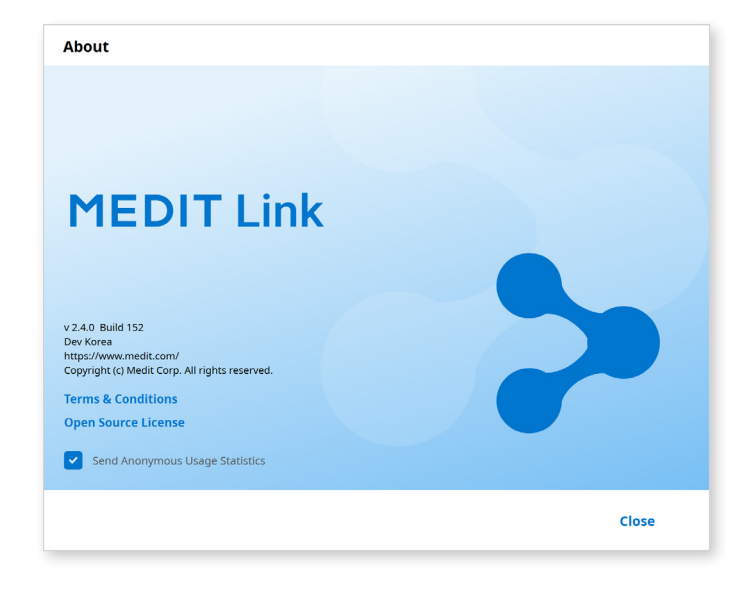

User Guide: Gets the user guide for Medit Link. Requires an Internet connection.
# **Patient Management**

Patient management provides functions for adding, editing, deleting, and merging patients.

| Patient Management                                                                                                    |                           |            |        |            |                 |                 |                 |                          |
|----------------------------------------------------------------------------------------------------|---------------------------|------------|--------|------------|-----------------|-----------------|-----------------|--------------------------|
| Allows to select patients to delete or merge their information from different cases.<br>Allows to merge together information of a single patient spread across multiple cases. After merging, all cases of the patient are combined together under the patient<br>many our selected.<br>Press 'Delete' to remove patients from the system. |                           |            |        |            |                 |                 |                 | Q + New Patient          |
| Delete                                                                                                    | te Merge Patients         |            |        |            |                 |                 |                 | Patients with No Cases 🔘 |
|                                                                                                    | Patient Name              | Patient ID | Gender | Birth Date | Number of Cases | Date Registered | Recent Visit Da | te                       |
|                                                                                                    | 5-9_iScan_CAMOrder_Teeth2 |            |        |            | 3               | 2020-09-18      | 2020-09-18      | ľ                        |
|                                                                                                    | 5-9_iScan_CAMOrder_Teeth2 |            |        |            | 1               | 2020-09-18      | 2020-09-18      | ľ                        |
|                                                                                                    | test                      |            |        |            | 2               | 2020-09-17      | 2020-09-17      | ľ                        |
|                                                                                                    | test                      |            |        |            | 22              | 2019-07-26      | 2020-09-17      | ľ                        |
|                                                                                                    | test                      |            |        |            | 1               | 2020-09-17      | 2020-09-17      | ľ                        |
|                                                                                                    | ASD Demo                  |            |        |            | 1               | 2020-09-16      | 2020-09-16      | I*                       |
|                                                                                                    | ASD Demo                  |            |        |            | 1               | 2020-09-16      | 2020-09-16      | <i>i</i> *               |
|                                                                                                    | gttt                      |            |        |            | 1               | 2020-09-15      | 2020-09-15      | ľ                        |
|                                                                                                    | Medit Link 2.3.0          |            | Ø      | 2020-9-24  | 2               | 2020-09-14      | 2020-09-14      | ľ                        |
|                                                                                                    | test                      |            |        |            | 1               | 2020-09-13      | 2020-09-13      | I*                       |
|                                                                                                    | 복사테스트                     |            |        |            | 2               | 2020-09-13      | 2020-09-13      | l"                       |
|                                                                                                    | test3                     |            |        |            | 1               | 2020-09-13      | 2020-09-13      | I*                       |
|                                                                                                    | test1                     |            |        |            | 1               | 2020-09-13      | 2020-09-13      | I*                       |
|                                                                                                    | testq1231                 |            |        |            | 26              | 2019-07-25      | 2020-09-11      | ľ                        |
|                                                                                                    |                           |            |        |            |                 |                 |                 |                          |
|                                                                                                    |                           |            |        |            |                 |                 |                 | Close                    |

### **Adding Patients**

① Click "New Patient."

| Patient Name*         |                                                                 |                             |  |
|-----------------------|-----------------------------------------------------------------|-----------------------------|--|
| Add new patient       |                                                                 |                             |  |
| General               |                                                                 |                             |  |
| O Female              | Male                                                            |                             |  |
| Birth Date            |                                                                 |                             |  |
| уууу                  | mm                                                              | dd                          |  |
| Patient ID            |                                                                 |                             |  |
|                       |                                                                 |                             |  |
| Phone Number          |                                                                 |                             |  |
|                       |                                                                 |                             |  |
| Email Address         |                                                                 |                             |  |
|                       |                                                                 |                             |  |
| Mama                  |                                                                 |                             |  |
| Mento                 |                                                                 |                             |  |
|                       |                                                                 |                             |  |
|                       |                                                                 |                             |  |
|                       |                                                                 |                             |  |
|                       |                                                                 |                             |  |
|                       |                                                                 |                             |  |
| Creating patient info | rmation involves consent from<br>an be shared with 3-parties of | n the patient.<br>on order. |  |
| Facencinionnacion c   | 1                                                               |                             |  |
| erms & Conditions     |                                                                 |                             |  |

② Fill in the required information in the New Patient dialog, then click "Save."

#### **Deleting Patients**

 $\dot{\nabla}$  You can delete a patient if there are no cases for the patient.

① Select the patient to delete from the list.

| Patie                                 | Patient Management                                                                                                    |                      |            |        |            |                 |                 |                   |                                                                                                    |       |
|---------------------------------------|----------------------------------------------------------------------------------------------------|----------------------|------------|--------|------------|-----------------|-----------------|-------------------|----------------------------------------------------------------------------------------------------|-------|
| Allows<br>Allows<br>name y<br>Press 1 | Allows to soled patients to define or marge their information from different cases.<br>Allows to merge together information of a single patient spread across multiple cases. After merging, all cases of the patient are combined together under the patient<br>merge together information of a single patient spread across multiple cases. After merging, all cases of the patient are combined together under the patient<br>merge together information of a single patient spread across multiple cases. After merging, all cases of the patient are combined together under the patient<br>merge together information of a single patient spread across multiple cases. After merging, all cases of the patient are combined together under the patient<br>merge together information of a single patient spread across multiple cases. After merging, all cases of the patient are combined together under the patient<br>merge together information of a single patient spread across multiple cases. After merging, all cases of the patient are combined together under the patient<br>merge together information of a single patient spread across multiple cases. After merging, all cases of the patient are combined together under the patient<br>merge together information of a single patient spread across multiple cases. After merging, all cases of the patient are combined together under the patient<br>merge together information of a single patient spread across multiple cases. After merging, all cases of the patient are combined together under the patient across multiple cases. After merging, all cases of the patient are combined together under the patient across multiple cases. After merging, all cases of the patient are combined together under the patient across multiple cases. After merging, all cases of the patient are combined together under the patient across multiple cases. After merging all cases of the patient across multiple cases. After merging all cases of the patient across multiple cases. After merging all cases of the patient across multiple cases. After mergin |                      |            |        |            |                 |                 | + Ne              | w Patient                                                                                                    |       |
|                                       |                                                                                                    |                      |            |        |            |                 |                 |                   |                                                                                                    |       |
| _                                     |                                                                                                    | Patient Name         | Patient ID | Gender | Birth Date | Number of Cases | Date Registered | Recent Visit Date |                                                                                                    | _     |
|                                       |                                                                                                    | test                 |            |        |            | 0               | 2019-08-28      | 2019-09-02        | 0°                                                                                                    |       |
|                                       |                                                                                                    | test                 |            |        |            | 0               | 2019-08-28      | 2019-08-28        | P                                                                                                    | Ō     |
|                                       |                                                                                                    | test                 |            |        |            | 0               | 2019-08-28      | 2019-08-28        | ľ                                                                                                    | ô     |
|                                       |                                                                                                    | A.I Abutment2        |            |        |            | 0               | 2019-08-28      | 2019-08-28        | la secondaria de la constante de la constante | Ô     |
|                                       |                                                                                                    | Scanbody             |            |        |            | 0               | 2019-08-28      | 2019-08-26        | ľ                                                                                                    | Ō     |
|                                       |                                                                                                    | Margin Line Creation |            |        |            | 0               | 2019-08-28      | 2019-08-22        | ľ                                                                                                    | ō     |
|                                       |                                                                                                    | Abutment Library     |            |        |            | 0               | 2019-08-28      | 2019-08-22        | P                                                                                                    | ō     |
|                                       |                                                                                                    | GuideMessage         |            |        |            | 0               | 2019-08-28      | 2019-08-16        | ľ                                                                                                    | ō     |
|                                       | 4                                                                                                    | margin               |            |        |            | 0               | 2019-08-28      | 2019-08-07        | ľ                                                                                                    | ō     |
|                                       | 2                                                                                                    | test2                |            |        |            | 0               | 2019-08-28      | 2019-08-07        | ľ                                                                                                    | Ô     |
|                                       | 2                                                                                                    | salkjadslikf         |            |        |            | 0               | 2019-08-28      | 2019-08-07        | ľ                                                                                                    | ô     |
|                                       | 2                                                                                                    | Test                 |            |        |            | 0               | 2019-08-28      | 2019-08-07        | Ĩ                                                                                                    | Ô     |
|                                       | 2                                                                                                    | test                 |            |        |            | 0               | 2019-08-28      | 2019-07-26        | ľ                                                                                                    | Ō     |
|                                       | 2                                                                                                    | test                 |            |        |            | 0               | 2019-08-28      | 2019-07-25        | 1                                                                                                    | ō     |
|                                       |                                                                                                    |                      |            |        |            |                 |                 |                   |                                                                                                    |       |
|                                       |                                                                                                    |                      |            |        |            |                 |                 |                   |                                                                                                    | Close |

② Click "Delete."

#### **Merging Patients**

Manage all cases belonging to one patient all together by merging patient information.

① Select the patient you want to merge from the list.

| to select p<br>to merge<br>you selecto<br>Delete' to r | o merge together information of a single patient spread across multiple cases. After merging, all cases of the patient are combined together under the patient<br>to selected.<br>eleber to remove patients from the system. |            |        |            |                 | Search / Contains | Q                 | + New Pat          |
|--------------------------------------------------------|----------------------------------------------------------------------------------------------------|------------|--------|------------|-----------------|-------------------|-------------------|--------------------|
| lelete                                                 | Merge Patients                                                                                                    |            |        |            |                 |                   | Patie             | ents with No Cases |
|                                                        | Patient Name                                                                                                    | Patient ID | Gender | Birth Date | Number of Cases | Date Registered   | Recent Visit Date |                    |
|                                                        | 5-9_iScan_CAMOrder_Teeth2                                                                                                    |            |        |            | 3               | 2020-09-18        | 2020-09-18        | P                  |
|                                                        | 5-9_iScan_CAMOrder_Teeth2                                                                                                    |            |        |            | 1               | 2020-09-18        | 2020-09-18        | 1                  |
| 2                                                      | test                                                                                                    |            |        |            | 2               | 2020-09-17        | 2020-09-17        | l"                 |
| 2                                                      | test                                                                                                    |            |        |            | 22              | 2019-07-26        | 2020-09-17        | li -               |
| 4                                                      | test                                                                                                    |            |        |            | 1               | 2020-09-17        | 2020-09-17        | P                  |
| 2                                                      | ASD Demo                                                                                                    |            |        |            | 1               | 2020-09-16        | 2020-09-16        | ľ                  |
| 2                                                      | ASD Demo                                                                                                    |            |        |            | 1               | 2020-09-16        | 2020-09-16        | ľ                  |
| 2                                                      | gttt                                                                                                    |            |        |            | 1               | 2020-09-15        | 2020-09-15        | P                  |
|                                                        | Medit Link 2.3.0                                                                                                    |            | 0      | 2020-9-24  | 2               | 2020-09-14        | 2020-09-14        | P                  |
|                                                        | test                                                                                                    |            |        |            | 1               | 2020-09-13        | 2020-09-13        | D.                 |
|                                                        | 복사테스트                                                                                                    |            |        |            | 2               | 2020-09-13        | 2020-09-13        | 1ª                 |
|                                                        | lest3                                                                                                    |            |        |            | 1               | 2020-09-13        | 2020-09-13        | 0°                 |
|                                                        | test1                                                                                                    |            |        |            | 1               | 2020-09-13        | 2020-09-13        | 0°                 |
|                                                        | testq1231                                                                                                    |            |        |            | 26              | 2019-07-25        | 2020-09-11        | ß                  |

- 2 Click "Merge Patients."
- ③ Select the patient you would like to merge all cases to.
- ④ All cases are merged based on the selected information.

| Aerge all patient information to |                                                              |                                       |                 |                |                 |                |                     |
|----------------------------------|--------------------------------------------------------------|---------------------------------------|-----------------|----------------|-----------------|----------------|---------------------|
| ease select ti<br>ter merging    | he patient you'd like to me<br>all data together, all inforr | rge all data to.<br>mation in other p | atient files wi | ll be deleted. |                 |                |                     |
|                                  | Patient Name                                                 | Patient ID                            | Gender          | Birth Date     | Number of Cases | Date Registere | d Recent Visit Date |
| ۲                                | 5-9_iScan_CAMOrd                                             |                                       |                 |                | 1               | 2020-09-18     | 2020-09-18          |
| 0                                | test                                                         |                                       |                 |                | 2               | 2020-09-17     | 2020-09-17          |
| 0                                | test                                                         |                                       |                 |                | 22              | 2019-07-26     | 2020-09-17          |
|                                  |                                                              |                                       |                 |                |                 | Ca             | ncel Apply          |
|                                  |                                                              |                                       |                 |                |                 | cu             | Apply               |

(5) Click "Apply" to proceed with the merge.

### **Notices and Updates**

Displays program updates and critical alerts.

### Go to Medit Link Web

Transfers you to Medit Link homepage under the account that you are currently logged in with.

### **Help Center**

Goes to the Help Center page. You can get various information about using Medit Link.

# **File Viewer**

File Viewer groups and shows various data, including the data acquired from programs linked to Medit Link and data attached by users.

It provides basic management functions such as showing/hiding data, adjusting opacity, and deleting data.

It supports previews of files in the following formats:

- 3D data: STL, OBJ, PLY
- 2D images: PNG, JPG, JPEG, BMP, GIF, TIF, TIFF
- Video files: MKV, MP4, AVI, WMV

### **Data Tree**

You can group and display all data for the case in the data tree. You can also show/ hide data, adjust transparency, and delete data from the data tree.

| Ø           | Show/Hide | You can show or hide the data.                                                                                                    |  |  |  |  |  |
|-------------|-----------|----------------------------------------------------------------------------------------------------|--|--|--|--|--|
| 0           | Opacity   | The slide bar appears when you click one of the data<br>on the tree. You can adjust the opacity of the shown<br>data by moving the slider bar.                                                                                                    |  |  |  |  |  |
| 0<br>0<br>0 | More      | <ul> <li>Clicking the More icon shows additional features available.</li> <li>Maxilla  <ul> <li>Maxilla</li> <li>Base</li> <li>I</li> </ul> </li> <li>Show This Only: Hide all other data but display only the corresponding data.</li> <li>Hide: Hide the data.</li> <li>Duplicate: Copy the data and add it to the attachment group.</li> <li>Export: Export the selected files.</li> <li>Rename: Change the name of the data.</li> <li>Delete: Deletes the data.</li> </ul> |  |  |  |  |  |

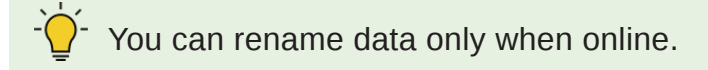

# **Model Control**

### **3D Model Control**

| ÷ | Pan                   | Move the model.                                                                           |
|---|-----------------------|-------------------------------------------------------------------------------------------|
| Ŭ | Rotate                | Rotate the model.                                                                         |
| Ð | Zoom In/Out           | Zoom in/out the model.                                                                    |
| Q | Zoom Fit              | Fit the model to the screen.                                                              |
|   | Model Display<br>Mode | Switch the model display mode between the "Texture On" and "Texture Off."                 |
|   | Grid Settings (mm)    | Show or hide the grid and control its position in relation to the model (overlay on/off). |

### **2D Images Control**

| < > | Next/Previous<br>Image | Move among images.                                                                                                    |
|-----|------------------------|----------------------------------------------------------------------------------------------------|
| 11  | Edit                   | Edit the image.                                                                                                    |
|     | Pinch/Paste<br>Window  | You can detach the image window and adjust<br>it to the desired position. You can resize the<br>window.<br>When the window is restored to its original<br>location, it returns to its default size. |

# **Capture and Memo**

Capture the current screen as a 2D image, draw on it, or add notes.

You can save it as a file with your notes and send it as a reference.

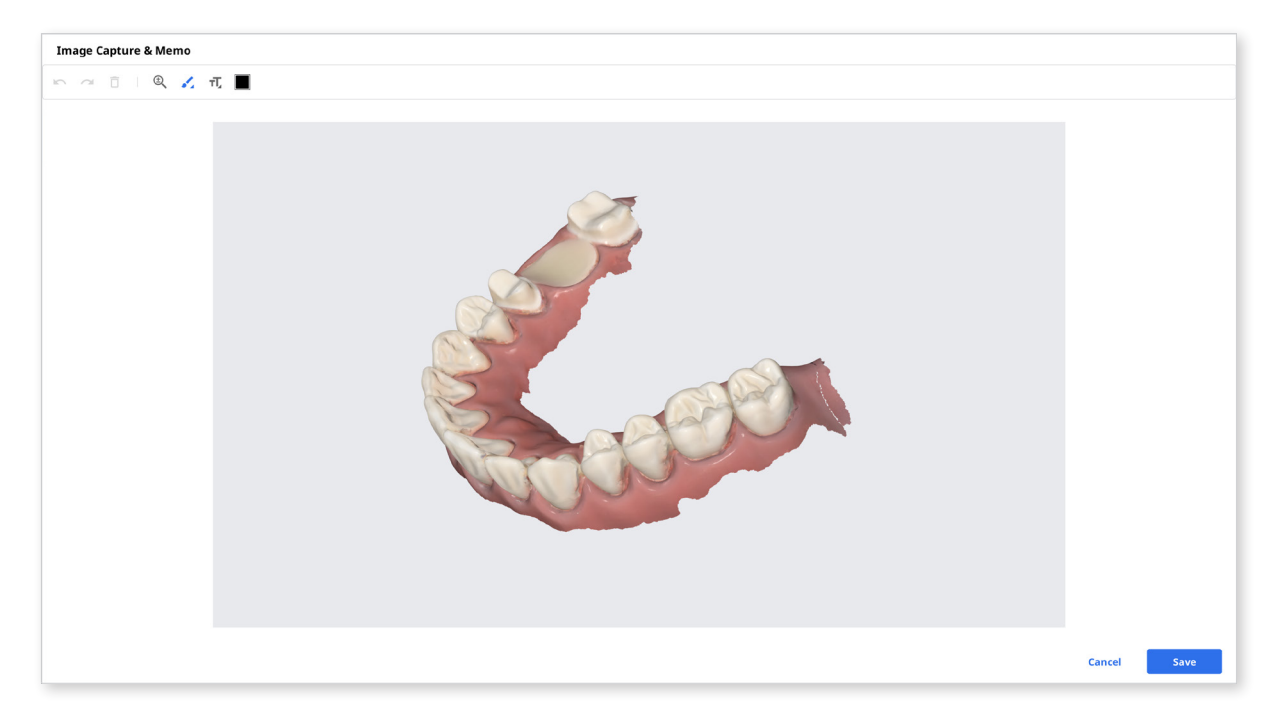

# **Orthodontic Capture**

Capture the images in current viewing direction and top/bottom/left/right from the current viewing direction.

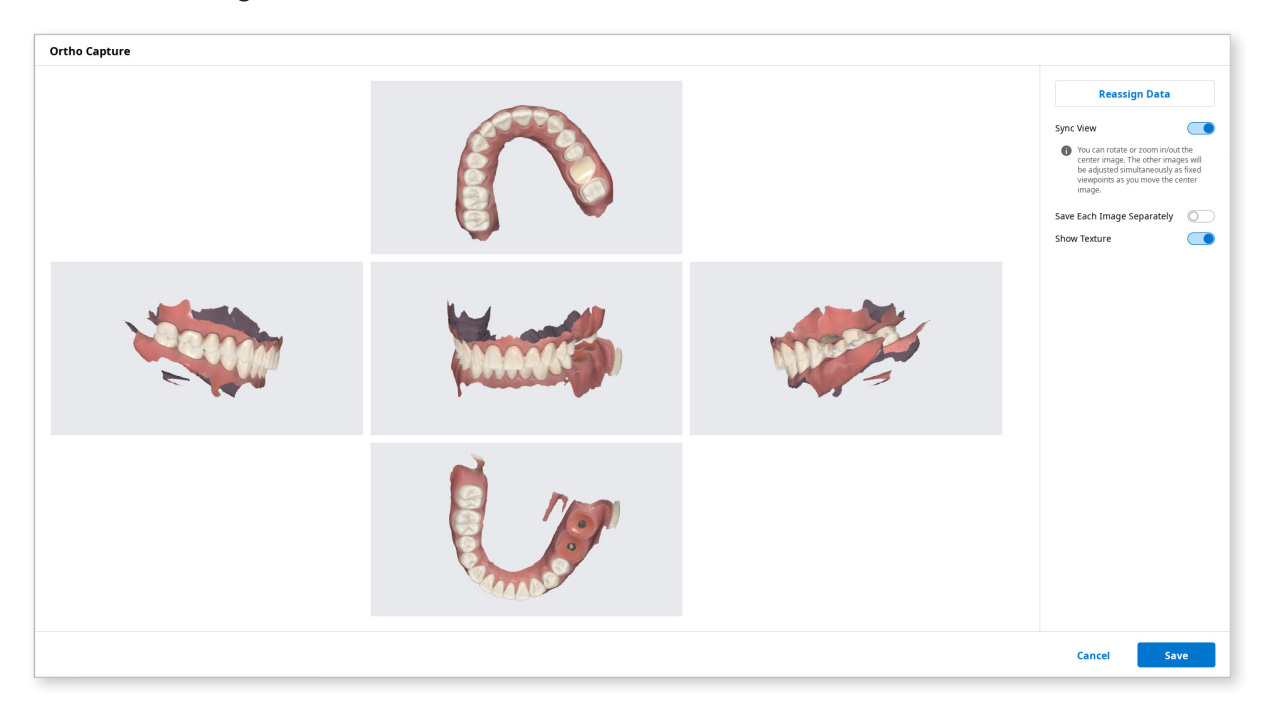

| Sync View                     | <ul> <li>When the Sync View option is turned on, you can rotate or zoom in/out the center image. The other images will be adjusted simultaneously as fixed viewpoints as you move the center image.</li> <li>When the Sync View option is turned off, you can pan, rotate, or zoom in/out all images individually.</li> </ul> |
|-------------------------------|----------------------------------------------------------------------------------------------------|
| Save Each Image<br>Separately | Save each image as high-quality resolution.                                                                                                    |
| Show Texture                  | Turn on/off the texture for the model                                                                                                    |

### **Reassign Data**

Change the data for maxilla/mandible with the Reassign Data feature. You can use the changed data to create and utilize the result images of Ortho Capture.

| Ortho Capture                    |                          |                            |             |  |
|----------------------------------|--------------------------|----------------------------|-------------|--|
| Scan Data                        |                          | Maxilla                    | ОК          |  |
| <ul> <li>Maxilla</li> </ul>      |                          | ~ Maxilla                  | Restore     |  |
| Base Scan Body Base Pre-Op       | $\rightarrow \leftarrow$ | Base Scan Body Base Pre-Op |             |  |
| <ul> <li>Mandible</li> </ul>     |                          |                            |             |  |
|                                  |                          | رب<br>Mandible             |             |  |
| Base Scan Body Base Pre-Op       |                          | Mandule                    |             |  |
| First Occlusion Second Occlusion | ÷                        | Base Scan Body Base Pre-Op |             |  |
|                                  |                          |                            |             |  |
|                                  |                          |                            | Cancel Save |  |

- Scan Data Scan data for the case are all shown.
- Maxilla The data you selected for the maxilla are displayed.
- Mandible

The data you selected for the mandible are displayed.

# **Fill Holes**

Fill holes in 3D mesh data.

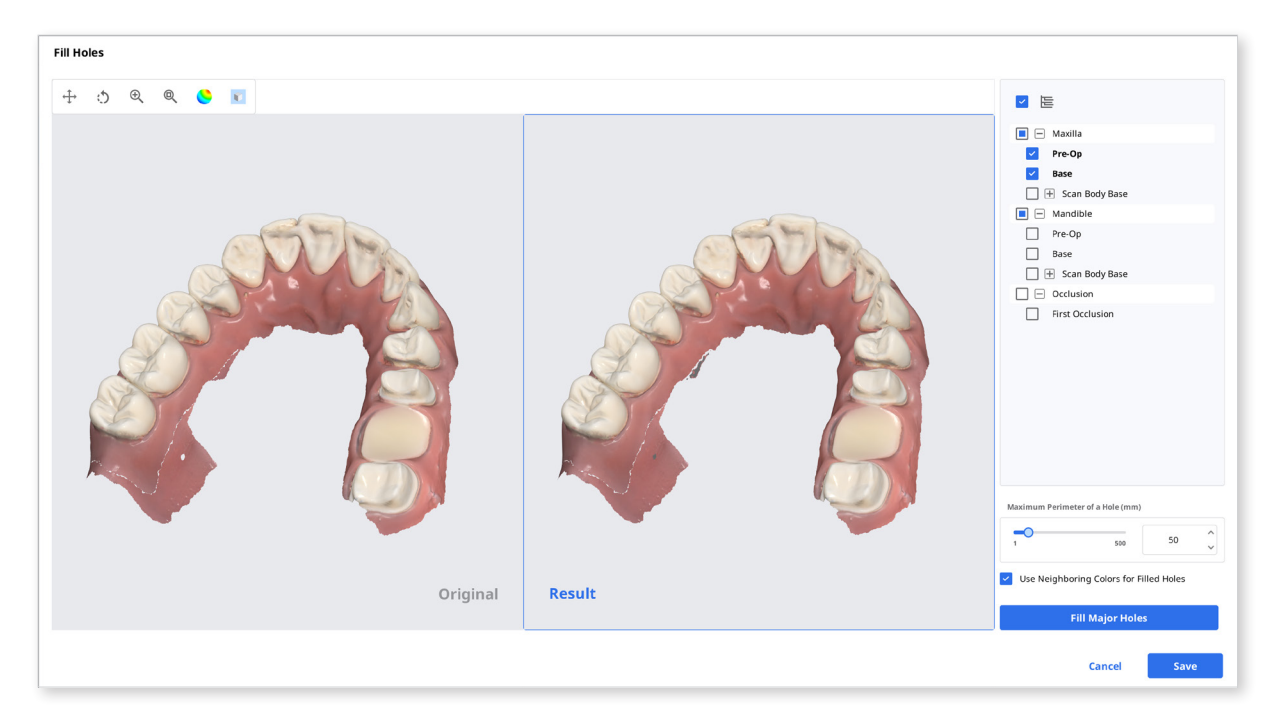

# Trimming

Trimming provides various tools to edit data.

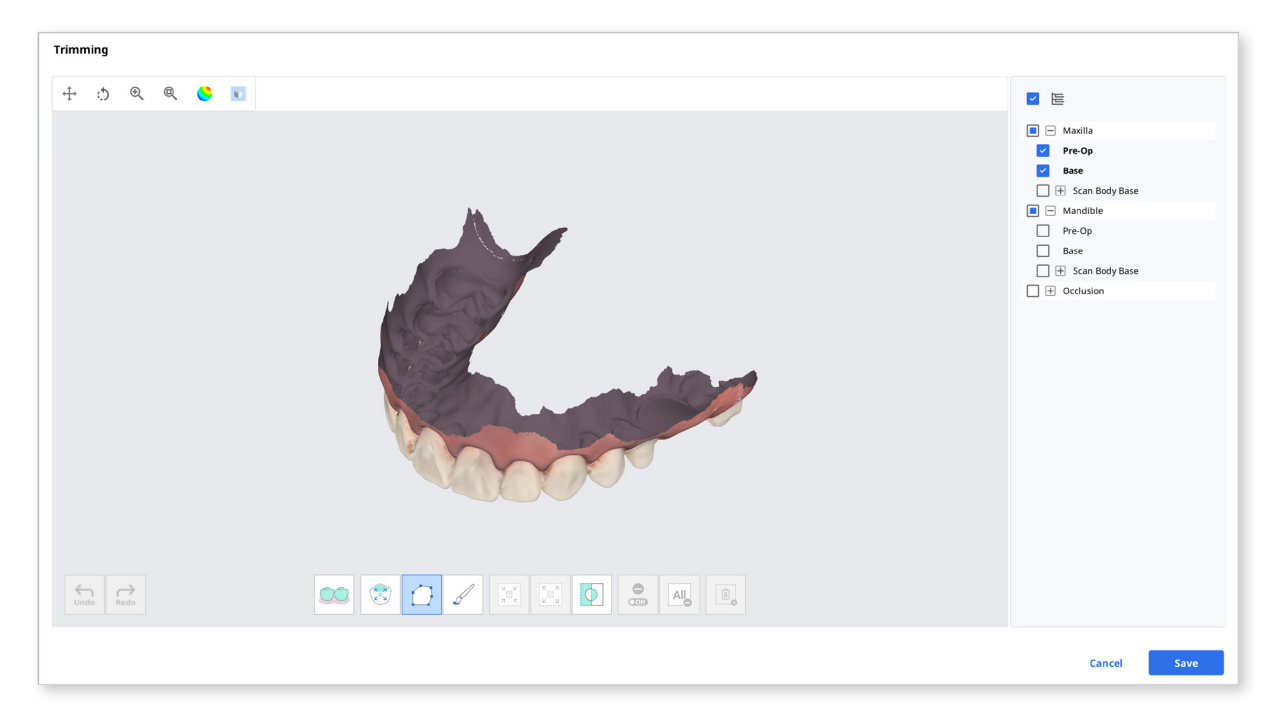

The selected 3D mesh data can be edited using different tools located on the bottom of the window.

### Toolbox

#### Selection

|           | Smart Teeth<br>Selection        | Automatically select all teeth of the arch leaving out gingiva parts.                                                                             |  |  |  |  |
|-----------|---------------------------------|----------------------------------------------------------------------------------------------------|--|--|--|--|
| 00        |                                 | This function is only available for the scan data that has been acquired by Medit Scan for Clinics with the "Use GPU" option on.                  |  |  |  |  |
|           | Smart Single<br>Tooth Selection | Automatically select the area of a single tooth<br>leaving out gingiva parts. Click, press, and drag<br>the mouse on the tooth.                   |  |  |  |  |
| $\square$ | Polyline Selection              | Select all entities within a polyline shape drawn on the screen.                                                                                  |  |  |  |  |
| S         | Brush Selection                 | Select all entities on a freehand-drawn path on<br>the screen. Only the front face will be selected.<br>The brush comes in three different sizes. |  |  |  |  |

# After selecting an area

|   | Shrink Selected<br>Area | Reduce the selected area each time you press the button. |
|---|-------------------------|----------------------------------------------------------|
|   | Expand Selected<br>Area | Expand the selected area each time you press the button. |
| • | Invert Selected<br>Area | Invert the selection.                                    |

### Deselection

|                         | Selection/<br>Deselection | When on, deselect the area using various tools. |  |  |
|-------------------------|---------------------------|-------------------------------------------------|--|--|
| All                     | Clear All<br>Selection    | Clear all selected areas.                       |  |  |
| Delete Selected<br>Area |                           | Delete the data from selected area.             |  |  |

#### How to edit data

Using various tools to select the area you would like to edit.

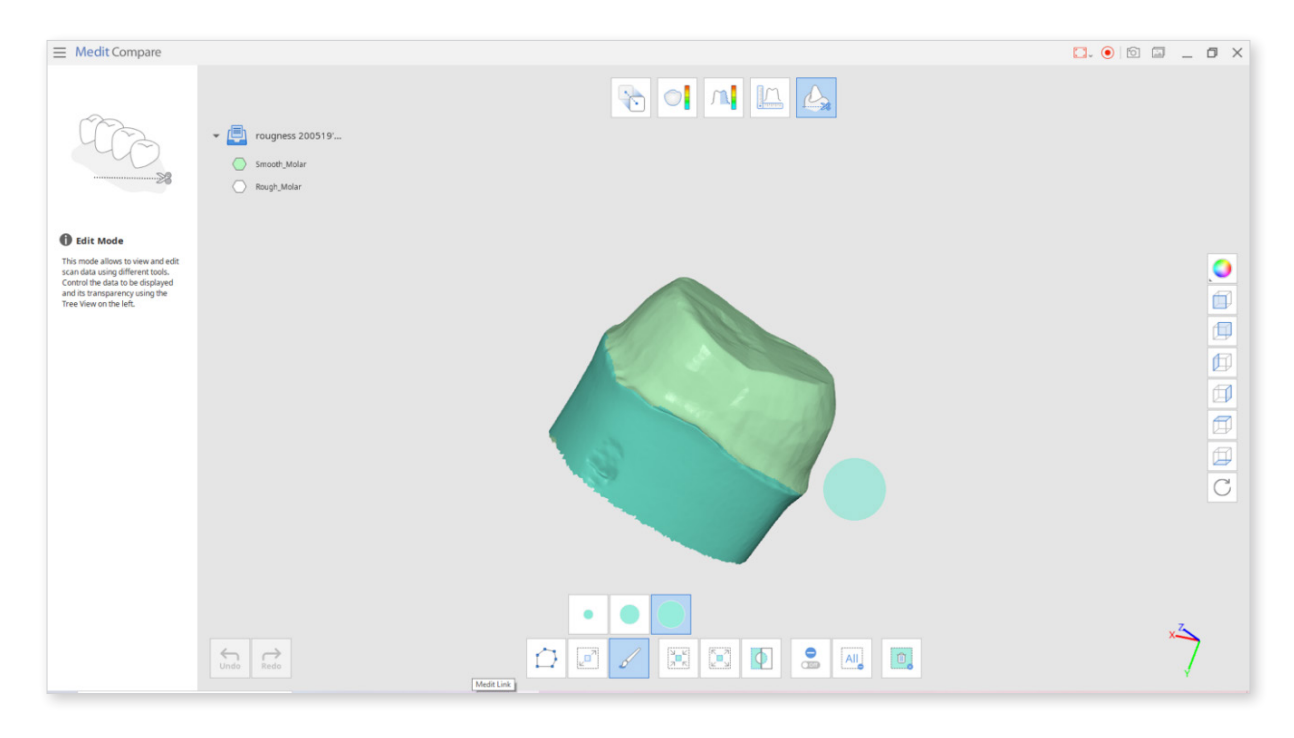

<sup>2</sup> "Polyline" selects all entities within a polyline shape drawn on the screen, while "Brush" selects only the front face data.

① Revert the selection by pressing the "Invert Selected Area" button.

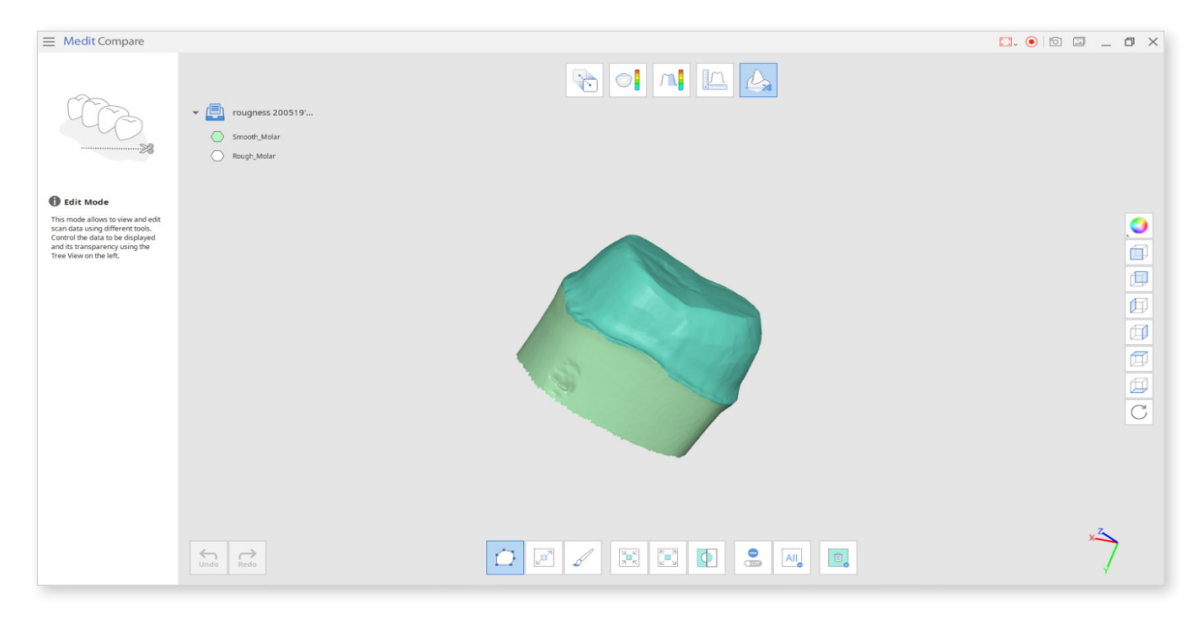

 Reduce/expand the selected areas using the "Shrink Selected Area" / "Expand Selected Area" tools.

| Shrink the selection | Expand the selection |
|----------------------|----------------------|
|                      |                      |

2 Click the "Delete Selected Area" button.

# **Optimize Occlusion Alignment**

Optimize the occlusion alignment. You can choose the target data and adjust the occlusion alignment.

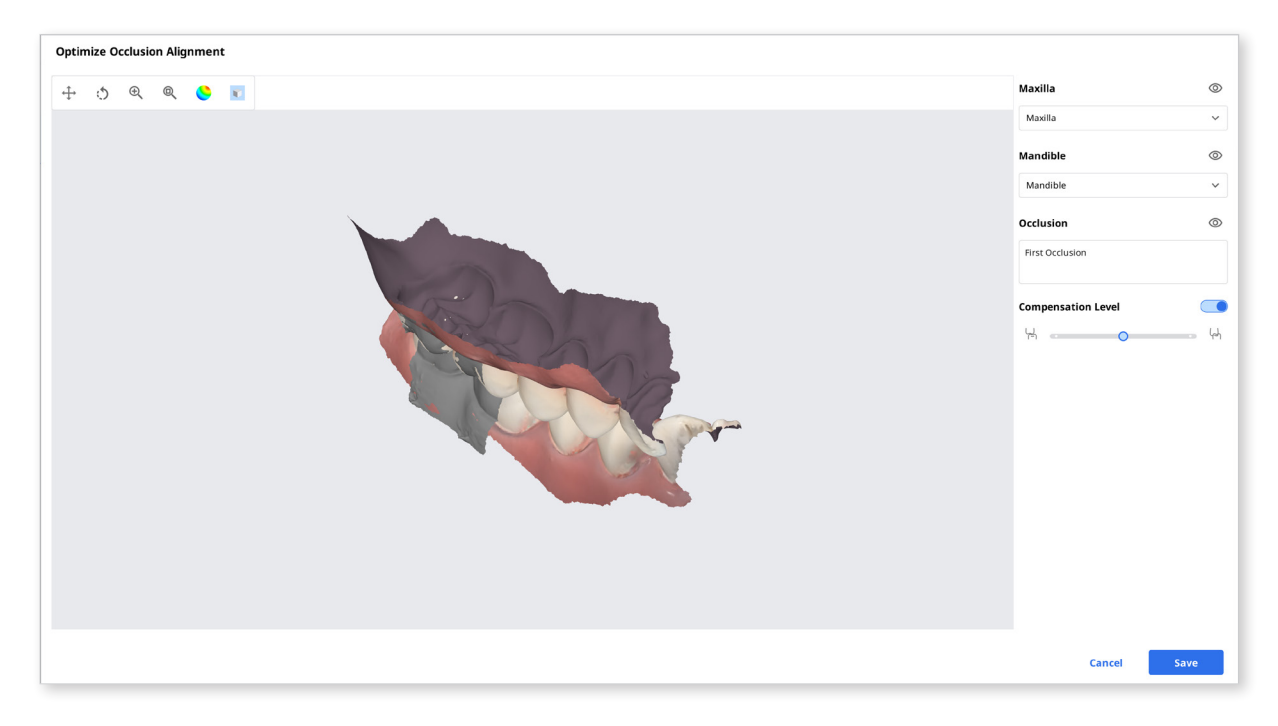

### **Compensation Level**

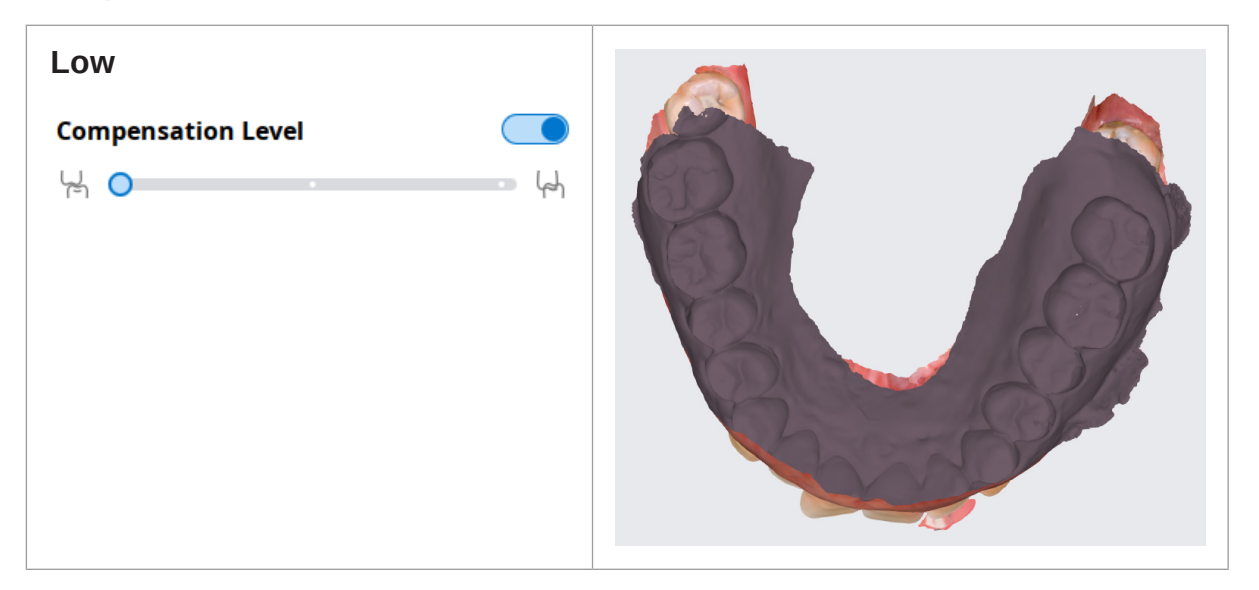

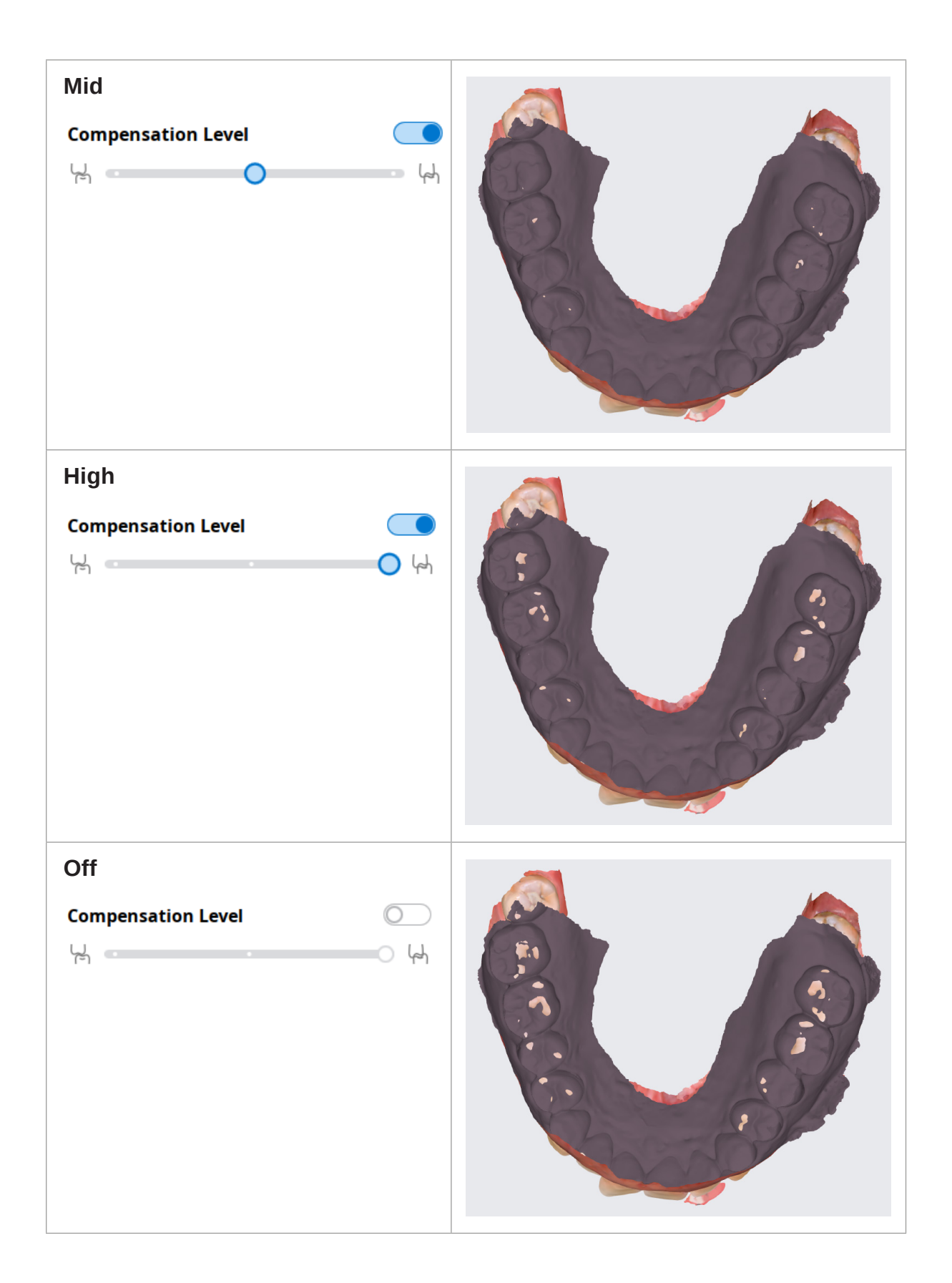

## **Mandibular Movement**

You can play the mandibular movements recorded in Medit Scan for Clinics to see the dynamic occlusal contacts between the upper and lower dentitions.

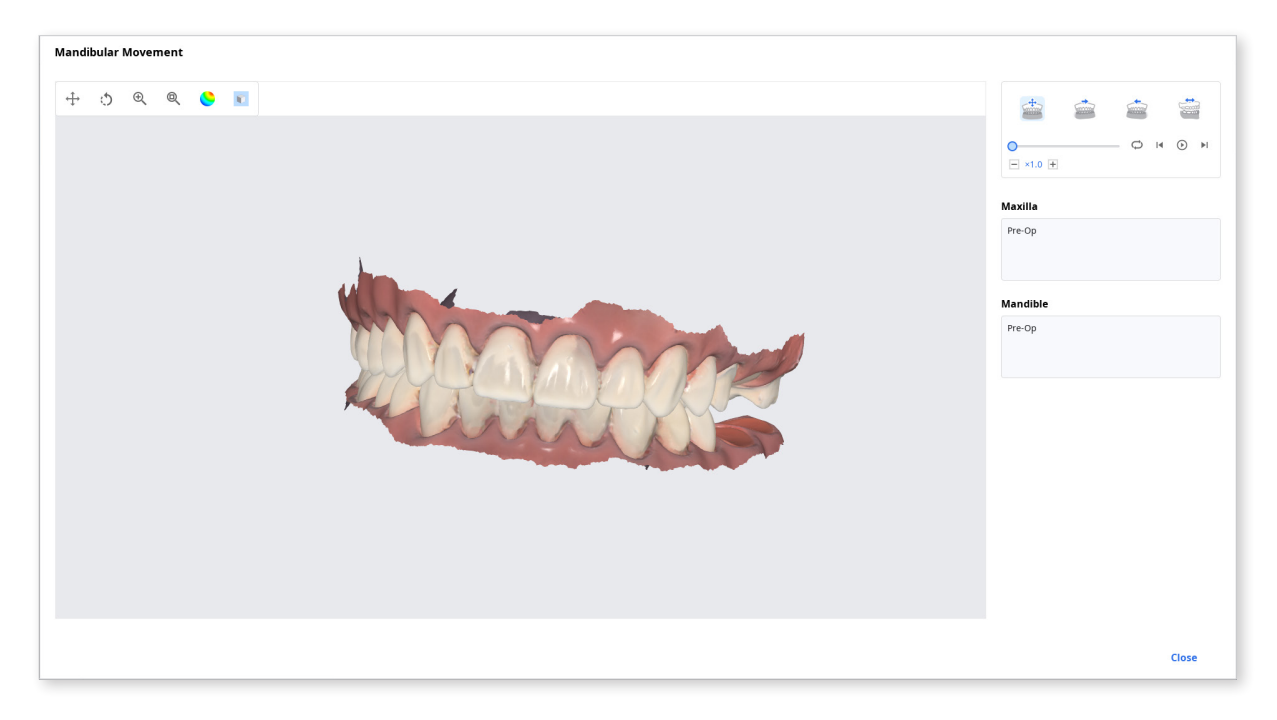

| Free Movement             | Play the recording of free mandibular movement.         |
|---------------------------|---------------------------------------------------------|
| Left Lateral Movement     | Play the recording of the mandible moving to the left.  |
| Right Lateral<br>Movement | Play the recording of the mandible moving to the right. |
| Protrusive Movement       | Play the recording of the mandible moving forward.      |

### Manage the Multi Occlusion Data in File Viewer

You can get multiple results of occlusion data from Medit Scan Application.

Medit Link provides the function to manage the results through the "File Viewer."

#### How to manage multiple results

When the user gets multiple results of occlusion from Medit Scan for Clinics, Medit Link provides the option to select a result.

The list of results is listed by name, and you can select one item. The selected model will be shown in the "Data Tree" and "Model Display Area."

| Occlusal Relationship 1 |  |  |  |
|-------------------------|--|--|--|
| Occlusal Relationship 2 |  |  |  |
| Occlusal Relationship 3 |  |  |  |
| Occlusal Relationship 4 |  |  |  |
| Occlusal Relationship 5 |  |  |  |

You can collapse the list and change the item using  $\langle \rangle$ .

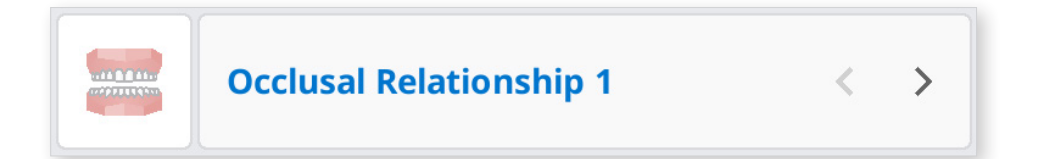

# **View Options**

Change the View Options to customize the layouts of the case list in the Case Box/ Work Box/In Box/Order Box.

| View Options     |                      |
|------------------|----------------------|
| 🖀 Status Filters | 6 in use >           |
| 🗉 Table Items    | 6 in use >           |
| 🗄 View Type      | List View >          |
| 😔 Grouping       | None >               |
| = Sorting        | Last Modified Date > |

## **Status Filters**

Show or hide each filter representing the status of the case. The hidden status filters are not displayed on the screen in the Case Box/Work Box/In Box/Order Box. You can easily find the case you need with the shown filters.

| View Options                               |        |                      |
|--------------------------------------------|--------|----------------------|
| < Status Filters                           |        | $\odot$              |
| Shown                                      |        | Hide All             |
| Form Only                                  |        | 0                    |
| Need Processing                            |        | 0                    |
| Scan Completed                             |        | 0                    |
| Hidden<br>CAD<br>Ordered<br>Case Completed |        | Show All<br>ଝୁ<br>ଝୁ |
|                                            | Cancel | Apply                |

| MED       | IT Link 3.0.0    |                                         |              |                                         |                       | Wonhoon Choi_clinic 🚊 🋕 | ጭ 후 _  ×           |
|-----------|------------------|-----------------------------------------|--------------|-----------------------------------------|-----------------------|-------------------------|--------------------|
| Dashboard | Case Box         |                                         |              |                                         |                       |                         | + New Case         |
| Case Box  | All Form Only    | Need Processing Scan Complete           | ed           |                                         |                       |                         | View Options       |
|           | Total Count: 514 |                                         |              |                                         | 2018-01-01~2022-09-29 | All 🗸 All/Contains      | ٩                  |
|           | Status           | Case Name                               | Patient Name | Form Information                        |                       | Last Modified Date      | ↓ Scanning Date    |
| Case Talk | Form Only        | test's Case                             | test         | (m)                                     |                       | 2022-09-29 오전 8:45      |                    |
| App Box   | Ordered          | test's Case                             | test         | 14-Implant Crown / 15-Implant Crown / 1 | l6-Implant Crown      | 2022-09-29 오전 8:13      | 2022-09-29 오전 7:56 |
| 1         | Form Only        | test's Case                             | test         | (2)                                     |                       | 2022-09-28 오후 5:56      |                    |
| Trash Box | Form Only        | test's Case                             | test         | ×                                       |                       | 2022-09-28 오전 10:41     |                    |
|           | Scan Completed   | test's Case                             | test         | 24-Inlay / 25-Inlay / 26-Inlay          |                       | 2022-09-28 오전 9:27      |                    |
|           | Scan Completed   | Multi Occlusion - Clone - Clone - Clone | . test       | 24-Inlay / 25-Inlay / 26-Inlay          |                       | 2022-09-27 오후 7:03      | 2021-05-14 오전 9:27 |

- 1 1 You can click the status you want to view to display only cases in that state.
- 2 You can select multiple statuses at a time.

## Available Filtering Options for Each Box:

| Case Box  | All/Form Only/Need Processing/Scan Completed/CAD/Ordered/<br>Case Completed |
|-----------|-----------------------------------------------------------------------------|
| Order Box | All/Pending/Canceled/Rejected/Accepted/Shipped/Case<br>Completed            |
| In Box    | All/Pending/Canceled/Rejected/Accepted/Ready/Shipped/Case<br>Completed      |
| Work Box  | All/Form Only/Need Processing/Scan Completed/CAD/Done                       |
| Trash Box | Not supported                                                               |

### **Table Items**

Select the items to display in the case list in the Case Box/Work Box/In Box/Order Box. You can change the order of table items or adjust the table column width in the list view to best optimize for the user environment.

| View Options                                            |        |                                   |
|---------------------------------------------------------|--------|-----------------------------------|
| < Table Items                                           |        | $\odot$                           |
| Shown                                                   |        | Hide All                          |
| ii Status                                               |        | $\odot$                           |
| II Case Name                                            |        | 0                                 |
| # Patient Name                                          |        | 0                                 |
| II Form Information                                     |        | 0                                 |
| II Last Modified Date                                   |        | 0                                 |
| II Scanning Date                                        |        | 0                                 |
| Hidden<br>II Birth Date<br>II Order Date<br>II Lab Name |        | Show All<br>ම<br>ම<br>ම<br>ම<br>ම |
|                                                         | Cancel | Apply                             |

| MEDI      | T Link 3.0.0     |                                         |               |                                         |                       | Wonhoon Choi_clinic 🚊 🋕 | ጭ 🖗 _ ₫ ×          |
|-----------|------------------|-----------------------------------------|---------------|-----------------------------------------|-----------------------|-------------------------|--------------------|
| Dashboard | Case Box         |                                         |               |                                         |                       |                         | + New Case         |
|           | All Form Only    | Need Processing Scan Complete           | d CAD Ordered | Case Completed                          |                       |                         | View Options       |
| Order Box | Total Count: 514 |                                         |               |                                         | 2018-01-01-2022-09-29 | All V All / Contains    | Q                  |
| 1         | Status           | Case Name                               | Patient Name  | Form Information                        |                       | Last Modified Date      | ↓ Scanning Date    |
| Case Talk | Form Only        | test's Case                             | test          | -                                       |                       | 2022-09-29 오전 8:45      |                    |
| App Box   | Ordered          | test's Case                             | test          | 14-Implant Crown / 15-Implant Crown / 1 | 6-Implant Crown       | 2022-09-29 오전 8:13      | 2022-09-29 오전 7:56 |
| 1         | Form Only        | test's Case                             | test          | 24                                      |                       | 2022-09-28 오후 5:56      |                    |
| Trash Box | Form Only        | test's Case                             | test          |                                         |                       | 2022-09-28 오전 10:41     |                    |
|           | Scan Completed   | test's Case                             | test          | 24-Inlay / 25-Inlay / 26-Inlay          |                       | 2022-09-28 오전 9:27      |                    |
|           | Scan Completed   | Multi Occlusion - Clone - Clone - Clone | test          | 24-Inlay / 25-Inlay / 26-Inlay          |                       | 2022-09-27 오후 7:03      | 2021-05-14 오전 9:27 |
|           | Scan Completed   | Preop 사용한 케이스 - Clone                   | straumann     | 15-Inlay / 26-Pontic                    |                       | 2022-09-27 오후 5:09      | 2021-11-18 오후 6:53 |

## View Type

Change the view type between the Gallery View and List View on the Case Box.

| Gallery view                               |                                       |                             |                                  |                | List view  |                |                                    |                        |                                                  |                        |                     |                  |
|--------------------------------------------|---------------------------------------|-----------------------------|----------------------------------|----------------|------------|----------------|------------------------------------|------------------------|--------------------------------------------------|------------------------|---------------------|------------------|
| DIT Link 382                               |                                       | Mon                         | haan Chai,dinix 💩 🛵 🔍 🎙          | _ Ø ×          | MEDIT Lin  | k 382          |                                    |                        |                                                  | w                      | nhaan Chai,clinic 🗳 | <b>6 २ ₹</b> _ 8 |
| Case Box                                   |                                       |                             | 8                                | + New Case     | ai Car     | e Box          |                                    |                        |                                                  |                        |                     | 😚 + New          |
| V All   Form Only   Need Processing   Seam | Completed 040 Ordered Case Completed  |                             |                                  | Vew Options    | <b>a</b> ( | All Form Only  | (Need Processing) (Scan Completed) | CAD Ordened Case Compl | ned                                              |                        |                     | View Opti-       |
| Total Court: 644                           |                                       | 10 2018-01-01-2022-10-28 AI | ₩ NI/Contains                    | ٩,             | Core Ros   | al Count: 644  |                                    |                        | 8 20                                             | 61-61-2022-10-28 AI    | * AL/               |                  |
| test's Case                                | temporaries - Clone - Clone           | Presp AB型 HQ∆               | test's Case                      | 1              | tar ta     | Status         | Lase Name                          | Patient Name           | Form Information                                 | Last Medified Date 🕹   | Scanning Bate       | Lab Name         |
| bist                                       | best                                  | streamenn                   | best                             |                | Case Talk  | Scan Completed | esits Case                         | test                   |                                                  | 2022-10-28 9 7 7 32    |                     |                  |
|                                            | Crown I Funkk                         | 🗅 Solay 📼 Poetic            | a selay a                        | Crown          | Aug Per    | Scan Completed | emporaries - Clone - Clone - Clone | test.                  | 25-Crown / 26-Poetic / 27-Crown                  | 2022-99-27 9 9 9 29    |                     |                  |
|                                            |                                       |                             | - former thermary a              | -              | 11         | Form Only      | ent's Cene                         | test                   |                                                  | 2022-93-27 ⊆# 8.45     |                     |                  |
|                                            |                                       |                             | 21, 22, 24, 24, 26, 26           |                | South Box  | Form Only      | est's Case                         | test                   |                                                  | 2022-10-27 9 0 8.39    |                     |                  |
| 2022-19-27 9/3 8:59 Scan Completed         | 2022-19-26 (2 19 10:24 Scan Completed | 2022-15-25 2 8 7.44 Ordered | 2022-19-26 2 8 7.40              | Scan Completed |            | Scan Completed | est's Case                         | test                   | 12-bilay / 13-bilay / 14-bilay / 15-bilay        | 2022-10-27 2 0 8.31    |                     |                  |
| SPRACE 1-Clase                             | TreeTex/30221126                      | Jermanaries - Clane - Clane | R2.4.0 TEX Media Iran for Clinic | Basic with     |            | Form Only      | est's Case                         | test                   |                                                  | 2022-95-27 🗆 🕸 8:30    |                     |                  |
| test                                       | test                                  | test                        | 2.4.0 Onte, THK                  |                |            | Form Only      | est's Case                         | test.                  |                                                  | 2022-95-27 2 4 7.53    |                     |                  |
| 🗂 Inlay                                    | 🔁 Grown 👝 Pontik                      | 🔁 Grown 🧮 Pontic            | a triay                          | Erown          |            | furm Only      | esi's Case                         | text                   |                                                  | 2022-10-27 😒 🖲 7:07    |                     |                  |
| 14, 15, 14, 21, 24, 2                      | 25, 27 26                             | 26, 27 26                   |                                  | 26, 27         | ۰          | Ordered        | est's Case                         | test                   | 13-Onlay / 14-Onlay / 15-Onlay                   | 2022-10-27 🛛 🕸 3.50    |                     | Worthoonchol-Lab |
|                                            |                                       |                             | Unplant Crown                    | 2More          | Ca         | Scan Completed | 0010829278992+98980Dane            | test                   | 14-Inlay / 15-Inlay / 16-Inlay                   | 2022-10-27 2 7 11:28   | 2825-12-83 2 # 2:37 |                  |
| 2022-19-25 2-8 12-15 Ordered               | 2022-19-26 2.5 8:51 Scan Completed    | 2322-13-25 2.2 9.04 Ordered | 2022-10-24 2 # 2.18              | Scan Completed | 98:        | Scan Completed | P\$201010012 - Clove               | 194                    | 13-briey / 14-briey / 15-briey / 16-briey / 17-b | . 2022-10-27 2/8 10:53 | 2022-10-11          |                  |
|                                            |                                       |                             |                                  |                | 8          | Scan Completed | est's Case                         | lest                   |                                                  | 2022-10-27 10 10 10 10 |                     |                  |
| temporaries                                | temporaries - Clone - Clone - Clone   | 不把這么至 1 · Gane · Gane       | test's Case                      |                | 0          | Scan Completed | ent's Cane                         | test                   |                                                  | 2022-10-27 127 8:59    | 2022-10-27 527 854  |                  |

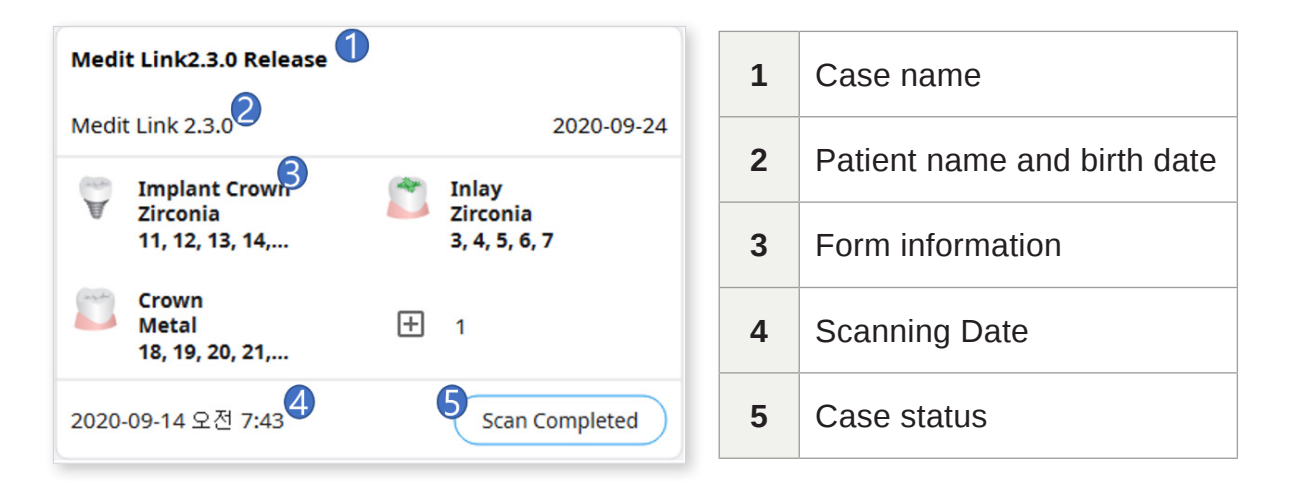

# Grouping

Select a grouping option to classify and rearrange cases in the list by the selected option.

| View Options     |                      |
|------------------|----------------------|
| 😂 Status Filters | 3 in use >           |
| 🗉 Table Items    | 6 in use >           |
| 🖽 View Type      | List View >          |
| 😔 Grouping       | None 🗸               |
| None             |                      |
| O Patient Name   |                      |
| Order Date       |                      |
| O Scanning Date  |                      |
| = Sorting        | Last Modified Date > |

For each box, the following grouping options are available:

| Box       | Grouping                |  |  |  |  |
|-----------|-------------------------|--|--|--|--|
|           | None                    |  |  |  |  |
| Casa Bay  | Patient Name            |  |  |  |  |
| Case Dux  | Scanning Date           |  |  |  |  |
|           | Order Date              |  |  |  |  |
|           | None                    |  |  |  |  |
| Order Poy | Scanning Date           |  |  |  |  |
| Order Box | Order Date              |  |  |  |  |
|           | Requested Delivery Date |  |  |  |  |
|           | None                    |  |  |  |  |
| In Box    | Order Date              |  |  |  |  |
|           | Requested Delivery Date |  |  |  |  |
| Work Poy  | None                    |  |  |  |  |
|           | Requested Delivery Date |  |  |  |  |

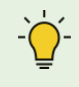

The Grouping and Sorting options are not available for the Trash Box and Case Talk.

# Sorting

Select a sorting option to change the order of cases in the list according to the selected option.

| View Options       |                      |
|--------------------|----------------------|
| 🖨 Status Filters   | 3 in use >           |
| 🗉 Table Items      | 6 in use >           |
| 🖽 View Type        | List View >          |
| 😔 Grouping         | None >               |
| Ξ Sorting          | Last Modified Date 🗸 |
| O Patient Name     |                      |
| Last Modified Date |                      |
| O Scanning Date    |                      |
| Order Date         |                      |
| 🔵 Lab Name         |                      |

For each box, the following sorting options are available:

| Box       | Grouping                   | Sorting                                                                          |  |  |
|-----------|----------------------------|----------------------------------------------------------------------------------|--|--|
|           | None                       | Patient Name / Last Modified Date / Scanning<br>Date/ Order Date / Lab Name      |  |  |
| Case Box  | Patient Name               | Last Modified Date / Scanning Date/ Order<br>Date / Lab Name                     |  |  |
|           | Scanning Date              | Patient Name / Last Modified Date / Order<br>Date / Lab Name                     |  |  |
|           | Order Date                 | Patient Name / Last Modified Date / Scanning<br>Date/ Lab Name                   |  |  |
|           | None                       | Patient Name / Scanning Date / Order Date/<br>Requested Delivery Date / Lab Name |  |  |
| Order Box | Scanning Date              | Patient Name / Order Date / Requested<br>Delivery Date / Lab Name                |  |  |
|           | Order Date                 | Patient Name / Scanning Date / Requested<br>Delivery Date / Lab Name             |  |  |
|           | Requested<br>Delivery Date | Patient Name / Scanning Date / Order Date /<br>Lab Name                          |  |  |
|           | None                       | Patient Name / Order Date / Requested<br>Delivery Date / Clinic Name             |  |  |
| In Box    | Order Date                 | Patient Name / Scanning Date / Requested<br>Delivery Date / Clinic Name          |  |  |
|           | Requested<br>Delivery Date | Patient Name/ Order Date / Clinic Name                                           |  |  |
| Work Poy  | None                       | Patient Name / Last Modified Date / Requested<br>Delivery Date / Clinic Name     |  |  |
| VVUIK DUX | Requested<br>Delivery Date | Patient Name / Last Modified Date / Clinic<br>Name                               |  |  |

The Grouping and Sorting options are not available for the Trash Box and Case Talk.

# **Filtering and Search**

## Filtering by Date

Filter and display cases last modified within the set duration.

① Click the duration filter.

| Ē | 2020-08-10 ~ 2020-09-09 |
|---|-------------------------|
|---|-------------------------|

② Select the duration from the list.

| Last 30 Days | ~          |
|--------------|------------|
| From         | То         |
| 2020-08-21   | 2020-09-20 |

- All: Shows all cases.
- Custom Range: Specify the start and end dates to display cases last modified within the period.
- Today: Show the cases last modified today.
- Yesterday: Show the cases last modified yesterday.
- Past 7 days: Show the cases last modified during the previous 7 days excluding today.
- Past 30 days: Show the cases last modified during the previous 30 days excluding today.
- This Month: Show the cases last modified during this month.
- Previous Month: Show the cases modified during last month.

The case list will be updated in real-time with the cases created or last modified within the selected duration.

# **Advanced Search Capabilities**

Leverage search capabilities to quickly find the information you want.

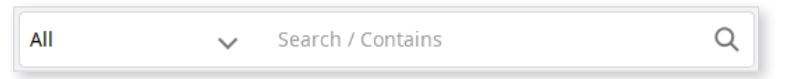

The following Searching Criteria are available for each box:

| Case Box           | All, Case Name, Patient Name, Patient ID, Form<br>Information, Lab Name |
|--------------------|-------------------------------------------------------------------------|
| Order Box          | All, Case Name, Patient Name, Patient ID, Lab Name,<br>Order ID         |
| In Box             | All, Case Name, Patient Name, Clinic Name, Order ID                     |
| Work Box           | All, Case Name, Patient Name, Form Information, Clinic Name, Order ID   |
| Case Talk          | Case Talk Name (Contains), Patient Name (Equals)                        |
| Trash Box – Clinic | All, Case Name, Patient Name, Lab Name, Deleted By                      |
| Trash Box – Lab    | All, Case Name, Patient Name, Clinic Name, Deleted By                   |

You can select the Searching Criteria and select between the Contains and Equals logic.

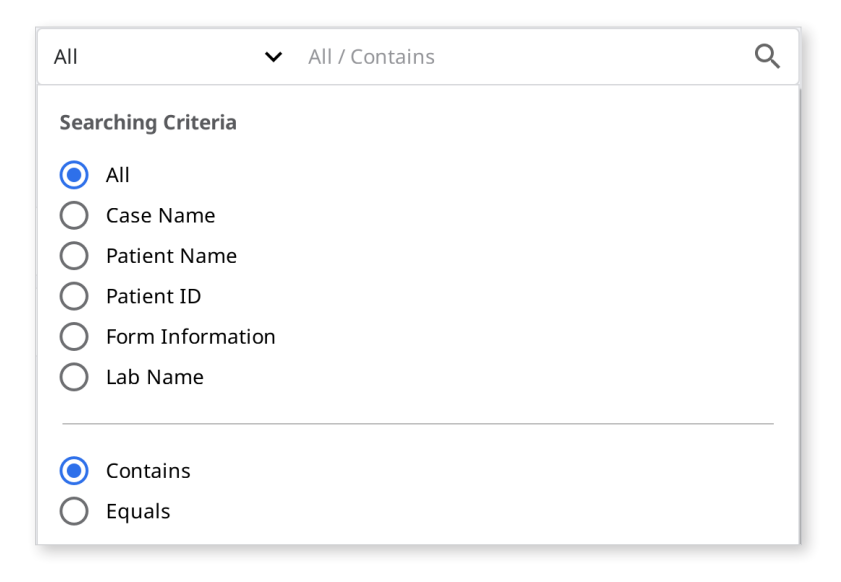

# **Detailed Explanation of the Process**

# Managing Cases: Creating, Editing, Cloning, Deleting

# **Creating Cases**

### Creating cases in Case Box (Clinic)

1 1 Click "New Case" button in the upper right corner.

| Name*                                                                                                    |          |                 |  |  |  |  |  |
|----------------------------------------------------------------------------------------------------|----------|-----------------|--|--|--|--|--|
|                                                                                                    |          |                 |  |  |  |  |  |
|                                                                                                    |          |                 |  |  |  |  |  |
|                                                                                                    |          |                 |  |  |  |  |  |
| ime*                                                                                                    |          |                 |  |  |  |  |  |
|                                                                                                    |          |                 |  |  |  |  |  |
| Creating patient information involves consent from the patient.<br>Patient information can be shared with 3-parties on order. |          |                 |  |  |  |  |  |
| Terms & Conditions                                                                                                    |          |                 |  |  |  |  |  |
| _                                                                                                    |          |                 |  |  |  |  |  |
| Cancel                                                                                                    | Register | Register & Scan |  |  |  |  |  |

- 2 Enter basic information such as patient name.
  - Entering a name that is not in the patient list creates a new patient.
  - You can enter a name in the patient list to select from the list.
  - In case you are registering a case for an already existing patient, click  $\cong$  .
  - You can select a new patient after registering or editing information for an existing patient.

| Patie<br>C test<br>C test<br>E test<br>C test<br>C test<br>C Wonho | nt Name | Patient ID | Gender | Birth Date | Number of Cases<br>0<br>0<br>13 | Registered Date           2020-08-28           2020-08-28           2020-08-23 | Recent Visit Date           2020-08-28           2020-08-28           2020-08-28 | li<br>li<br>li |
|--------------------------------------------------------------------|---------|------------|--------|------------|---------------------------------|--------------------------------------------------------------------------------|----------------------------------------------------------------------------------|----------------|
| test     test     test     test     test     test     wonho        |         |            |        |            | 0<br>0<br>13                    | 2020-08-28<br>2020-08-28<br>2020-08-23                                         | 2020-08-28<br>2020-08-28<br>2020-08-28                                           | l'<br>l'<br>l' |
| test     test     test     test     wonhor                         |         |            |        |            | 0<br>13                         | 2020-08-28<br>2020-08-23                                                       | 2020-08-28<br>2020-08-28                                                         | lî<br>lî       |
| <ul> <li>test</li> <li>test</li> <li>Wonho</li> </ul>              |         |            |        |            | 13                              | 2020-08-23                                                                     | 2020-08-28                                                                       | 11             |
| test     Wonho                                                     |         |            |        |            |                                 |                                                                                |                                                                                  |                |
| O Wonho                                                            |         |            |        |            | 85                              | 2020-08-23                                                                     | 2020-05-08                                                                       | ľ              |
|                                                                    | on Choi |            |        |            | 1                               | 2020-04-01                                                                     | 2020-04-01                                                                       | 1              |
| 0                                                                  |         |            |        |            | 0                               | 2020-08-18                                                                     |                                                                                  | l"             |
| 0 13                                                               |         |            |        |            | 0                               | 2020-08-20                                                                     |                                                                                  | l"             |
| 0 14                                                               |         |            |        |            | 0                               | 2020-08-20                                                                     |                                                                                  | 11             |
| 0 15                                                               |         |            |        |            | 0                               | 2020-08-20                                                                     |                                                                                  | 11             |

- ③ Case name will be filled in automatically, however you can still change it.
- ④ Press "Register & Scan" to complete the case registration and proceed to scanning immediately.
  - Otherwise, press "Register" which is useful when registering multiple cases at the same time.
  - You will be redirected to the main page of the Case Box.

## Creating cases in Work Box (Lab)

① Click "New Case" button in the upper right corner.

| Clinic Name*            |        |          |
|-------------------------|--------|----------|
|                         |        | ~        |
| Patient Name*           |        |          |
| Case Name*              |        |          |
| Requested Delivery Date |        |          |
| 2020-10-03              |        |          |
|                         | Cancel | Register |

- ② Enter or select the clinic name.
- ③ Enter the patient's name and case name.
  - Case name will be filled in automatically, however you can still change it.
- ④ Enter the expected delivery date considering the completion date of the work.
- ⑤ After registering the case, go to the job information entry screen.

# **Editing cases**

Editing cases in Case Box (Clinic)

(1) Click on the  $\checkmark$  icon next to the case name.

| Edit Case Information                                                                                                    |       |
|----------------------------------------------------------------------------------------------------|-------|
| Patient Name*                                                                                                    |       |
| test                                                                                                    | i≌    |
| S 'test' is selected.                                                                                                    |       |
| Case Name*                                                                                                    |       |
| test's Case                                                                                                    |       |
| Creating patient information involves consent from the patient.<br>Patient information can be shared with 3-parties while placing an order. |       |
| Terms & Conditions                                                                                                    |       |
| Cancel                                                                                                    | Apply |

2 Click on the icon to change the patient's name. Note that it cannot be edited directly.; instead, you can find a patient name you would like to replace the current one with and can edit the patient information from the list.

| ect a patier<br>nage the p | nt in the list to set the patient of th<br>atient information in Medit Link. | e case. You can add or | All    | ~          | Search / Contains |                 | ۹ + ۱           | New Patien |
|----------------------------|------------------------------------------------------------------------------|------------------------|--------|------------|-------------------|-----------------|-----------------|------------|
|                            | Patient Name                                                                 | Patient ID             | Gender | Birth Date | Number of Cases   | Registered Date | Recent Visit Da | te         |
| 0                          | test                                                                         |                        |        |            | 0                 | 2020-08-28      | 2020-08-28      | ľ          |
| 0                          | test                                                                         |                        |        |            | 0                 | 2020-08-28      | 2020-08-28      | 18         |
| 0                          | test                                                                         |                        |        |            | 13                | 2020-08-23      | 2020-08-28      | 0°         |
| 0                          | test                                                                         |                        |        |            | 85                | 2020-08-23      | 2020-05-08      | 05         |
| 0                          | Wonhoon Choi                                                                 |                        |        |            | 1                 | 2020-04-01      | 2020-04-01      | 0.         |
| 0                          | ttttt                                                                        |                        |        |            | 0                 | 2020-08-18      |                 | 0.         |
| $\bigcirc$                 | 13                                                                           |                        |        |            | 0                 | 2020-08-20      |                 | ľ          |
| 0                          | 14                                                                           |                        |        |            | 0                 | 2020-08-20      |                 | 05         |
| 0                          | 15                                                                           |                        |        |            | 0                 | 2020-08-20      |                 | 1ª         |
|                            |                                                                              |                        |        |            |                   |                 | Close           | Colort     |

- ③ Check the patient's name you would like to replace the current one with.
- ④ To create a new patient, press the "New Patient" button.
- $\bigcirc$  Press  $\checkmark$  to edit the registered information about the patient.
- 6 Press "Apply" to finish the process.

#### Editing cases in Work Box (Lab)

(1) Click on the  $\swarrow$  icon next to the case name.

| Edit Case Information   |        |       |
|-------------------------|--------|-------|
| Clinic Name*            |        |       |
| test                    |        | ~     |
| Patient Name*           |        |       |
| test                    |        |       |
| Case Name*              |        |       |
| test's Case             |        |       |
| Requested Delivery Date |        |       |
| 2020-09-22              |        |       |
|                         | Cancel | Apply |

2 Press "Apply" to after the editing is done.

- You cannot edit the information of the cases received through the order in In Box.

### **Cloning cases**

You can use the Clone feature to clone a case to rescan with the same treatment information. You can duplicate the entire data to order a case that has already been ordered or choose other cloning options.

#### **Cloning cases in Case Box (Clinic)**

- (1) Click on the  $\boxed{1}$  icon.
- 2 You will be asked what kind of information you would like to clone to the new case.

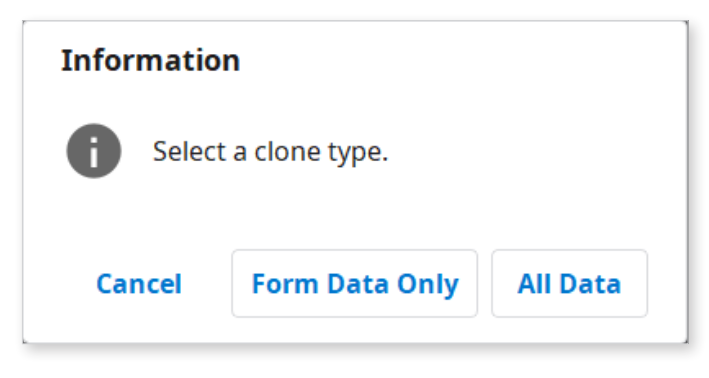

- ③ Choose whether to replicate only treatment information or data all together.
- ④ When cloning is complete, a case with the name "[Case name] Clone" will be created.

### Cloning cases in Work Box (Lab)

- (1) Click on the  $\boxed{1}$  icon.
- 2 Duplicate all data to create a new case.
- ③ When cloning is complete, a case with the name "[Case name] Clone" will be created.

## **Deleting cases (Lab and Clinic)**

You can delete cases.

- (1) Click on the  $\boxed{1}$  icon.
- 2 Click "OK" to delete the case.

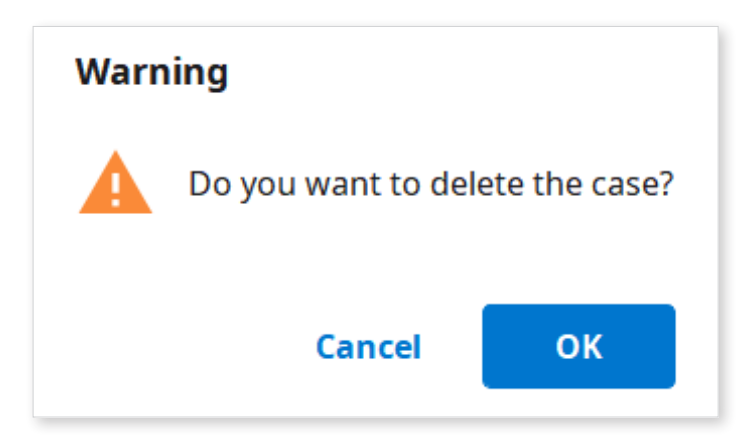

③ Deleted cases are moved to the Trash Box and can be recovered if necessary.

# Inputting form information

You can enter treatment information based on the connected program of your selection.

The information you enter will be used as basic information for scanning, CAD, and ordering.

### **Inputting Form Information in Case Box**

#### Entering dental information in the Scan tab

- ① Select whether you are going to input treatment information by teeth or by arch.
- 2 Select Type Method Material Shade.
  - If you entered information incorrectly, you go back to select it again.
  - The selected information is automatically registered to the order list.
- ③ Click "Save" to save your registration.

#### Entering dental information in the CAD tab

- ① Select one of the following options that will define your scanning strategy: Teeth/ Flexible Multi-Die/Multi-Die.
- ② Select the tooth number/arch/die number.
- ③ Define the settings for detailed options and CAD operations.
- ④ Click "OK" to save the settings.
  - The selected information is automatically registered to the order list.
- (5) Click "Save" to save your registration.

### **Inputting Form Information in Work Box**

#### Entering dental information on the Scan tab

- ① Select the scan program you want to use.
- ② Select one of the following options that will define your scanning strategy: Teeth/ Flexible Multi-Die/Multi-Die.
- ③ Methods may differ depending on the selected scan program.

|                    | Medit Scan for Clinics | Medit Scan for Labs |  |
|--------------------|------------------------|---------------------|--|
| Teeth              | 0                      | 0                   |  |
| Arch               | 0                      | 0                   |  |
| Flexible Multi-Die | Х                      | 0                   |  |
| Multi-Die          | Х                      | 0                   |  |

- ④ Select teeth, arch, or die numbers for the scanning process.
- 5 Select Type Method Material Shade.
  - If you entered information incorrectly, you go back to select it again.
  - The selected information is automatically registered to the list.
- 6 Click "Save" to save your registration.

#### Entering dental information in the CAD tab

- ① Select one of the following options that will define your scanning strategy: Teeth/ lexible Multi-Die/Multi-Die.
- ② Select the tooth number/arch/die number.
- ③ Define the settings for detailed options and CAD operations.
- ④ Click "OK" to save the settings.
  - The selected information is automatically registered to the list.
- 5 Click "Save."

## **Inputting Bridge Information**

You can enter information for a bridge in case same information is applied to all selected teeth when selecting several teeth of the same type a bridge icon will appear by their side. You can turn the bridge on/off by clicking the icon.

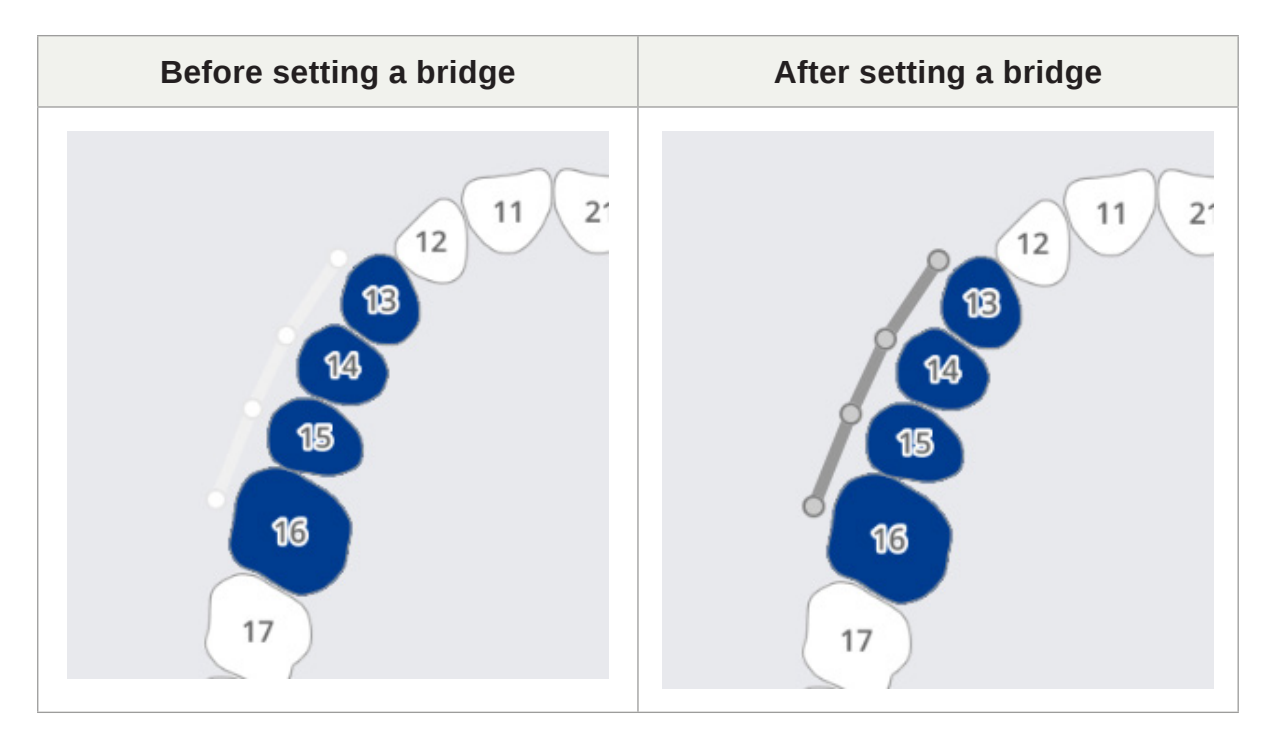

# **Setting Scanning Options**

Depending on the program you are working with, various scan options are provided.

The selected scan options are passed to each scan program.

#### Medit Scan for Labs

#### **General options**

| <b>C</b> | Adjacent teeth     | Mark the prepared and adjacent teeth and pass this information to the scanning program. |  |
|----------|--------------------|-----------------------------------------------------------------------------------------|--|
| 35       | Antagonist         | Automatically marks the antagonist and passes this information to the scanning program. |  |
|          | Articulator        | Displays options for selecting the articulator in the scanning program.                 |  |
| •        | Movement<br>Marker | Allows to use the Jaw Motion scan strategy in the scanning program.                     |  |

#### Options by teeth

| <u>e</u> k | Scan body   | Allows to set the strategy for scanning scan body in the scanning program.    |
|------------|-------------|-------------------------------------------------------------------------------|
|            | Pre-op Scan | Allows to set the strategy for scanning pre-op model in the scanning program. |
|            | Wax-up Scan | Allows to set the strategy for scanning wax-ups in the scanning program.      |

# **Copying Form Information**

You can copy the treatment information.

#### Copy dental information using context menu

- ① Select the tooth for which the tooth information is set.
- 2 Right-click and select "Copy" from the context menu.
- ③ Select the target tooth.
- Click location to complete the copy.

#### Copy dental information using shortcut keys

- ① Select the tooth for which the tooth information is set.
- 2 Press and hold CTRL and select the target tooth.

# **Deleting treatment information**

You can delete the dental information by clicking  $\overline{\Box}$  in the order list.

| Order Lis | Order List |        |          |       |   |  |  |  |  |
|-----------|------------|--------|----------|-------|---|--|--|--|--|
| No.       | Туре       | Method | Material | Shade |   |  |  |  |  |
| 16        | Inlay      | -      | Zirconia | A4    | 亡 |  |  |  |  |
| 25        | Inlay      | -      | Gold     | 2     | Ô |  |  |  |  |
| 26        | Onlay      | -      | Gold     | -     | Ô |  |  |  |  |
|           |            |        |          |       |   |  |  |  |  |

#### Delete dental information using context menu

- ① Select the tooth for which the tooth information is set.
- 2 Right-click to select "Delete" from the context menu.
- ③ Select the target tooth.
- ④ Click 🕑 to complete the delete.

#### Delete dental information using shortcut keys

- ① Select the tooth for which the tooth information is set.
- 2 You can delete the selected information by pressing the keyboard "Del" button.
# Adding Product Information to "Favorite"

You can quickly select a product by registering it as a favorite.

The list of registered favorites is managed as a template and can be shared through the export and import features.

# Adding to Favorites

- ① Select the tooth number.
- 2 Select Type Method Material Shade.
  - Type Method Material Shades can be registered as favorite even if not all of them are selected.
- Click <sup>1</sup>/<sub>1</sub>.
- ④ A combination of the selected parameters, excluding tooth number, is listed on your favorite search list.

## **Managing Favorite Templates**

You can register, manage, and share different types of templates.

| Add    | Adds a new template.                    |  |
|--------|-----------------------------------------|--|
| Rename | Renames the current template.           |  |
| Delete | Deletes the current template.           |  |
| Export | Exports the current template to a file. |  |
| Import | Imports a template file.                |  |

# Copying form information between Scan and CAD tabs

You can copy the treatment information entered between Scan tab and CAD tab.

# From Scan tab to CAD tab

- ① If there is no information input in the CAD Tab, it automatically copies the information when you go from the Scan Tab to the CAD Tab.
- 2 If there is information in the CAD tab, you will have to copy it manually.
  - Right-click on the CAD tab.
  - Select "Convert Form Information from Scan" from the context menu.

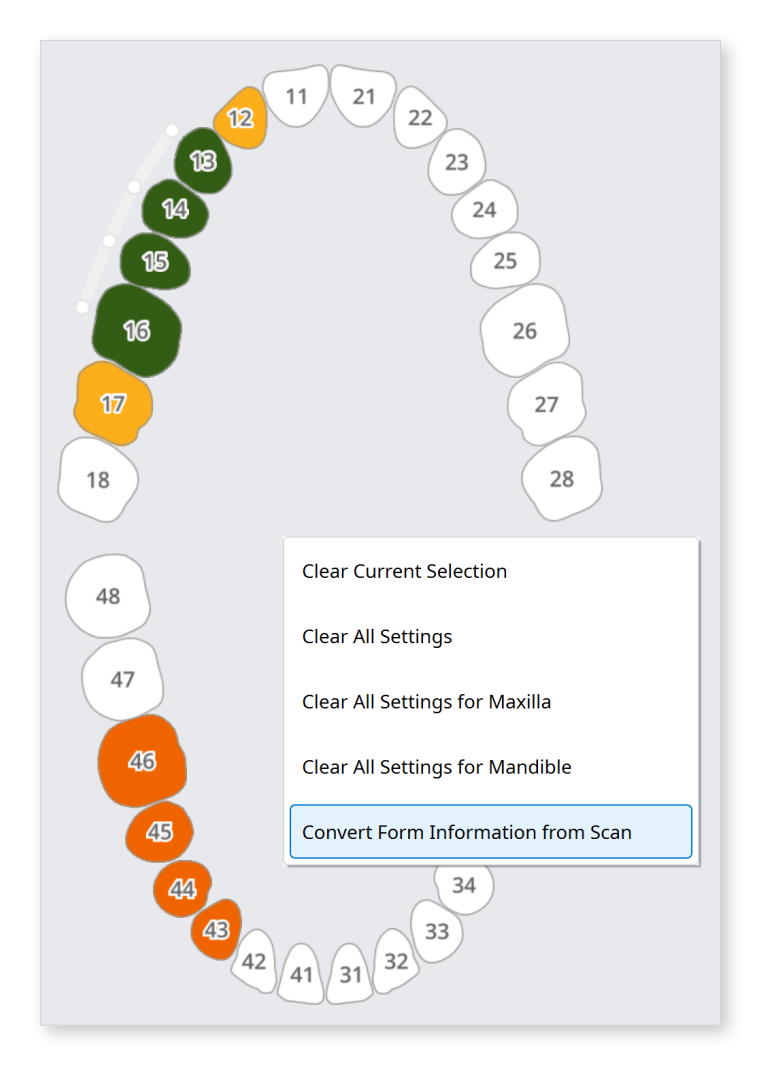

- The information in the Scan tab is copied to the CAD tab.

# From CAD tab to Scan tab

To copy information, use the following methods:

- 1 Right-click on the Scan tab.
- ② Select "Convert Form Information from CAD" from the context menu.

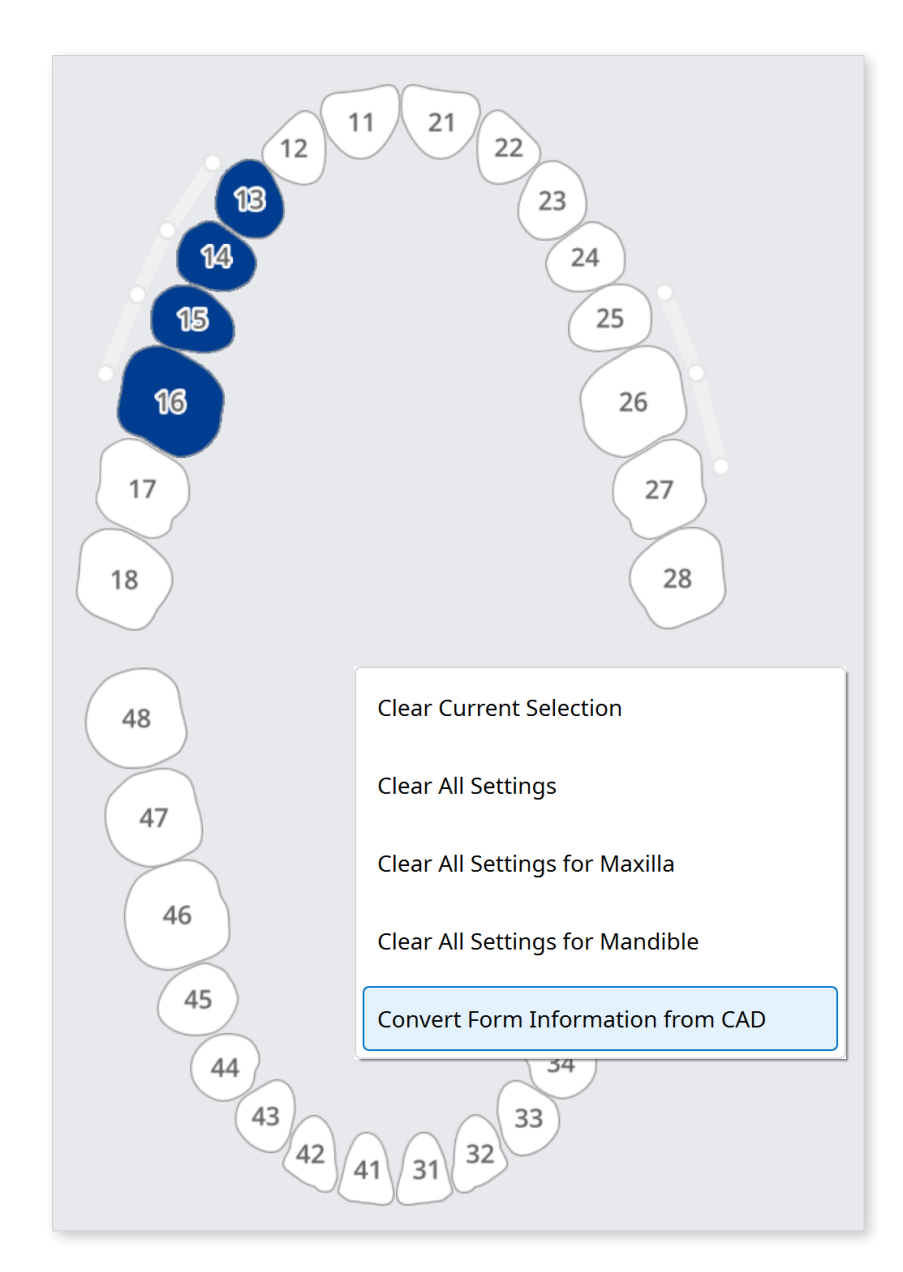

 $\dot{\nabla}$  Note that only Type-Method information will be copied.

# Scanning process

Based on the entered information, you proceed with scanning.

- ① Enter/save treatment information and select the necessary scan options.
- ② Click "Scan" button in the upper-right corner of the window.

# **CAD Process**

Medit Link is integrated with exocad.

| CAD    | Registering<br>treatment<br>information | Confirmation<br>of treatment<br>information | Direct CAD<br>Execution | CAD Results<br>import back<br>to Medit Link |
|--------|-----------------------------------------|---------------------------------------------|-------------------------|---------------------------------------------|
| exocad | Ο                                       | 0                                           | Ο                       | Ο                                           |

- In Settings > Set Connected Program, you can link the CAD program of your choice from the list.
- 2 Enter/save task information and design options in the CAD Tab.
- ③ Click "CAD" in the upper-right corner of the window.
- ④ The linked CAD program is run, and the data is sent automatically.
- (5) Save the results after performing CAD.

 $\dot{Q}^{-}$  Medit Link for macOS does not support the function to link with CAD.

# **Get Result Files**

# Export scan result files

In addition to sharing results with partners through orders, Medit Link allows you to store your results in the desired file format using the export function.

| Export files in case                     |                                    |
|------------------------------------------|------------------------------------|
| Options File List                        |                                    |
| Export Files To                          |                                    |
| C:/Users/Medit-Wonhoonchoi/Desktop/test/ |                                    |
| Folder Name                              |                                    |
| Multi Occlusion - Scan - Before Scanning |                                    |
| File Name                                |                                    |
| Multi Occlusion - Scan - Before Scanning |                                    |
| CAD Type                                 |                                    |
| Maestro                                  | ~                                  |
| Mesh Format                              | Image Format                       |
| Convert mesh files to the below formats  | Convert images to the below format |
| 🗌 meditMesh 🗌 OBJ 🗹 PLY 🗌 STL            | ◯ JPG ◯ JPEG ◉ PNG ◯ BMP           |
| Do not convert the attached files        |                                    |
|                                          |                                    |
| Compress Files                           |                                    |
| Combine Individual Mesh                  |                                    |
| Export All Occlusal Relationship         |                                    |
| Save Case Information as PDF Preview     |                                    |
|                                          | Close Export                       |

| Export Files To                     | Specifies the path where you want to store the results.                                                                                     |
|-------------------------------------|----------------------------------------------------------------------------------------------------|
|                                     | The system creates a new folder and stores all results in it.                                                                               |
| Folder Name                         | The default folder name is set by naming rule. But you can change the folder name directly.                                                 |
|                                     | You can define the naming rule through Settings > Export Options > Rules for Folder Name                                                    |
| File Name                           | Sets the file name for the result. The default file name<br>is set by naming rule. But you can change the file name<br>directly.            |
|                                     | You can define the naming rule through Settings > Export Options > Rules for File Name                                                      |
|                                     | Select the CAD program to be used for your design program.                                                                                  |
| САД Туре                            | Medit Link will adjust the files based on this selection,<br>allowing to proceed with the design without any<br>additional axis alignment.  |
| Mesh Format                         | Specifies the format of the mesh file.                                                                                                    |
| Image Format                        | Specifies the format of the exported image files.                                                                                           |
| Compress Files                      | Compresses all results into a single file.                                                                                                  |
| Combine Individual<br>Mesh          | Combines the result of maxilla or mandible with<br>individual tooth. Useful when importing several files into<br>a program is not possible. |
| Export All Occlusal<br>Relationship | When the multiple occlusal results generated from the scan app, you can export all occlusal results at once.                                |
| Save Case<br>Information as PDF     | Save the case information as pdf with the result.                                                                                           |

# **Export selected files**

Medit Link provide the export function from the expand menu of file viewer. Use this, you can export the selected files easily.

#### How to export selected files

(1)

Click 🕴 menu on the group or an entity in the file viewer.

2 Click "Export."

|   | Scan          | File Viewer |                   |   |     |                |
|---|---------------|-------------|-------------------|---|-----|----------------|
| Ē |               |             |                   |   |     |                |
| + | Raw Data      |             | $\overline{\Phi}$ | Ŕ | 000 |                |
|   | Maxilla       |             |                   | 0 | 000 |                |
|   | Base          |             |                   | 0 | -   |                |
| + | Mandible      |             |                   | 0 |     | Show This Only |
| + | Occlusion     |             |                   | Ŕ |     | Hide           |
| + | Face Scan Dat | a           |                   | Ŕ |     | Duplicate      |
| + | Attachment    |             |                   |   | 000 | Export         |
|   |               |             |                   |   | L   | Export         |
|   |               |             |                   |   |     | Delete         |

③ The export dialog shows and only the files selected that you want to export.

| Export Files in This Case    |         |  |       |        |
|------------------------------|---------|--|-------|--------|
| Options File List            |         |  |       |        |
|                              |         |  |       |        |
| 🔽 🖃 Maxilla                  |         |  |       |        |
| Pre-Op                       |         |  |       |        |
| Z Base                       |         |  |       |        |
| Scan Body Base               |         |  |       |        |
| 🗹 📃 Mandible                 |         |  |       |        |
| Pre-Op                       |         |  |       |        |
| Base                         |         |  |       |        |
| Scan Body Base               |         |  |       |        |
| Occlusion                    |         |  |       |        |
|                              |         |  |       |        |
| Compress Files               |         |  |       |        |
| Combine Individual Mesh      |         |  |       |        |
| Save Case Information as PDF | Preview |  |       |        |
|                              |         |  | Close | Export |

④ Click "Export."

# **Export the Margin line**

The Medit Scan for Clinics provide the function to create the margin line and Medit Link can transfer the margin line to the CAD program.

#### Export the margin Line as color

In general, Medit Link convert the margin line as color and export the result with maxilla or mandible together. You can create the margin line in their cad referencing the color information.

#### Example

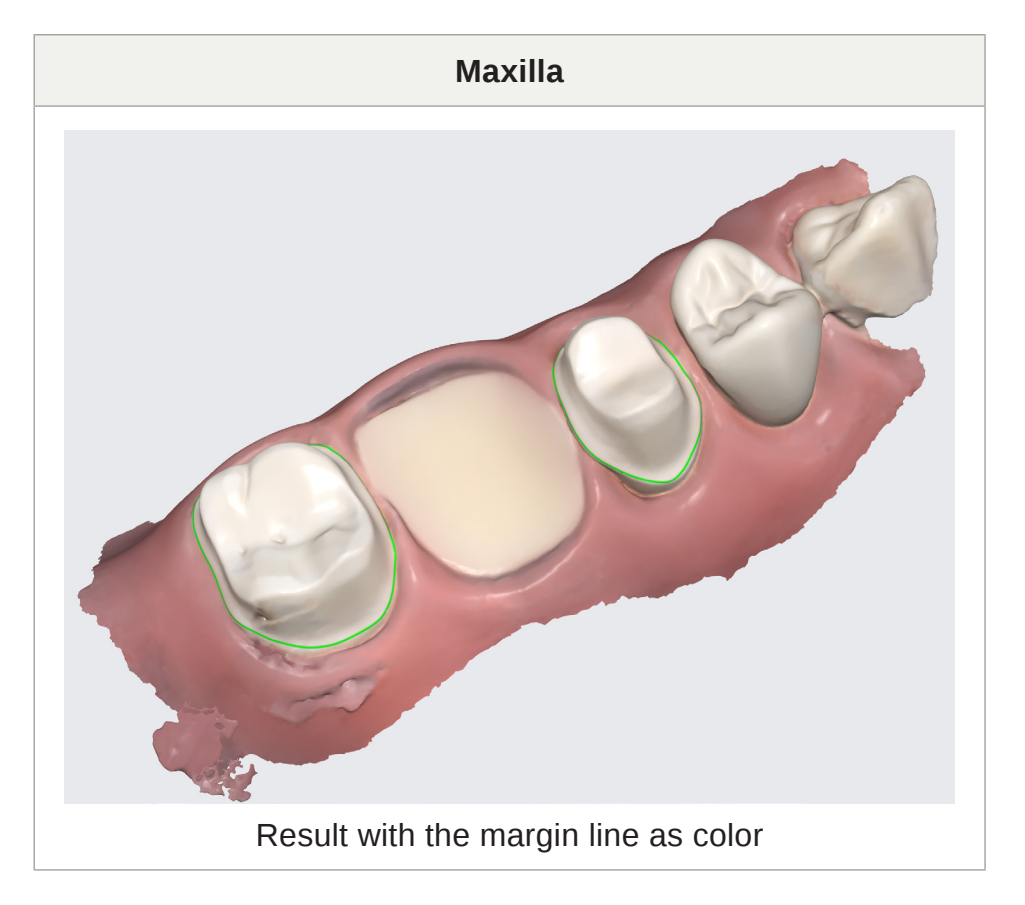

- This feature is available for the format which include the color information such as meditMesh, OBJ, PLY. The margin line does not convert into STL.

 $\dot{\Box}$  CAD type > 3shape does not support this feature.

#### Export the margin line as file

In case of exocad, Medit Link export the margin line to "~margin.xyz" which can be imported in exocad directly.

You can use this file in exocad without additional work.

#### Example

| Maxilla                              | Margin Line                              |
|--------------------------------------|------------------------------------------|
|                                      |                                          |
| Result with the margin line as color | Margin line exported as individual files |

## Export the case list as CSV

Medit Link provide the function to export the case list as CSV format.

You can export the case list with basic information and manage cases easily.

"Export to CSV" function is available in the following menu of Medit link application.

- In Box
- Work Box

#### How to export the case list

- Go to In Box or Work Box.
- Select the cases that you want to export.

| MEDI      | T Link 3.0.0                                                       |              |                    |                         | Wonhoo             | on Choi 🎂 🦾 | Q         | _ @ ×        |
|-----------|--------------------------------------------------------------------|--------------|--------------------|-------------------------|--------------------|-------------|-----------|--------------|
| Dashbeard | In Box                                                             |              |                    |                         |                    |             |           | +            |
| In Bex    | All Pending Accepted Case Completed                                |              |                    |                         |                    |             |           | View Options |
|           | Cancel Selection Delete                                            |              |                    | 2018-01-01~2022-0       | 09-29 All          | ✓ All/C     | ontains   | ٩            |
| Work Box  | Export to CSV<br>Status Case Name                                  | Patient Name | Order Date         | Requested Delivery Date | Clinic Name        | Order ID    | Price     |              |
| Case Talk | Pending test's Case                                                | test         | 2022-09-29 오전 8:13 | 2022-10-01 오전 10:30     | Wonhoonchoi-Clinic | 10413603    |           |              |
| App Box   | Pending test's Case - Clone                                        | test         | 2022-09-22 오후 7:03 | 2022-09-24 오전 10:30     | Wonhoonchoi-Clinic | 10374886    |           |              |
| 1         | Pending test's Case - Clone                                        | test         | 2022-09-22 오후 7:01 | 2022-09-24 오전 10:30     | Wonhoonchoi-Clinic | 10374864    |           |              |
| Trash Box | Accepted test's Case                                               | test         | 2022-09-13 오후 2:43 | 2022-09-15 오전 10:30     | Wonhoonchoi-Clinic | 10314293    |           |              |
|           | Pending test's Case                                                | test         | 2022-09-05 오전 7:31 | 2022-09-07 오전 10:30     | Wonhoonchoi-Clinic | 10268220    |           |              |
|           | Case Completed Worked with 2.3.6 - Clone - Clone - Clone - Clone   | test         | 2021-07-01 오전 8:51 | 2021-07-08 오전 8:50      | Wonhoonchoi-Clinic | 8579990     | 500 KRW   |              |
|           | Case Completed test's Case - Clone - Clone - Clone - Clone - Clone | test         | 2021-08-31 오루 4:10 | 2021-09-07 오후 4:10      | Wonhoonchoi-Clinic | 8730156     | 2,000 KRW |              |
|           | Case Completed test's Case memo                                    | test         | 2022-04-08 오후 11   | 2022-04-15 오후 7:45      | Wonhoonchoi-Clinic | 9569817     |           |              |

- Click 🛱 then click "Export to CSV."
- Define path and file name then save the result.

## Download the files from the Medit Link Web

Medit Link provide the download function.

If you want to get the result files without install the Medit Link application, you can download the files from the Medit Link web service.

- The data should be uploaded on the Medit Cloud to download the files from web.

The download function is available in the following menu of Medit Link web service

- Case Box
- Work Box
- Web Viewer

#### ✓ Case Box/Work Box

You can find the  $\checkmark$  from the upper right.

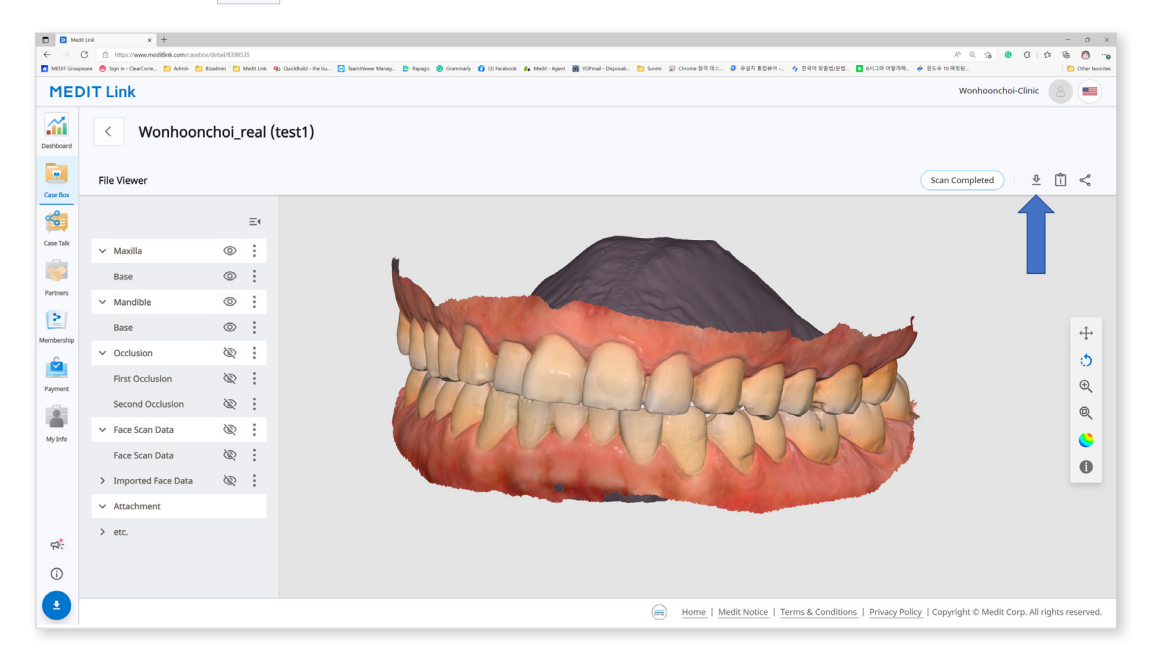

#### ✓ Web Viewer

When you share the case using Case Talk, you can set whether to allow downloading or not.

If you check "Grant Download Permission" and share the case, all users who connect to shared link can download the files.

| nare through Case Talk                                                                                                    |                                                                                                    | C                                                                                       |
|----------------------------------------------------------------------------------------------------|----------------------------------------------------------------------------------------------------|-----------------------------------------------------------------------------------------|
| Share with Anyone                                                                                                    | ~                                                                                                    |                                                                                         |
| Create a shared link and share it with anyone.                                                                                                    |                                                                                                    |                                                                                         |
| xpiration Date                                                                                                    | PIN Code                                                                                                    |                                                                                         |
| 2022-04-27                                                                                                    | PIN Code Enter PIN Code                                                                                                    |                                                                                         |
| You can extend the period up to 90 days from today.                                                                                                    | Set the PIN code using six digits for pr                                                                                                    | ivacy protection.                                                                       |
| Share the patient's name                                                                                                    |                                                                                                    |                                                                                         |
| Grant Download Permission Premium Feature                                                                                                    |                                                                                                    |                                                                                         |
| If you check this option, all users who have access to the share                                                                                                    | ed link can download the files.                                                                                                    |                                                                                         |
| The premium feature is provided to all users for a limited time                                                                                                    |                                                                                                    |                                                                                         |
| Feature availability is subject to change depending on the me                                                                                                    | mbership plan.                                                                                                    |                                                                                         |
| If you check this option, you will be able to communicate thro<br>comment<br>Please enter your comment.                                                                                            | ugh the shared link.                                                                                                    |                                                                                         |
|                                                                                                    |                                                                                                    | 0/1024                                                                                  |
| By pressing the "Get Link" button, you agree that you understa<br>any public domain) ONLV with the consent of the person whose<br>truthfully obtained, and Medit is not responsible for any proble | nd personal information can be collected and providee<br>images on which you have worked. You also agree th<br>ms which may arise there after. | 0/1024<br>I to a third party (or shared<br>e consent of that person w                   |
| By pressing the "Get Link" button, you agree that you understa<br>any public domain) ONLY with the consent of the person whose<br>truthfully obtained, and Medit is not responsible for any proble | nd personal information can be collected and providee<br>images on which you have worked. You also agree th<br>ms which may arise there after. | 0/1024<br>I to a third party (or shared<br>a consent of that person w<br>Close Get Link |

In the Web Viewer, you can find the  $\checkmark$  from the upper right.

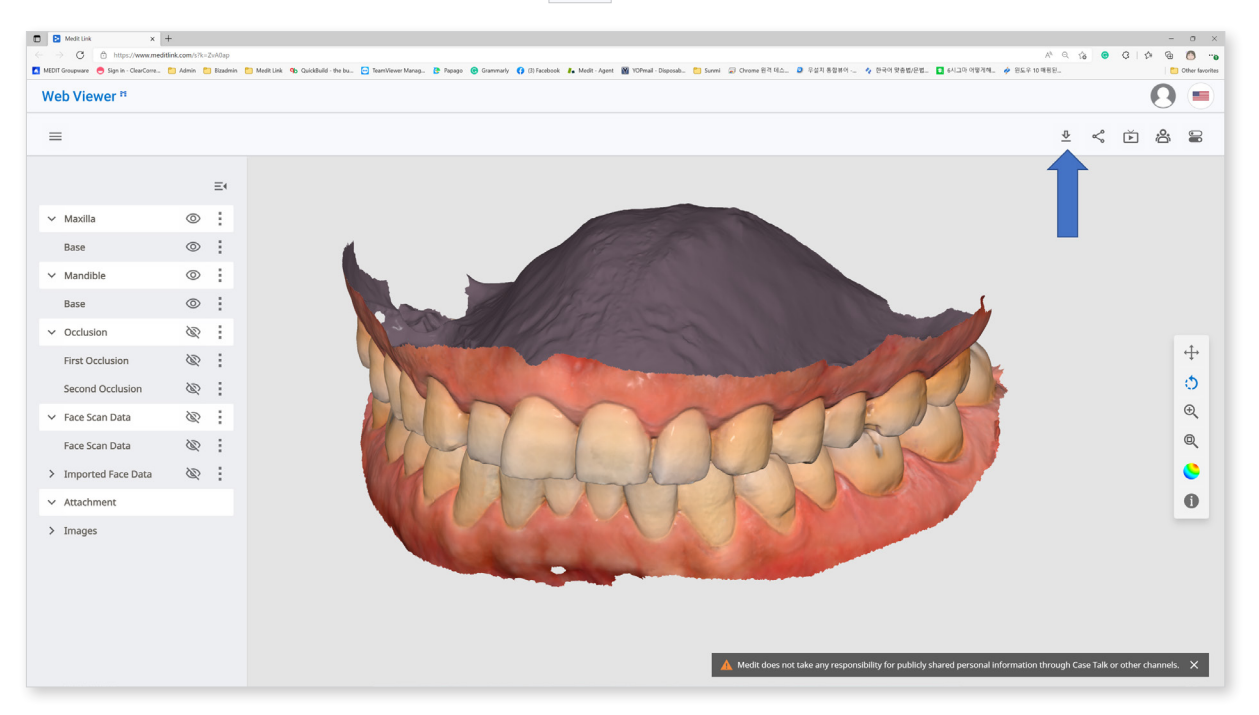

#### How to download

1 Click **1**.

② Select the mesh format from the download dialog.

| The promium feature is provided to all users for a limited time                |                  |
|--------------------------------------------------------------------------------|------------------|
| Feature availability is subject to change depending on the membership pl       | an.              |
| Mesh Format                                                                    |                  |
| Convert mesh files to the below formats                                        |                  |
| 🗌 meditMesh 🔲 OBJ 🗹 PLY 🗌 STL                                                  |                  |
| The selected format will be applied to the result files created in the Medit L | ink application. |
| The attachment files will not be converted but will keep their original form   | at.              |
|                                                                                |                  |

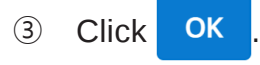

# **Order Process and Order Management**

You can easily put both acquired and attached data into an order to your partner.

# Ordering

You can order cases to your partners from Case Box.

- ① Click "Order" button.
- ② Check the information required for your order.

| General           | Order List                         | File List                                                                  |                               |                 |
|-------------------|------------------------------------|----------------------------------------------------------------------------|-------------------------------|-----------------|
| Partner*          |                                    |                                                                            |                               |                 |
| Wonhoonchoi_La    | ab_Dev                             |                                                                            |                               | ~               |
|                   | Wonh<br>seoul,<br>202842<br>102608 | <b>oonchoi_Lab_Dev</b><br><r<br>135. Gaeunsa-gil, Seongbul<br/>8546</r<br> | -gu, Seoul, Republic of Korea | Partner Details |
| Case Name*        |                                    |                                                                            | Patient Name*                 |                 |
| FaceScanTest's C  | lase                               |                                                                            | test                          |                 |
|                   |                                    |                                                                            | Share Patient Name            |                 |
| Requested Deliver | y Date                             | Delivery Time                                                              |                               |                 |
| 2022-04-06        |                                    | ( 11:45 AM                                                                 | AM 8:00                       | PM 8:0          |
| Memo              |                                    |                                                                            |                               |                 |
|                   |                                    |                                                                            |                               |                 |
|                   |                                    |                                                                            |                               |                 |

- ③ Select the partner
- ④ Check the product information from the Order List tab
  - You can decide whether to share patient name.

- (5) Check the files to order from the File List tab
- 6 Enter the requested delivery date.
  - The default value is set to 7 days after the order date.
- ⑦ You can memos to your partner to outline some specific details.
- 8 When the multiple occlusal results generated from the scan app, you can send all occlusal results at once by checking "Order All Occlusal Relationship."
- 9 Proceed with your order.
  - Skip payment: Proceed with the order without using the payment system provided by Medit Link. Available when ordering from a partner with the "Contracted" status.
  - Pay: Utilize the payment system provided by Medit Link to proceed with the order. Available when ordering from a contracted partner.
  - OK: We proceed with the order without any conditions regarding the price of the product. Available when ordering from a partner with the "Partnership" status.

- The following services are not available on Medit Link China.

- Skip payment
- Pay

#### **Confirm Order – In Box**

- ① Confirm Order
  - Accept the order upon receiving it.
  - Accepted orders will be forwarded to the Work Box.

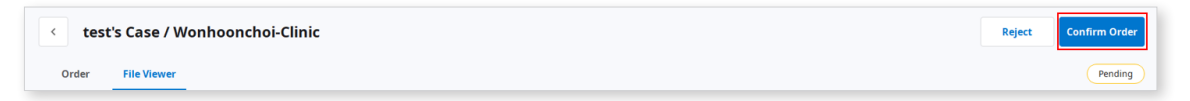

#### Cancel/Reject Order – Order Box/In Box

- 1 Cancelling Order Order Box
  - You can cancel an order before your partner accepts it.
  - Canceled cases can be re-ordered.

| < test | 's Case (test) | Cancel    |
|--------|----------------|-----------|
| Order  | File Viewer    | Pending A |

- 2 Reject order In Box
  - You can reject a received order.
  - Rejected cases can be re-ordered.

| < test | 's Case / Wonhoonchoi-Clinic | Reject | Confirm Order |
|--------|------------------------------|--------|---------------|
| Order  | File Viewer                  |        | Pending       |

### Checking the ordered case

You can check the details of the case you ordered from Order Box in clinic account. You can also check the case you received from the In Box in lab account.

| MEDI      | T Link 3.0.0     |                                                     |              |                    |                         | Wonho              | on Choi 🏼 🍮 🛵    | ې         | _ 0         | ×    |
|-----------|------------------|-----------------------------------------------------|--------------|--------------------|-------------------------|--------------------|------------------|-----------|-------------|------|
| Dashboard | In Box           |                                                     |              |                    |                         |                    |                  |           |             | •    |
|           | V All Pending    | Accepted Case Completed                             |              |                    |                         |                    |                  |           | View Optior | ns 🕴 |
|           | Total Count: 176 |                                                     |              |                    | 2018-01-01~2022-09-29   | All                | ✓ All / Contains |           |             | ٩    |
| <b>1</b>  | Status           | Case Name                                           | Patient Name | Order Date         | Requested Delivery Date | Clinic Name        | Order ID         | Price     |             |      |
| Case Talk | Pending          | test's Case                                         | test         | 2022-09-29 오전 8:13 | 2022-10-01 오전 10:30     | Wonhoonchoi-Clinic | 10413603         |           |             |      |
| App Box   | Pending          | test's Case - Clone                                 | test         | 2022-09-22 오후 7:03 | 2022-09-24 오전 10:30     | Wonhoonchoi-Clinic | 10374886         |           |             |      |
| 1         | Pending          | test's Case - Clone                                 | test         | 2022-09-22 오후 7:01 | 2022-09-24 오전 10:30     | Wonhoonchoi-Clinic | 10374864         |           |             |      |
| Trash Box | Accepted         | test's Case                                         | test         | 2022-09-13 오후 2:43 | 2022-09-15 오전 10:30     | Wonhoonchoi-Clinic | 10314293         |           |             |      |
|           | Pending          | test's Case                                         | test         | 2022-09-05 오전 7:31 | 2022-09-07 오전 10:30     | Wonhoonchoi-Clinic | 10268220         |           |             |      |
|           | Case Completed   | Worked with 2.3.6 - Clone - Clone - Clone - Clone   | test         | 2021-07-01 오전 8:51 | 2021-07-08 오전 8:50      | Wonhoonchoi-Clinic | 8579990          | 500 KRW   |             |      |
|           | Case Completed   | test's Case - Clone - Clone - Clone - Clone - Clone | test         | 2021-08-31 오후 4:10 | 2021-09-07 오후 4:10      | Wonhoonchoi-Clinic | 8730156          | 2,000 KRW |             |      |
|           | Case Completed   | test's Case memo                                    | test         | 2022-04-08 오후 11   | 2022-04-15 오후 7:45      | Wonhoonchoi-Clinic | 9569817          |           |             |      |
|           | Pending          | test's Case                                         | test         | 2022-05-10 오후 9:21 | 2022-05-13 오후 8:00      | Wonhoonchoi-Clinic | 9710148          |           |             |      |
| 磙         | Pending          | test's Case                                         | test         | 2022-05-10 오후 9:17 | 2022-05-13 오후 8:00      | Wonhoonchoi-Clinic | 9710120          |           |             |      |
| <b>\$</b> | Pending          | test's Case                                         | test         | 2022-05-10 오후 9:03 | 2022-05-13 오루 8:00      | Wonhoonchoi-Clinic | 9710039          |           |             |      |
| 命         | Case Completed   | test1's Case                                        | ***          | 2022-04-19 오후 5:15 | 2022-04-22 오루 8:00      | Wonhoonchoi-Clinic | 9608666          |           |             |      |
| (j        | Case Completed   | test's Case                                         | ***          | 2022-04-21 오후 2:13 | 2022-04-24 오후 8:00      | Wonhoonchoi-Clinic | 9621238          |           |             |      |

#### $\textcircled{1} \quad \text{Order information} \\$

The information that can be included in the order is as following: Order ID/ patient name/account name/scanning date/order date/delivery date/delivery due date/memo

You can check the details of the ordered product and verifying the delivery information.

#### ② Order List

Order list displays the details of the ordered product.

#### ③ Shipping

Enter/check the shipping information.

# Managing Delivery Date

You can set the expected delivery date when placing an order, and this information will be forwarded to your partner.

- ① Set requested delivery date Clinic Account.
  - When ordering from Case Box, you can enter the requested delivery date.

| Order             |                   |                                                |                                  |       |            |
|-------------------|-------------------|------------------------------------------------|----------------------------------|-------|------------|
| General           | Order List        | File List                                      |                                  |       |            |
| Partner*          |                   |                                                |                                  |       |            |
| Wonhoonchoi_La    | b_Dev             |                                                |                                  |       | ~          |
|                   |                   |                                                |                                  |       |            |
|                   | Wonh              | oonchoi_Lab_Dev                                |                                  | Partn | er Details |
|                   | seoul, ł          | <r .<="" td=""><td></td><td></td><td></td></r> |                                  |       |            |
|                   | [02842]<br>102608 | 35, Gaeunsa-gil, Seong <br>8546                | ouk-gu, Seoul, Republic of Korea |       |            |
| Case Name*        |                   |                                                | Patient Name*                    |       |            |
| FaceScanTest's C  | ase               |                                                | test                             |       |            |
|                   |                   |                                                | Share Patient Name               |       |            |
| Requested Deliver | y Date            | Delivery Time                                  | _                                |       |            |
| 2022-04-06        |                   | (L) 11:45 AM                                   | AM 8:00                          |       | PM 8:00    |
| Memo              |                   |                                                |                                  |       |            |
|                   |                   |                                                |                                  |       |            |
|                   |                   |                                                |                                  |       |            |
|                   |                   |                                                |                                  |       |            |
|                   |                   |                                                |                                  |       |            |
|                   |                   |                                                |                                  |       |            |
|                   |                   |                                                |                                  |       |            |
|                   |                   |                                                |                                  |       |            |
|                   |                   |                                                |                                  |       |            |
|                   |                   |                                                |                                  |       |            |

- The default value is 7 days after the date of the order.
- Enter the date/time you wish to receive the products and proceed with the order.
- You can set the time easily using slider bar.

- ② Set expected delivery date Lab Account
  - You can enter the expected delivery date for the case ordered from In Box.

| MEDI         | IT Link 3.0.0                                                                                                    |                                                                                                    |          |               |                | Wonhoon Choi 🏻 🌐       | 🦾 🕤 💎   | _ Ø     | ×     |
|--------------|----------------------------------------------------------------------------------------------------|----------------------------------------------------------------------------------------------------|----------|---------------|----------------|------------------------|---------|---------|-------|
| Dashboard    | < test's Case / Wo                                                                                                    | nhoonchoi-Clinic 🛛 🕅                                                                                                    |          |               |                |                        | Reject  | Confirm | Order |
|              | Order File Viewer                                                                                                    |                                                                                                    |          |               |                |                        | Pi      | ending  | ) 🗐   |
|              | Order ID 10413603                                                                                                    |                                                                                                    | Order Li | ist Shipment  |                |                        |         |         |       |
| Work Box     | Patient Name                                                                                                    | Partner Name                                                                                                    | No.      | Туре          | Method         | Material               | Shade   | Price   |       |
| Case Talk    | test                                                                                                    | Wonhoonchoi-Clinic                                                                                                    | 16       | Implant Crown | Cementation Ty | Multi-Layered Zirconia | None Sh | 0       |       |
| >            | Scanning Date                                                                                                    | Order Date                                                                                                    | 15       | Implant Crown | Cementation Ty | Multi-Layered Zirconia | None Sh | 0       |       |
| Арр Вох      | 2022-09-29 오전 7:56                                                                                                    | 2022-09-29 오전 8:13                                                                                                    | 14       | Implant Crown | Cementation Ty | Multi-Layered Zirconia | None Sh | 0       |       |
|              | Requested Delivery Date                                                                                                    | Expected Delivery Date                                                                                                    |          |               |                |                        |         |         |       |
| Hadri Bex    | 2022-10-01                                                                                                    | 🛱 2022-10-01 🥒 🕄                                                                                                    |          |               |                |                        |         |         |       |
|              | 오전 10:30                                                                                                    | 오전 10:30                                                                                                    |          |               |                |                        |         |         |       |
|              | Memo                                                                                                    |                                                                                                    |          |               |                |                        |         |         |       |
|              | <scanbody library=""><br/>16:00ENTIS_Custom_(NMR) ver 1.41<br/>15:00ENTIS_Custom_(NMR) ver 1.41<br/>14:00ENTIS_Custom_(NMR) ver 1.41</scanbody> | - Custom, Mini, Estra Long, 16mm - N-HEX, 110<br>- Custom, Mini, Estra Long, 16mm - N-HEX, 110<br>- Custom, Mini, Estra Long, 16mm - N-HEX, 110 |          |               |                |                        |         |         |       |
| 103          |                                                                                                    |                                                                                                    |          |               |                |                        |         |         |       |
| <b>ç\$</b> ( |                                                                                                    |                                                                                                    |          |               |                |                        |         |         |       |
| 命            |                                                                                                    |                                                                                                    |          |               |                |                        |         |         |       |
| (i)          |                                                                                                    |                                                                                                    | Total    |               |                |                        |         | K       | RW 0  |

- ③ Check the requested delivery date with the partner and make adjustments using .
- ④ Enter the expected delivery date considering the actual working day. If required, you can leave a comment also.
- ⑤ Click "Apply."

|        |    | Marcl | n  | 20 | 22 | >  |
|--------|----|-------|----|----|----|----|
| S      | м  | т     | w  | т  | F  | S  |
| 27     | 28 | 1     | 2  | 3  | 4  | 5  |
| 6      | 7  | 8     | 9  | 10 | 11 | 12 |
| 13     | 14 | 15    | 16 | 17 | 18 | 19 |
| 20     | 21 | 22    | 23 | 24 | 25 | 26 |
| 27     | 28 | 29    | 30 | 31 | 1  | 2  |
| 3      | 4  | 5     | 6  | 7  | 8  | 9  |
| ommont |    |       |    | 0  |    |    |
| omment |    |       |    |    |    |    |
|        |    |       |    |    |    |    |
|        |    |       |    |    |    |    |
|        |    |       |    |    |    |    |
|        |    |       |    |    |    |    |
|        |    |       |    |    |    |    |
|        |    |       |    |    |    |    |

The expected delivery date and memo will be forwarded together with the order.

- You can check the date and memos in the Order Box.
- You can change the expected delivery date, and the changes will be forwarded to your partner.
  - You can check the case history using  $\mathfrak{O}$ .

#### Job Completed – Work Box, In Box

Once all tasks are done, press "Done" to complete the case work.

#### ✓ "Complete" a case from the case detail

You can find the i from the right top corner in the case. Click this menu, you can complete the work using "Done."

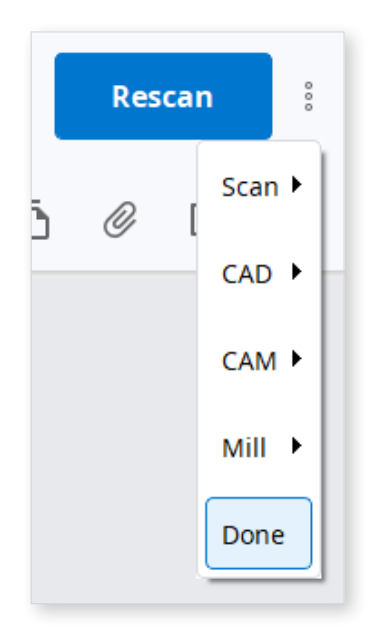

#### $\checkmark$ "Complete" the multiple cases from the case list

When you select the cases from the Work Box, the 💾 is provided from the top of the list.

Click this, you can complete the multiple case using "Done" at once.

- ① Enter shipping information In Box
  - Enter the shipping information for the completed task and begin shipping.

- ② Enter shipping information.
  - Click on the "Shipment" tab.

| MEDI       | T Link 3.0.0                                                                                                    |                                                                                                    |       |               |                | Wonhoon Choi 🛛 🌍       | 🎂 💀 💎 🗕     | ₫ ×        |
|------------|----------------------------------------------------------------------------------------------------|----------------------------------------------------------------------------------------------------|-------|---------------|----------------|------------------------|-------------|------------|
| Dashboard  | < test's Case / Wo                                                                                                    | nhoonchoi-Clinic 🕅                                                                                                    |       |               |                |                        | Reject Cont | firm Order |
| in Box     | Order File Viewer                                                                                                    |                                                                                                    |       |               |                |                        | Pending     | ů 1        |
| 59         | Order ID                                                                                                    |                                                                                                    | Order | List Shipment |                |                        |             |            |
| Work Box   | 10413603                                                                                                    |                                                                                                    |       |               |                |                        |             |            |
| -          | Patient Name                                                                                                    | Partner Name                                                                                                    | No    | . Туре        | Method         | Material               | Shade Price |            |
| Case Talk  | test                                                                                                    | Wonhoonchoi-Clinic                                                                                                    | 16    | Implant Crown | Cementation Ty | Multi-Layered Zirconia | None Sh 0   |            |
| 5          | Scanning Date                                                                                                    | Order Date                                                                                                    | 15    | Implant Crown | Cementation Ty | Multi-Layered Zirconia | None Sh 0   |            |
| Арр Вох    | 2022-09-29 오전 7:56                                                                                                    | 2022-09-29 오전 8:13                                                                                                    | 14    | Implant Crown | Cementation Ty | Multi-Layered Zirconia | None Sh 0   |            |
|            | Requested Delivery Date                                                                                                    | Expected Delivery Date                                                                                                    |       |               |                |                        |             |            |
| Irash box  | 2022-10-01                                                                                                    | 🛱 2022-10-01 🧨 🕙                                                                                                    |       |               |                |                        |             |            |
|            | 오전 10:30                                                                                                    | 오전 10:30                                                                                                    |       |               |                |                        |             |            |
|            | Memo                                                                                                    |                                                                                                    |       |               |                |                        |             |            |
|            | <scanbody libraryo<br="">16: 0DENTIS_Custom_(NMR) ver 1.41<br/>15: 0DENTIS_Custom_(NMR) ver 1.41<br/>14: 0DENTIS_Custom_(NMR) ver 1.41<br/></scanbody> | - Custom, Mini, Estra Long, Jémm - N-HEX, T10<br>- Custom, Mini, Estra Long, Jémm - N-HEX, T10<br>- Custom, Mini, Estra Long, Jémm - N-HEX, T10 |       |               |                |                        |             |            |
| \$         |                                                                                                    |                                                                                                    |       |               |                |                        |             |            |
| <b>4</b> 6 |                                                                                                    |                                                                                                    |       |               |                |                        |             |            |
| ŵ          |                                                                                                    |                                                                                                    |       |               |                |                        |             |            |
| 0          |                                                                                                    |                                                                                                    | Total |               |                |                        |             | KRW 0      |

③ Enter shipping information:

| Shipment Registratior                                                              | l                                                                                                    |
|------------------------------------------------------------------------------------|----------------------------------------------------------------------------------------------------|
| Select a delivery method and<br>The information you enter is a<br>Shipment O Self- | enter the required information to register.<br>aved in the Shipment tab and can be checked at any time.<br>Delivery |
| Company                                                                            | Tracking Number                                                                                                    |
| Memo                                                                               |                                                                                                    |
|                                                                                    |                                                                                                    |
|                                                                                    |                                                                                                    |
|                                                                                    |                                                                                                    |
|                                                                                    | Cancel Register                                                                                                    |

- ④ Click the "Register" button to complete the shipment information entry.
  - The shipping information you entered will be forwarded to your partner.
- 5 Confirmation and Completion of Shipping Order Box
  - After receiving the product proceed with the delivery confirmation.
  - The status of the case changes to Completed and the entire order process is completed.

## Job Complete – Case Box, Order Box

After the case completes from the lab, the clinic needs to confirm the case to complete the whole order process.

If the lab completes their work, clinic can find the "Confirm Delivery" function in the Order Box.

Click this, whole order process completes, and case status will be changed to "Case Completed"

| < test's Case - clone (test) | Confirm Delivery |
|------------------------------|------------------|
| Order File Viewer            | Shipped A        |

#### ✓ Complete the case for none ordered case in the Case Box

For cases that are not ordered to the Lab, you can complete these cases from the Case Box.

- Go to Case Box.
- Select the case that want to complete.

| MEDI      | T Link                                                                                                    | 3.0.0           |                           |                |              |      |                                               |           |                       | Wonhoon Ch | oi_clinic | <b>.</b> ¢ | 6       | > 🔻   |            | 5 ×     |
|-----------|----------------------------------------------------------------------------------------------------|-----------------|---------------------------|----------------|--------------|------|-----------------------------------------------|-----------|-----------------------|------------|-----------|------------|---------|-------|------------|---------|
| Dashboard | Case                                                                                                    | e Box           |                           |                |              |      |                                               |           |                       |            |           |            |         | ł     | + Ne       | ew Case |
| Case Box  | <ul> <li>Image: A second second s</li></ul> | NI Form Only    | Need Processing           | Scan Complete  | d CAD Ord    | ered | Case Completed                                |           |                       |            |           |            |         |       | View Op    | tions 🚦 |
|           |                                                                                                    | Cancel Selectio | n Delete                  | Items S        | Selected: 4  |      |                                               |           | 2018-01-01-2022-09-29 | All        |           | ✓ AIL7     | ontains |       |            | ٩       |
|           |                                                                                                    | Status          | Case Name                 | Case Completed | Patient Name |      | Form Information                              |           |                       |            | Last M    | odified Di | ite     | ↓ Sca | nning Date |         |
| Case Talk |                                                                                                    | Form Only       | test's Case               |                | test         |      |                                               |           |                       |            | 2022-0    | 9-29 오전    | 3:45    |       |            |         |
| App Box   |                                                                                                    | Ordered         | test's Case               |                | test         |      | 14-Implant Crown / 15-Implant Crown / 16-Impl | ant Crown |                       |            | 2022-0    | 9-29 오진    | 8:13    | 202   | 2-09-29 오전 | 7:56    |
| 1         |                                                                                                    | Form Only       | test's Case               |                | test         |      |                                               |           |                       |            | 2022-0    | 9-28 오후    | 5:56    |       |            |         |
| Trash Box |                                                                                                    | Form Only       | test's Case               |                | test         |      |                                               |           |                       |            | 2022-0    | 9-28 오전    | 0:41    |       |            |         |
|           |                                                                                                    | Scan Completed  | test's Case               |                | test         |      | 24-Inlay / 25-Inlay / 26-Inlay                |           |                       |            | 2022-0    | 9-28 오전    | 9:27    |       |            |         |
|           |                                                                                                    | Scan Completed  | Multi Occlusion - Clone - | Clone - Clone  | test         |      | 24-Inlay / 25-Inlay / 26-Inlay                |           |                       |            | 2022-0    | 9-27 오후    | 7:03    | 202   | 1-05-14 오전 | 9:27    |
|           |                                                                                                    | Scan Completed  | Preop 사용한 케이스 - Clor      | ne             | straumann    | _    | 15-Inlay / 26-Pontic                          | _         |                       |            | 2022-0    | 9-27 오후    | 5:09    | 202   | 1-11-18 오후 | 6:53    |

- Click 🖽 .
- Click "Case Complete."